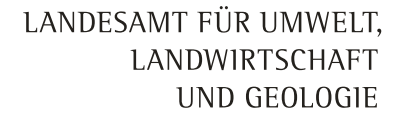

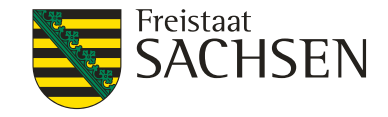

### BESyD\_V08 Schulung

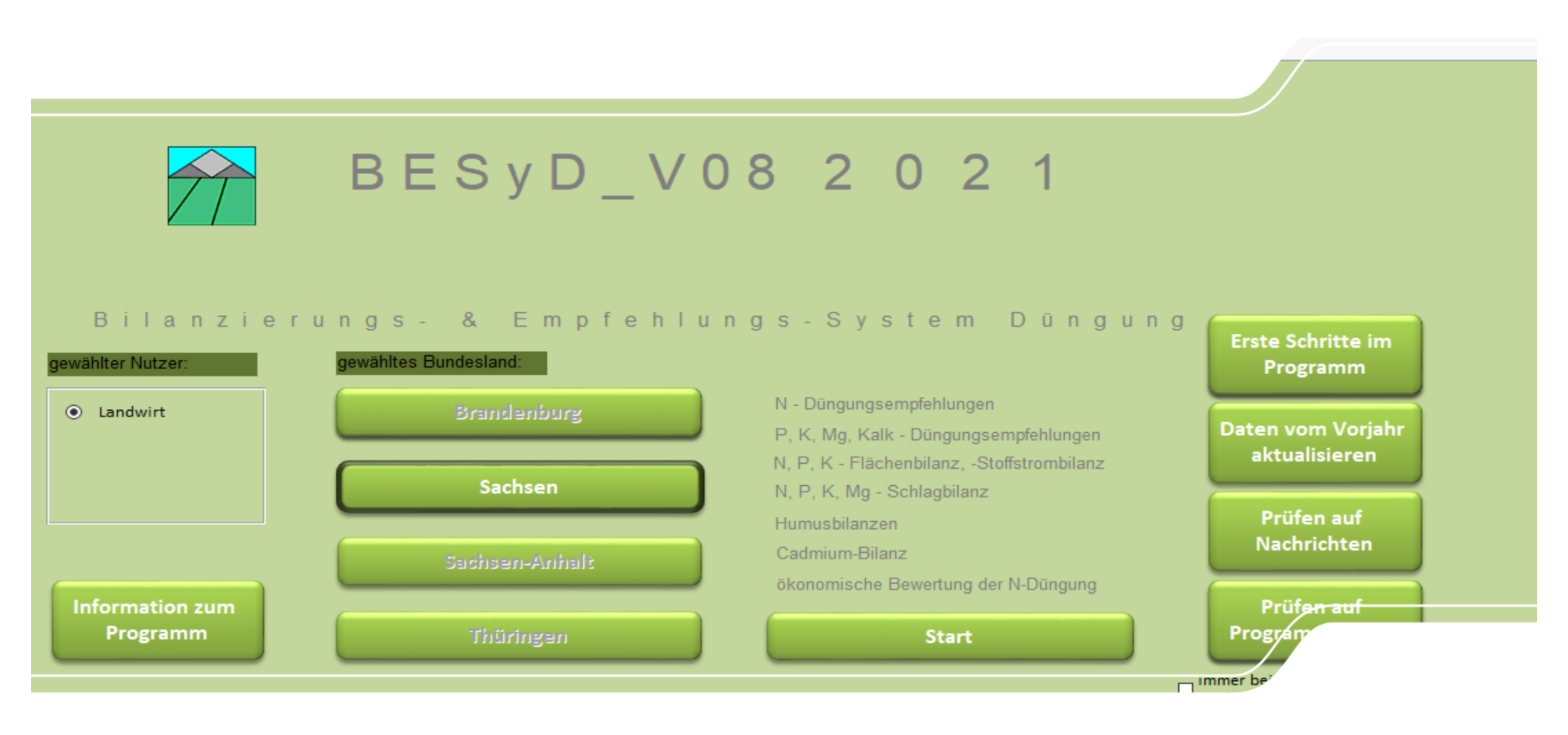

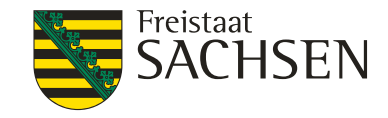

## Inhalte

- 1. BESyD Update\_V08 durchführen
  - 2. Nachrichten
- 3. Einstellungen, Betriebsdaten aktualisieren
- 4. Stammdaten
- 5. Dateneingabe
- 6. Import/Export
- 7. N Düngebedarfsermittlung
- 8. Aufzeichnungspflicht Düngemaßnahmen
- 9. Datenerfassungsbeleg Labore
- 10. Fehlerbehebung

### LANDESAMT FÜR UMWELT, LANDWIRTSCHAFT UND GEOLOGIE UND GEOLOGIE Update von BESyD

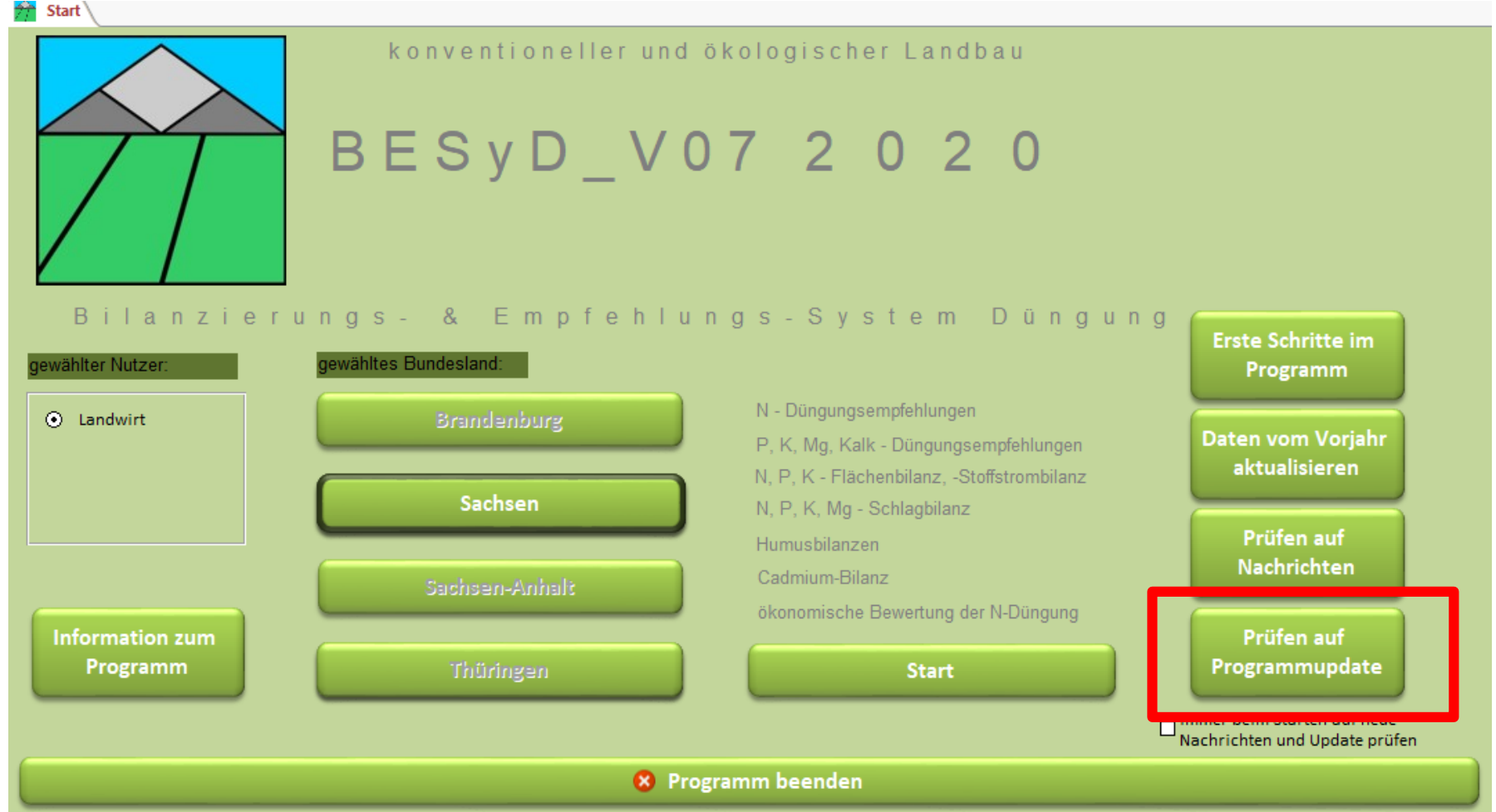

## 1. BESyD Update\_V08 durchführen UND GEOLOGIE Update von BESyD

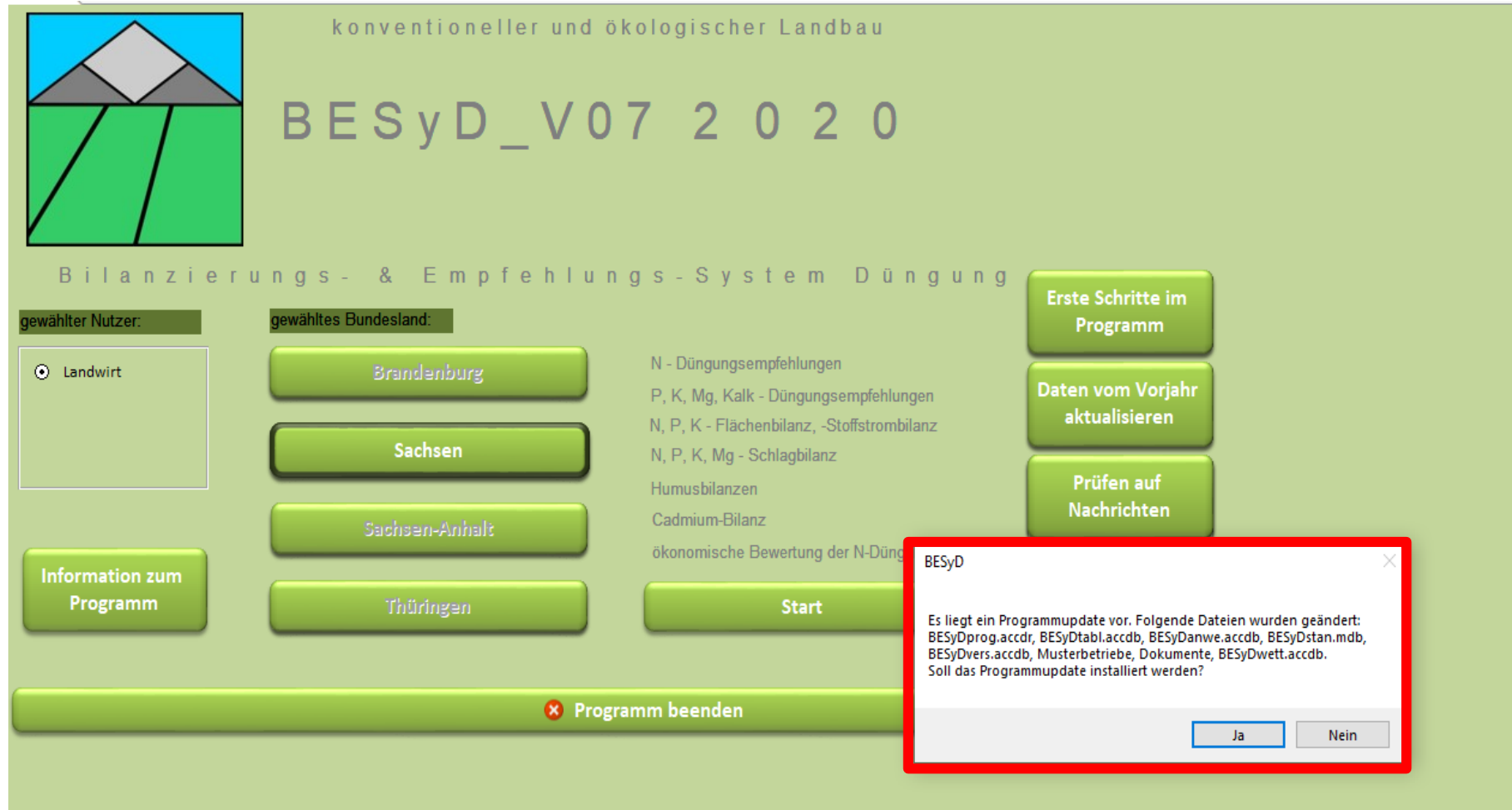

LANDESAMT FÜR UMWELT,

Freistaat SACHSEN

### 1. BESyD Update\_V08 durchführen LANDWIRTSCHAFT UND GEOLOGIE Update von BESyD

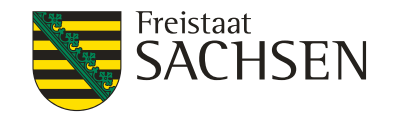

| I Programmupdate ausführen                                                                                                    |                                                                     |
|----------------------------------------------------------------------------------------------------|---------------------------------------------------------------------|
| BESyD-Version auf dem Computer: 05.08.2020 / V07 aktuelle BESyD-Version                                                                                                    | 1 07.12.2020 / V08                                                  |
| BESyD-Installationsordner: C:\Program Files (x86)\BESyD\                                                                                                    | Update für den BESyD-Installationsordner ausführen?                 |
| Folgende Bit-Version ist installiert:<br>32-Bit Variante<br>1054-Bit Variante<br>1054-Bit Variante<br>1054-Bit Variante<br>1054-Bit Variante<br>1054-Bit Variante<br>1054-Bit Variante<br>1054-Bit Variante<br>1054-Bit Variante<br>1054-Bit Variante<br>1054-Bit Variante<br>1054-Bit Variante<br>1054-Bit Variante<br>1054-Bit Variante<br>1054-Bit Variante<br>1055-Bit Variante<br>1055-Bit Variante<br>105 | Netzordnereinstellung von alter BESyD-Version<br>werden übernommen. |
| Update ausführen Schließen und                                                                                                    | i BESyD starten                                                     |

Der Klick auf "Update ausführen" führt Sie zu einer neuen Ansicht (siehe folgende Seite), bei der Sie sich entscheiden müssen, ob das Update mit oder ohne Runtime (oRt) ausgeführt werden soll.

- Runtime? → eine Laufzeitumgebung, mit der sich Programme unabhängig vom eigenen Betriebssystem ausführen lassen
  - → Landwirte, die auf ihrem Rechner kein Access 2016 (Bestandteil des MS Office-Paket) installiert haben, müssen das BESyD-Update mit Runtime ausführen (Anm.: da hier viele Komponenten "mitgeliefert" werden müssen, die sonst auf dem Rechner schon vorhanden sind, ist eine Update-Datei mit Runtime immer größer als ohne Runtime (oRt)

#### LANDESAMT FÜR UMWELT, 1. BESyD Update\_V08 durchführen LANDWIRTSCHAFT UND GEOLOGIE

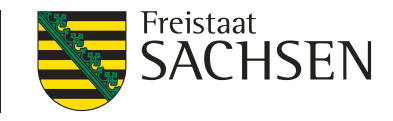

## Update von BESyD: Entscheidung mit oder ohne Runtime

### A C H T U N G! Das Programm BESyD wird mit dem BESyD\_V08 Update auf Access 2016 umgestellt.

Wenn Sie BESyD ohne Runtime nutzen und über Access 2016 verfügen, können Sie wie gewohnt das BESyD-Update durchführe,n indem Sie auf den folgenden Knopf "Update ausführen" drücken.

Update ausführen

Weiter ohne Neuinstallation (ohne Runtime). Nächste Schritte: Seiten 7-9

Wenn Sie BESyD mit Runtime nutzen und nicht über Access 2016 verfügen, führen Sie bitte folgende Schritte zur Installation von BESyD\_V08 aus.

1. Laden Sie sich unter folgenden Link die entsprechende BESyD Setup-Datei (32 Bit oder 64 Bit mit Runtime) auf Ihren Rechner.

https://fs.egov.sachsen.de/NetGateway/Preview?id\_page=8251

Neue BESyD-Setupdatei mit Runtime herunterladen

2. Schließen Sie BESyD mit folgenden Knopf "BESyD schließen"

**BESyD** schließen

BESyD schließen und starten der BESyD Setup-Datei. Der Download muss selbständig gestartet werden. Nächste Schritte: Seiten 10-14

3. Führen Sie die BESyD Setup-Datei aus. Es wird das alte BESyD und die alte Runtime deinstalliert und BESyD V08 mit neuer Runtime2016 installiert. Ihre Daten gehen dabei nicht verloren.

4. Betätigen Sie nach dem Start von BESyD den Knopf "Daten vom Vorjahr aktualisieren". Mit diesem Vorgang werden Ihre Betriebsdaten an die neue Datenstruktur angepasst und in das neue BESyD eingebunden.

### LANDESAMT FÜR UMWELT, 1. BESyD Update\_V08 durchführen LANDWIRTSCHAFT Update von BESyD ohne Runtime

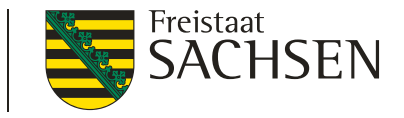

UND GEOLOGIE

### A C H T U N G! Das Programm BESyD wird mit dem BESyD\_V08 Update auf Access 2016 umgestellt.

Wenn Sie BESyD ohne Runtime nutzen und über Access 2016 verfügen, können Sie wie gewohnt das BESyD-Update durchführe,n indem Sie auf den folgenden Knopf "Update ausführen" drücken.

Update ausführen

Wenn Sie BESyD mit Runtime nutzen und nicht über Access 2016 verfügen, führen Sie bitte folgende Schritte zur Installation von BESyD\_V08 aus.

1. Laden Sie sich unter folgenden Link die entsprechende BESyD Setup-Datei (32 Bit oder 64 Bit mit Runtime) auf Ihren Rechner.

https://fs.egov.sachsen.de/NetGateway/Preview?id\_page=8251

2. Schließen Sie BESyD mit folgenden Knopf "BESyD schließen"

**BESyD** schließen

3. Führen Sie die BESyD Setup-Datei aus. Es wird das alte BESyD und die alte Runtime deinstalliert und BESyD\_V08 mit neuer Runtime2016 installiert. Ihre Daten gehen dabei nicht verloren.

4. Betätigen Sie nach dem Start von BESyD den Knopf "Daten vom Vorjahr aktualisieren". Mit diesem Vorgang werden Ihre Betriebsdaten an die neue Datenstruktur angepasst und in das neue BESyD eingebunden.

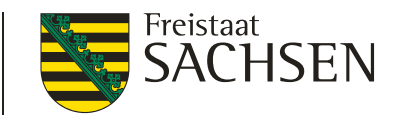

LANDESAMT FÜR UMWELT,

LANDWIRTSCHAFT

UND GEOLOGIE

## 1. BESyD Update\_V08 durchführen Update von BESyD ohne Runtime

| 6 | Programmupdate ausführen                                                                                                    |                                                                                                    |                                                                                                    |                                                          |                                                                                                    |                                                       |
|---|----------------------------------------------------------------------------------------------------|----------------------------------------------------------------------------------------------------|----------------------------------------------------------------------------------------------------|----------------------------------------------------------|----------------------------------------------------------------------------------------------------|-------------------------------------------------------|
|   | BESyD-Version auf dem Computer:<br>BESyD-Installationsordner:                                                                                      | 05.08.2020 / V07<br>C:\Program Files (x86                                                           | aktuelle BESyD-Version:                                                                                         | 07.12.2020                                               | 0 / V08<br>Update für den BESyD-Installatio                                                                                                    | nsordner ausführen? 🗹                                 |
|   | Folgende Bit-Version ist installier<br>32-Bit Variante<br>64-Bit Variante                                                                          | t:<br>Hinweis: Die Bit-Version<br>Installation muss überei                                          | n zwischen Update und<br>instimmen.                                                                             | -                                                        | Schritt 2: Update-Datei<br>wird geschlossen und<br>BESyD gestartet.                                                                                                    |                                                       |
|   | Update ausführen                                                                                                    |                                                                                                    | Schließen und B                                                                                                 | ESyD start                                               | rten Führen Sie in BESyD unter Start<br>Vorjahr aktualisieren" aus.                                                                                                    | > "Daten vom                                          |
|   | Das Update BESyD_V07_Update_32Bit<br>BESyDvers.accdb, 120xyDEMO_BB.md<br>BESyD2021_Beleg_ohneHg.pdf, BESyD<br>BESyD2021_ErsteSchritte.pdf, BESyD20 | .zip wurde durchgefuhrt<br>b, 147xyDEMO_SN.mdb,<br>2021_Beleg_sw.pdf, BES<br>021_Hinweise.pdf, BESv | und folgende Dateien wurd<br>, 150xyDEMO_ST.mdb, 160<br>SyD2021_Datenerfassung.p<br>D2021_Installation.pdf, BES | len geandert<br>hxyDEMO_TI<br>hdf, BESyD20<br>SyD2021_Oe | rt: BESyDprog.accdr, BESyDtabl.accdb, BESyDstan.m<br>TH.MDB, BESyD2021_Aenderungen.pdf, BESyD2021_<br>2021_Datenimportexport.pdf, BESyD2021_DatenLoes<br>2000_Bewertung.pdf, BESyDwett.accdb. | db, BESyDanwe.accdb,<br>Beleg_color.pdf,<br>chen.pdf, |
|   | Schritt 1: Alle                                                                                                    | e Dateien wu                                                                                        | rden vollständ                                                                                                  | ig heru                                                  | untergeladen.                                                                                                    |                                                       |

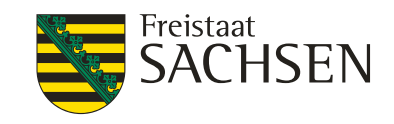

## 1. BESyD Update\_V08 durchführen

## Update von BESyD ohne Runtime

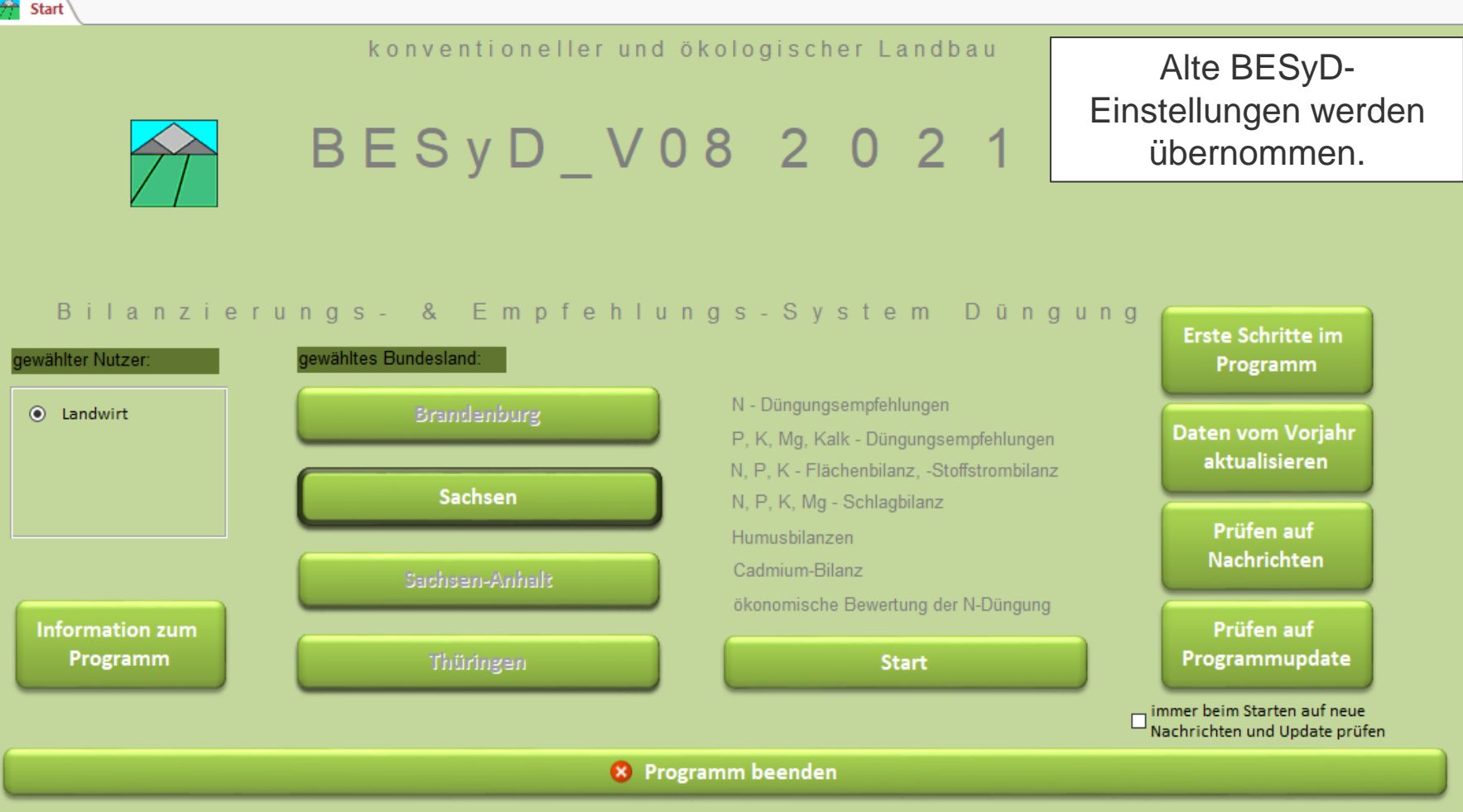

### 1. BESyD Update\_V08 durchführen LANDESAMT FÜR UMWELT, UND GEOLOGIE Update von BESyD mit Runtime

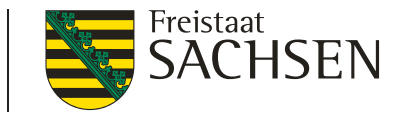

### A C H T U N G! Das Programm BESyD wird mit dem BESyD\_V08 Update auf Access 2016 umgestellt.

Wenn Sie BESyD ohne Runtime nutzen und über Access 2016 verfügen, können Sie wie gewohnt das BESyD-Update durchführe,n indem Sie auf den folgenden Knopf "Update ausführen" drücken.

Update ausführen

Wenn Sie BESyD mit Runtime nutzen und nicht über Access 2016 verfügen, führen Sie bitte folgende Schritte zur Installation von BESyD\_V08 aus.

1. Laden Sie sich unter folgenden Link die entsprechende BESyD Setup-Datei (32 Bit oder 64 Bit mit Runtime) auf Ihren Rechner.

https://fs.egov.sachsen.de/NetGateway/Preview?id\_page=8251

Neue BESyD-Setupdatei **mit** Runtime herunterladen.

2. Schließen Sie BESyD mit folgenden Knopf "BESyD schließen"

BESyD schließen

BESyD schließen und starten der BESyD Setup-Datei. Der Download muss selbständig gestartet werden.

3. Führen Sie die BESyD Setup-Datei aus. Es wird das alte BESyD und die alte Runtime deinstalliert und BESyD\_V08 mit neuer Runtime2016 installiert. Ihre Daten gehen dabei nicht verloren.

4. Betätigen Sie nach dem Start von BESyD den Knopf "Daten vom Vorjahr aktualisieren". Mit diesem Vorgang werden Ihre Betriebsdaten an die neue Datenstruktur angepasst und in das neue BESyD eingebunden.

## 1. BESyD Update\_V08 durchführen UND GEOLOGIE

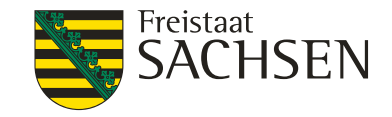

## Update von BESyD mit Runtime (Alte Version der Downloadseite)

### BESyD - Datei zum Herunterladen

BESyD - Eine Grundlage des bedarfsgerechten Nährstoffeinsatzes

Vielen Dank für die gemachten Angaben. Nachfolgend liegt die Datei zum Herunterladen bereit.

Variante BESyD\_V08 32-Bit ohne Access 2016 Runtime vom 07.12.2020 (MSI-Datei, 58 MB), für Anwender mit Access 2016 auf dem PC

Variante BESyD\_V08 64-Bit ohne Access 2016 Runtime vom 07.12.2020 (MSI-Datei, 58 MB), für Anwender mit Access 2016 auf dem PC

Variante BESyD\_V08 32-Bit mit Access 2016 Runtime vom 07.12.2020 (MSI-Datei, 295 MB)

Variante BESyD\_V08 64-Bit mit Access 2016 Runtime vom 07.12.2020 (MSI-Datei, 376 MB)

Klicken Sie anschließend auf "Speichern" und wählen Sie ein Verzeichnis auf der Festplatte (C:). Starten Sie diese Datei und der Setup-Assistent führt Sie durch die Installation. Beachten Sie bitte, daß das Herunterladen je nach Verbindung einige Zeit dauern kann.

Ansprechpartner

Sächsisches Landesamt für Umwelt, Landwirtschaft und Geologie Dr. Christiane Peter

➢ Telefon: (035242) 631-7227
 ➢ ➢ E-Mail
 ➢ ➢ › www.lfulg.sachsen.de

1. BESyD Update\_V08 durchführen<sup>ANDWIRTSCHAFT</sup> UND GEOLOGIE

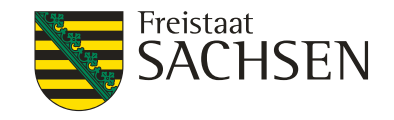

## Update von BESyD mit Runtime (Neue Version der Downloadseite)

- 1. Download der Setupdatei
- 2. Schließen von BESyD

### 3. Start der Setupdatei (msi) – mit Runtime 32- oder 64-Bit

| Name                     | Anderungsdatum   | Тур               | Größe      |
|--------------------------|------------------|-------------------|------------|
| 🔀 BESyD_V08_32Bit.msi    | 07.12.2020 12:56 | Windows Installer | 303.040 KB |
| 🔀 BESyD_V08_32BitoRt.msi | 07.12.2020 12:57 | Windows Installer | 59.296 KB  |
| BESyD_V08_64Bit.msi      | 07.12.2020 12:52 | Windows Installer | 385.299 KB |
| 🔀 BESyD_V08_64BitoRt.msi | 07.12.2020 12:53 | Windows Installer | 59.406 KB  |
|                          |                  |                   |            |

BESyD wurde bis zur Version 07 unter Access 2010 programmiert und wurde mit der Runtime 2010 betrieben. Mit der BESyD\_V08 Version läuft BESyD unter Access 2016 und mit der Runtime (Rt) 2016.

LANDESAMT FÜR UMWELT. 1. BESyD Update\_V08 durchführen UND GEOLOGIE

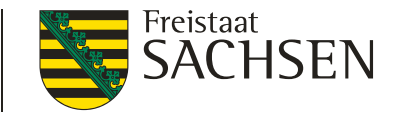

## Update von BESyD mit Runtime

Start

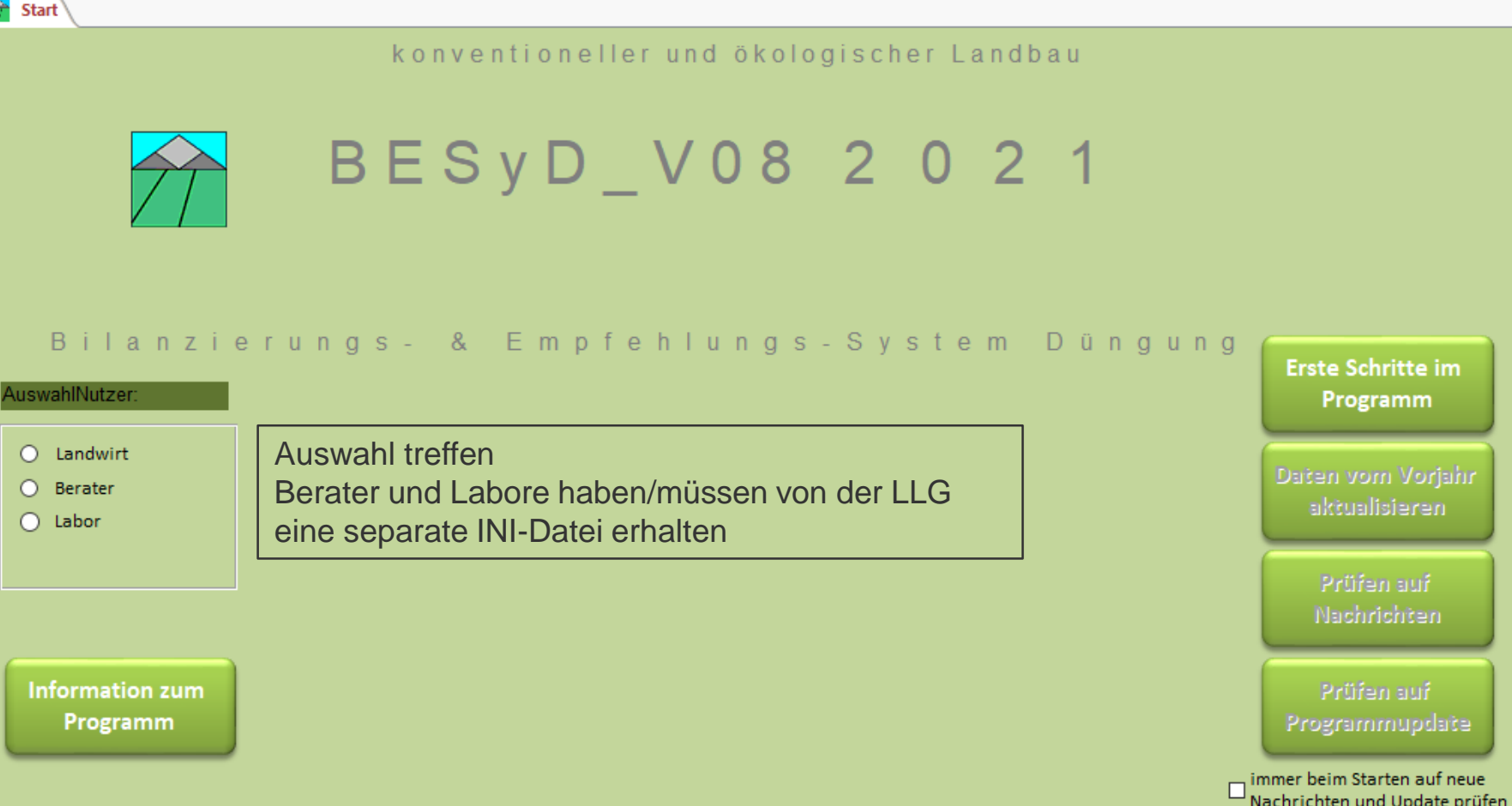

😣 Programm beenden

## 1. BESyD Update\_V08 durchführen UND GEOLOGIE

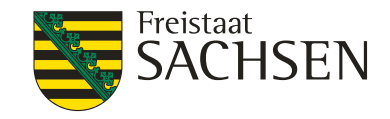

## Update von BESyD mit Runtime

- 1. Download der Setupdatei
- 2. Schließen von BESyD
- 3. Start der Setupdatei (msi)
- 4. BESyD wird gestartet. Nutzereinstellung eingeben (Landwirt, Bundesland)
- **5.** Netzwerkordnereinstellungen vornehmen (siehe Punkt 3)
- 6. Datenstruktur der Betriebsdaten aktualisieren (siehe Punkt 3)

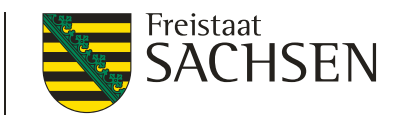

LANDESAMT FÜR UMWELT,

UND GEOLOGIE

### LANDWIRTSCHAFT 1. BESyD Update\_V08 durchführen Informationen zum Programm

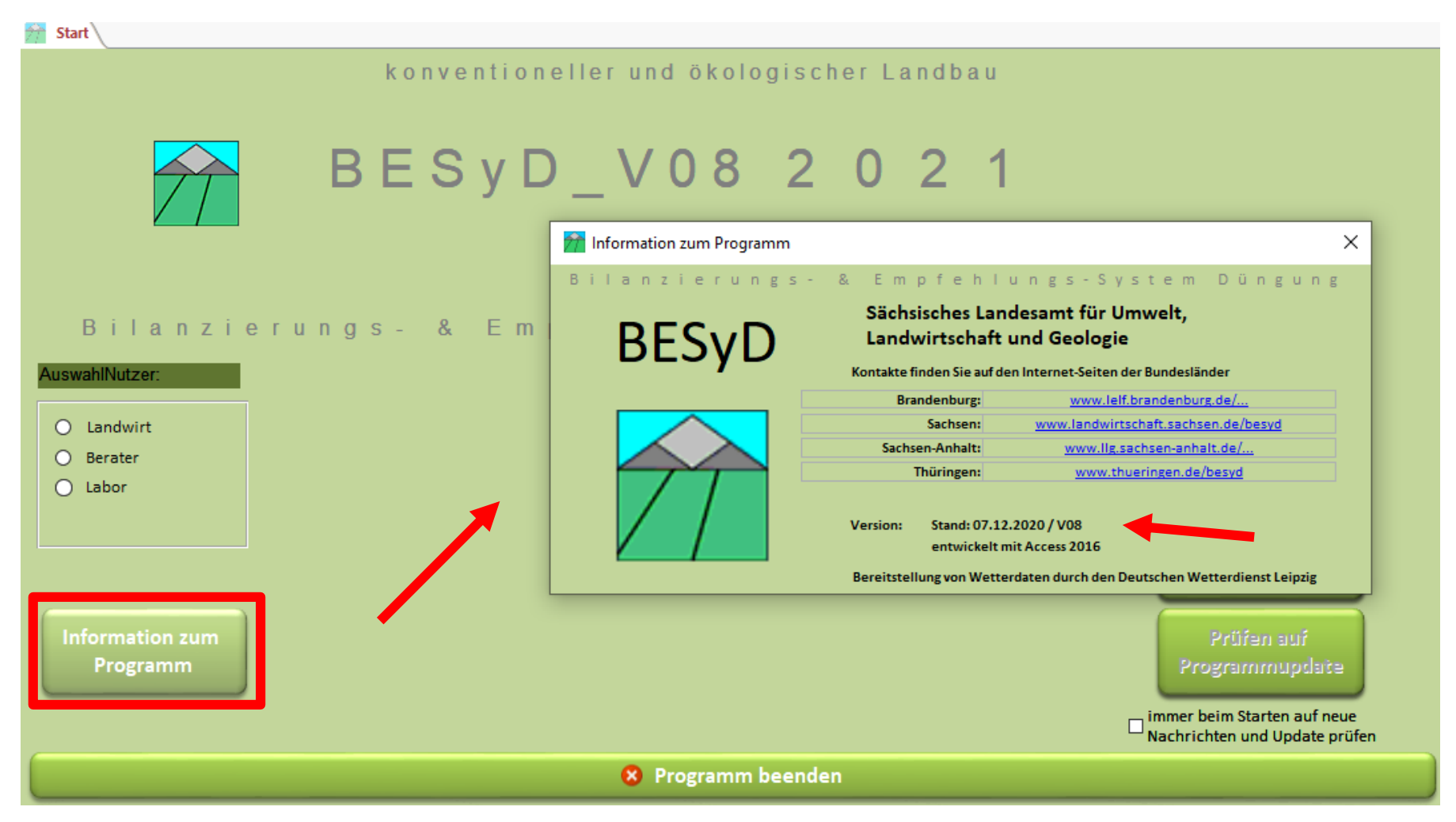

## BESyD Update\_V08 durchführen

Freistaat SACHSEN

### Änderungen durch Access 2016

Farbeinstellung: nur noch neun unterschiedliche Designs wählbar unter Einstellungen, Farbschemawahl

LANDESAMT FÜR UMWELT.

LANDWIRTSCHAFT

UND GEOLOGIE

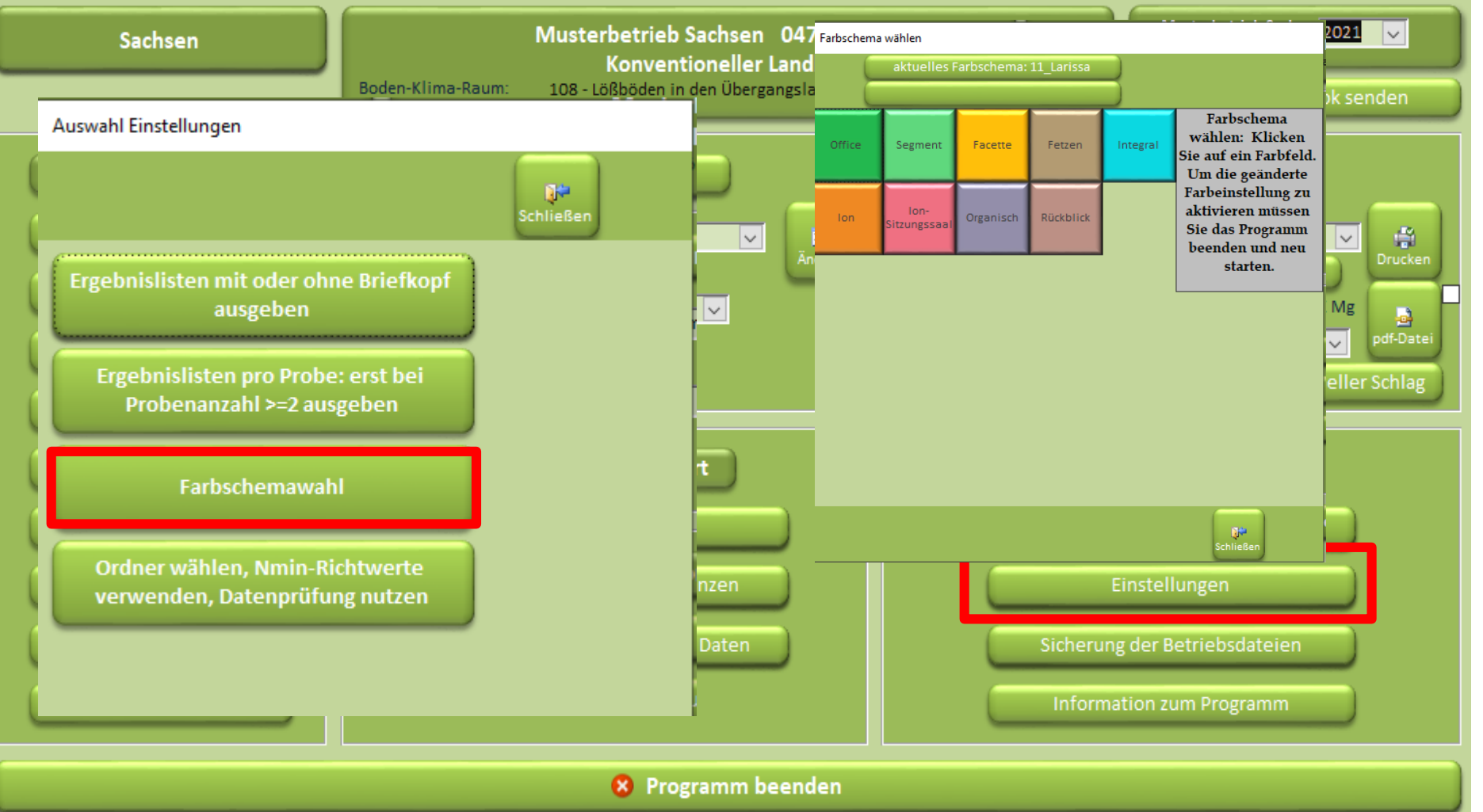

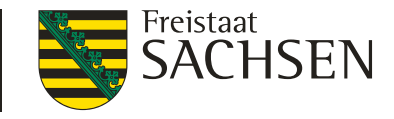

## 2. Nachrichten Prüfen auf Nachrichten

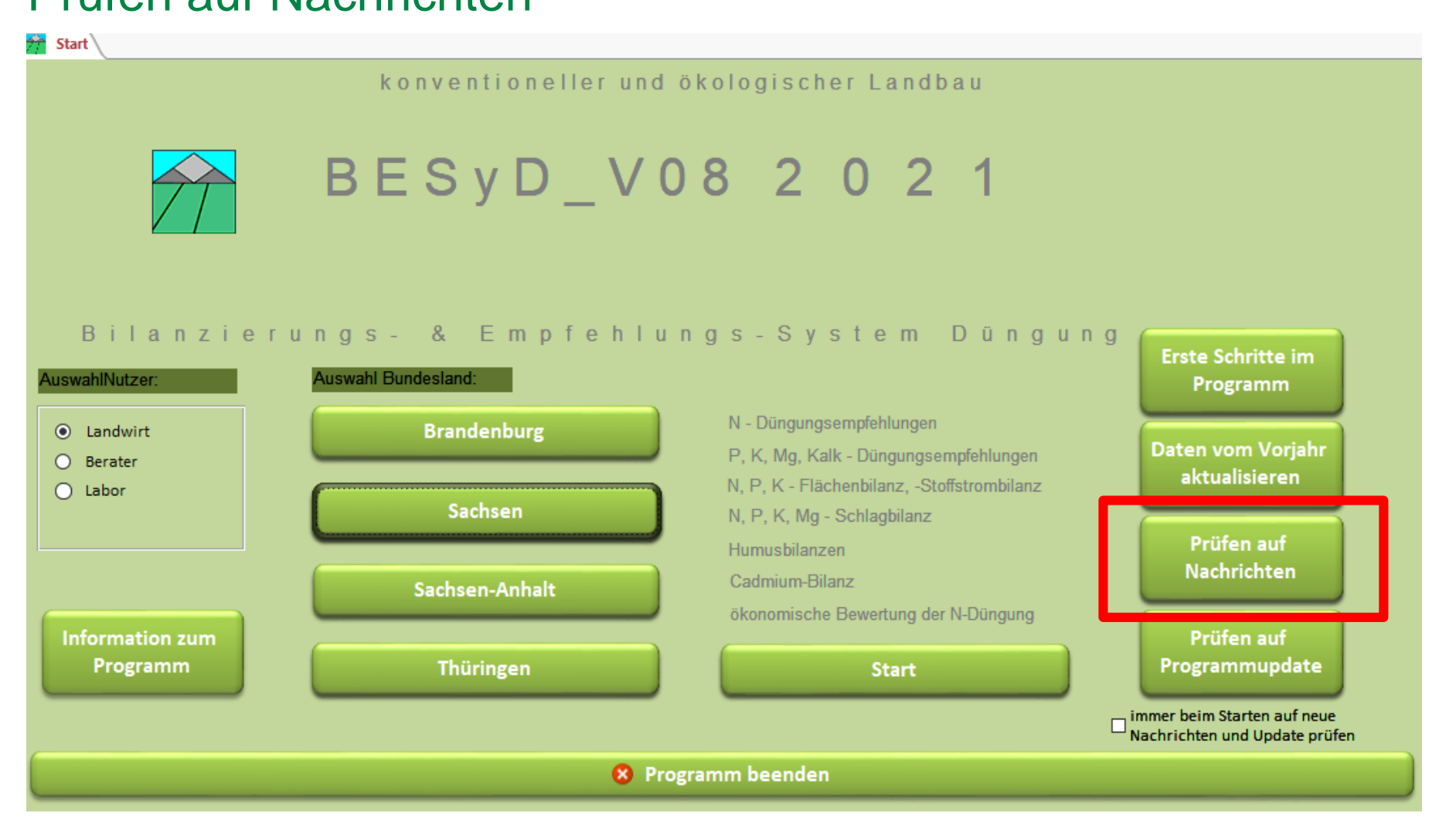

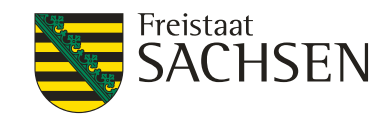

## 2. Nachrichten

| А | Aktuelle Nachrichten |         |                                                                                                    |  |  |  |  |  |
|---|----------------------|---------|----------------------------------------------------------------------------------------------------|--|--|--|--|--|
|   | Datum                |         | Nachricht                                                                                                    |  |  |  |  |  |
|   | 08.12.2020           | Hinweis | Für Sachsen-Anhalt sind im Jahr 2021 erweiterte Meldepflichten der Landwirte an die<br>LLG vorgesehen. Diese sollen auch aus dem BESyD heraus bedient werden können<br>(voraussichtlich ab der Version 09). Weitere Informationen erhalten Sie im Frühjahr<br>2021 auf der Webseite der LLG.                                             |  |  |  |  |  |
|   |                      | Wichtig | Die BESyD_V08 Version enthält alle programmrelevanten rechtlichen Regelungen der<br>Düngeverordnung 2020. Für die P-Düngebedarfsermittlung und die 170 kg N/ha-Grenze<br>im Betriebsmittel wird es im Frühjahr 2021 noch eine Anpassung geben. Der<br>Nährstoffvergleich bleibt im Programm mit dem Stand Düngeverordnung 2017 erhalten. |  |  |  |  |  |
|   |                      | Hinweis | Alle neuen Regelungen zur Düngeverordnung 2020 entnehmen Sie bitte den<br>Hinweisblättern, welche auf der Webseite der zuständigen Landesbehörde<br>veröffentlicht werden.                                                                                                    |  |  |  |  |  |
|   |                      |         |                                                                                                    |  |  |  |  |  |
|   |                      |         |                                                                                                    |  |  |  |  |  |
|   |                      |         | Schließen                                                                                                    |  |  |  |  |  |
|   |                      |         |                                                                                                    |  |  |  |  |  |

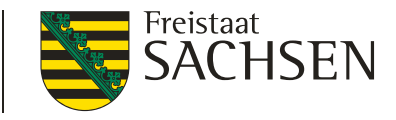

## 3. Einstellungen, Betriebsdaten aktualisieren

### Daten vom Vorjahr aktualisieren

Ctart )

| Jait                                                         |                                                                |                                                                                                    |                                    |  |  |  |  |  |  |
|--------------------------------------------------------------|----------------------------------------------------------------|----------------------------------------------------------------------------------------------------|------------------------------------|--|--|--|--|--|--|
|                                                              | konventioneller und                                            | d ökologischer Landbau                                                                                          |                                    |  |  |  |  |  |  |
|                                                              | BESyD_V                                                        | 082021                                                                                                    |                                    |  |  |  |  |  |  |
| Bilanzier<br>AuswahlNutzer:                                  | ungs- & Empfehl<br>Auswahl Bundesland:                         | ungs-System Düngun                                                                                              | g<br>Erste Schritte im<br>Programm |  |  |  |  |  |  |
| <ul> <li>Landwirt</li> <li>Berater</li> <li>Labor</li> </ul> | Brandenburg                                                    | N - Düngungsempfehlungen<br>P, K, Mg, Kalk - Düngungsempfehlungen<br>N, P, K - Flächenbilanz, -Stoffstrombilanz | Daten vom Vorjahr<br>aktualisieren |  |  |  |  |  |  |
|                                                              | Sachsen-Anhalt                                                 | N, P, K, Mg - Schlagbilanz<br>Humusbilanzen<br>Cadmium-Bilanz                                                   | Prüfen auf<br>Nachrichten          |  |  |  |  |  |  |
| Information zum<br>Programm                                  | Thüringen                                                      | Start                                                                                                    | Prüfen auf<br>Programmupdate       |  |  |  |  |  |  |
|                                                              | □ immer beim Starten auf neue<br>Nachrichten und Update prüfen |                                                                                                    |                                    |  |  |  |  |  |  |
|                                                              | ♥ P                                                            | rogramm beenden                                                                                                 |                                    |  |  |  |  |  |  |
| 19   08. Dezember 2                                          | 2020   Dr. Christiane Peter   webBE                            | ESyD_V08 Schulung                                                                                               |                                    |  |  |  |  |  |  |

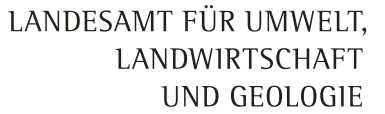

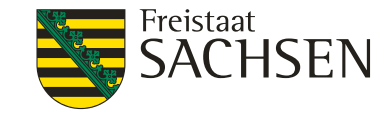

## 3. Einstellungen, Betriebsdaten aktualisieren

### a) BESyD Nutzung unter Standardeinstellungen

Standardmäßig wird BESyD unter C:/Programme(x86) installiert.

| Daten vom Vorjahr aktualisieren                                                                                                    |                     |  |  |  |  |  |  |
|----------------------------------------------------------------------------------------------------|---------------------|--|--|--|--|--|--|
| Kopieren der Betriebsdateien bei Bedarf<br>in dem Standarddatenordner von C:\ erfolgen.                                                                                                    |                     |  |  |  |  |  |  |
| Durch Klicken auf den Button "Daten aktualisieren" erfolgt das Kopieren der Dateien (wenn aktiviert) und die Änderung der<br>Datenstruktur der Betriebsdateien (.mdb) im aktuellen Datenordner. Danach wird die Auswahlliste der Betriebe gelöscht und die<br>vorhandenen Betriebsdateien werden neu eingebunden. |                     |  |  |  |  |  |  |
|                                                                                                    | Daten aktualisieren |  |  |  |  |  |  |

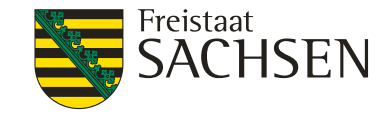

## 3. Einstellungen, Betriebsdaten aktualisieren

b) BESyD Nutzung unter Netzordnereinstellungen

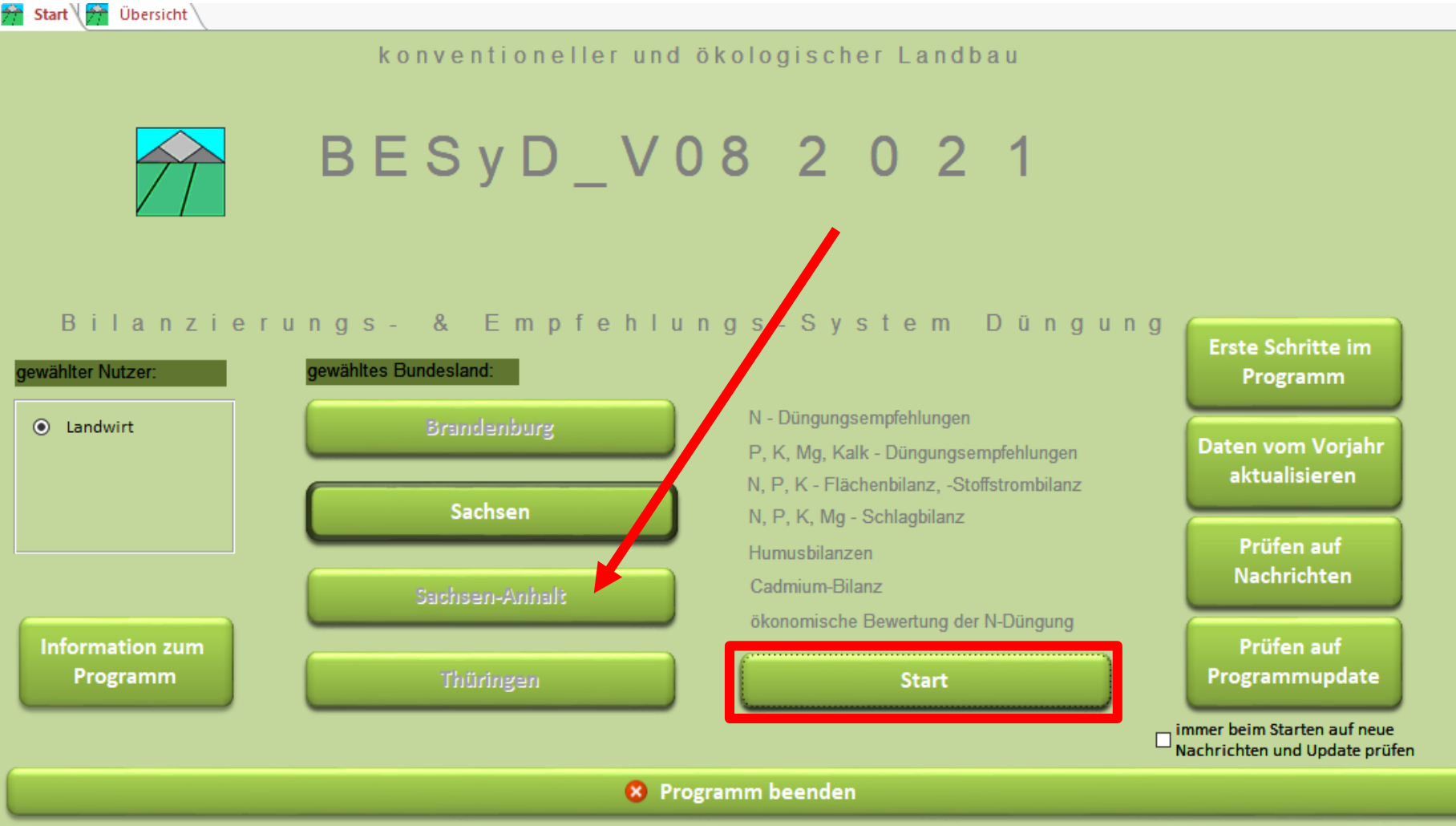

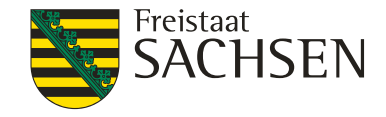

## 3. Einstellungen, Betriebsdaten aktualisieren

| Betrieb wählen                            |                                            |                |                                                  |
|-------------------------------------------|--------------------------------------------|----------------|--------------------------------------------------|
| Auswahl des Betriebsnamen<br>Betriebsname | s oder der Betriebsnummer:                 | Ort            | Betriebsnummer                                   |
| Musterbetrieb Sachsen                     | Musterbetrieb Sachsen                      |                | 147xyDEMO_SN                                     |
| Bundesland:                               | Bachsen 🗸                                  |                |                                                  |
| Ortsteil, Ort:                            | Döbeln                                     | ~              | 1. Musterbetrieb Sachen-Anhalt                   |
| Ort, Ortsteil:                            | Döbeln                                     | <b>_</b>       | auswählen und schließen                          |
| Bodenklimaraum:                           | 108 - Lößböden in den Übergangslagen (Ost) |                |                                                  |
| Berechnungsgrundlage:                     | Konventioneller Landbau                    |                |                                                  |
| Betriebsname:                             | Musterbetrieb Sachsen                      |                |                                                  |
| Detrebalanter                             |                                            |                |                                                  |
| Deuteostummer:                            | 14/xyDEMO_SN                               | Na Na          | ach Änderung dieses Parameters ist das           |
| zuständiges Amt:                          | Döbeln 🗸                                   | Da             | ateneingabe-Formular Stoffstrombilanz zu öffnen, |
| Straße / Nr.:                             | Musterstraße 11                            | re             | chentechnischen Gründen ist für die Fläche 1 zu  |
| Postleitzahl/Ort:                         | 04720 Döbeln                               | w              | ählen.                                           |
| Vorwahl/Telefon-Nr.:                      | 099999/1234567890                          |                |                                                  |
| Vorwahl/Telefax-Nr.:                      | 099999/1234567890                          |                |                                                  |
| E-Mail:                                   | Name@Musterbetrieb.de                      |                |                                                  |
| Wettergebiet:                             | Lommatzscher und Großenhainer Pflege       |                |                                                  |
|                                           |                                            | <u> </u>       |                                                  |
| Betriebsübersicht sortiert na             | ch                                         |                |                                                  |
| Betriebsname     O                        | rt O Betriebsnummer O Dateiname            | Betriebsübersi | icht 🙀 📑                                         |
|                                           |                                            | anzeigen       | Drucken pdf-Datei Schließen                      |
|                                           |                                            |                |                                                  |

ZZ 00. Dezember 2020 DI. Chinstiane Peter Webbc3yb\_voo Schulung

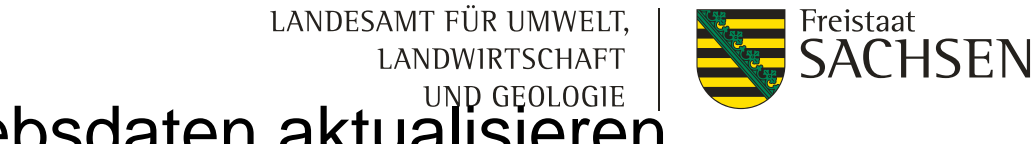

## 3. Einstellungen, Betriebsdaten aktualisieren

2. unter Einstellungen – Ordner wählen ... Netzwerkeinstellungen vornehmen ...

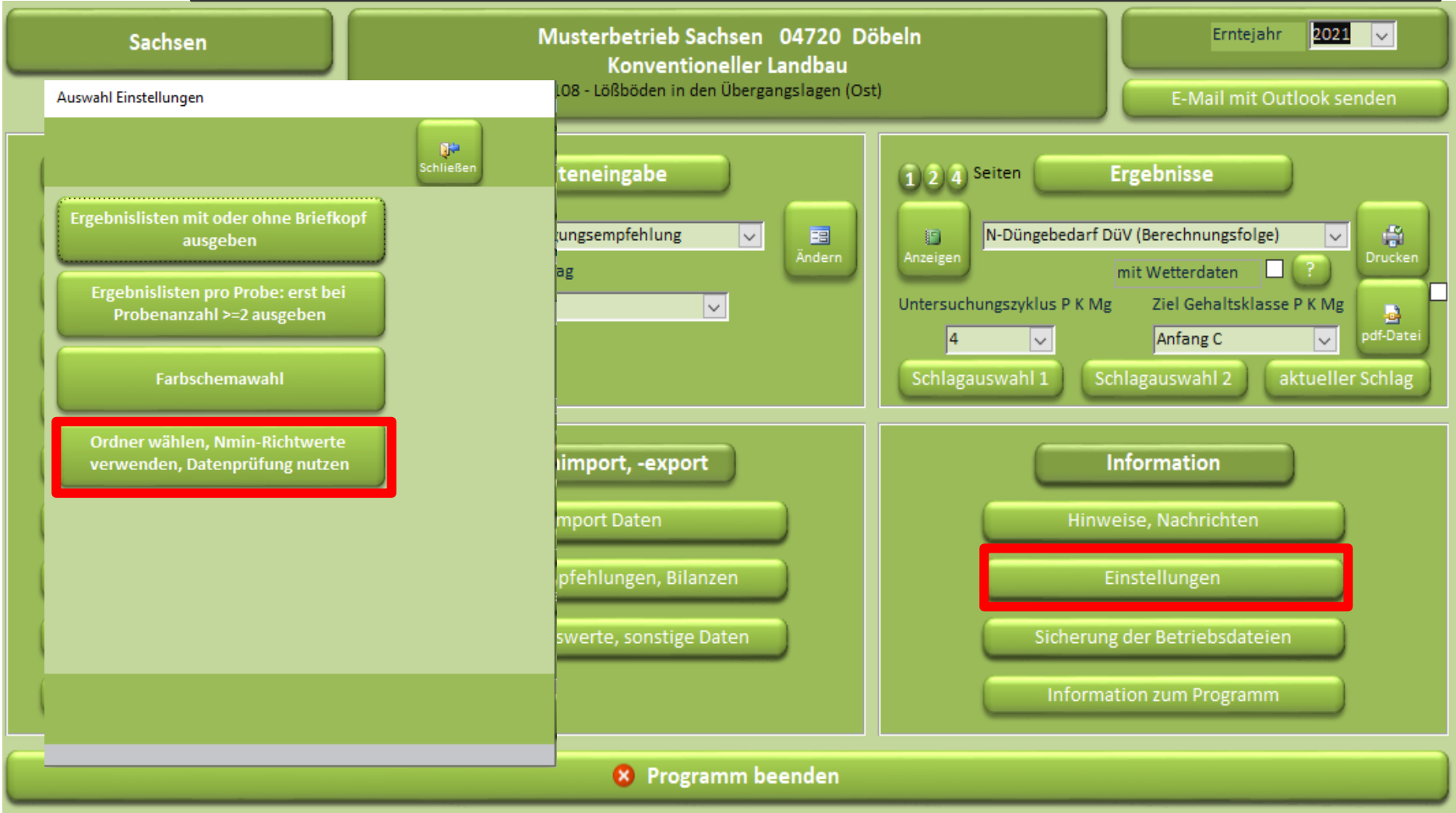

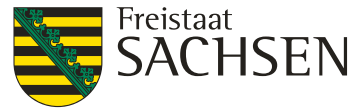

## 3. Einstellungen, Betriebsdaten aktualisieren

Ordner wählen, Nmin-Richtwerte verwenden, Datenprüfung nutzen

|                                                                                                    | Entoveningen.                                                                                                  |                  |  |  |  |  |  |  |
|----------------------------------------------------------------------------------------------------|----------------------------------------------------------------------------------------------------|------------------|--|--|--|--|--|--|
| Datendateien(Netz) Ordner:                                                                                         | C:\Program Files (x86)\BESyD_x64\Daten                                                                         | Ordner auswählen |  |  |  |  |  |  |
| Datenimport Ordner                                                                                                 | C:\Program Files (x86)\BESyD_x64\Daten_Import                                                                  | Ordner auswählen |  |  |  |  |  |  |
| Datenexport Ordner:                                                                                                | C:\Program Files (x86)\BESyD_x64\Daten_Export                                                                  | Ordner auswählen |  |  |  |  |  |  |
| Ergebnis (pdf) Ordner:                                                                                             | C:\Program Files (x86)\BESyD_x64\Ergebnis_pdf                                                                  | Ordner auswählen |  |  |  |  |  |  |
| Programmdateien(Netz) Ordner:<br>Progr.dateien(Netz) Ordne                                                         | C:\Program Files (x86)\BESyD_x64                                                                               | Ordner auswählen |  |  |  |  |  |  |
| mittlere Nmin-Richt<br>der eingegebenen S                                                                          | werte (steinfrei) verwenden, eine Umrechnung erfolgt mit<br>teinigkeit (Vol %) und durchwurzelbaren Bodentiefe |                  |  |  |  |  |  |  |
| Datenprüfung vor Berechnung durchführen. (Vor allem wenn Daten importiert werden, ist eine Datenprüfung sinnvoll.) |                                                                                                    |                  |  |  |  |  |  |  |
| und weitere Häkchen für Nmin-Richtwerte und Datenprüfung setzen.                                                   |                                                                                                    |                  |  |  |  |  |  |  |
| und weitere Häkchen für Nmin-Richtwerte und Datenprüfung setzen.                                                   |                                                                                                    |                  |  |  |  |  |  |  |

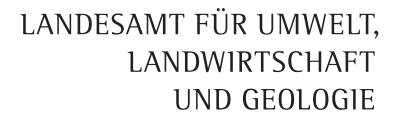

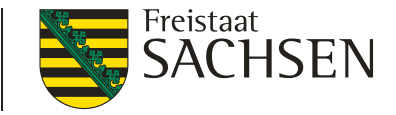

## 3. Einstellungen, Betriebsdaten aktualisieren

Nach Zuweisung von Netzordnern unter Einstellungen zurück zum Startregister und Klick auf "Daten vom Vorjahr aktualisieren".

| Daten vom Vorjahr aktualisieren                                                                                                    |  |  |  |  |  |  |  |
|----------------------------------------------------------------------------------------------------|--|--|--|--|--|--|--|
| Kopieren der Betriebsdateien bei Bedarf<br>in dem Standarddatenordner von C:\ erfolgen.                                                                                                    |  |  |  |  |  |  |  |
| Durch Klicken auf den Button "Daten aktualisieren" erfolgt das Kopieren der Dateien (wenn aktiviert) und die Änderung der<br>Datenstruktur der Betriebsdateien (.mdb) im aktuellen Datenordner. Danach wird die Auswahlliste der Betriebe gelöscht und die<br>vorhandenen Betriebsdateien werden neu eingebunden. |  |  |  |  |  |  |  |
| Daten aktualisieren                                                                                                    |  |  |  |  |  |  |  |

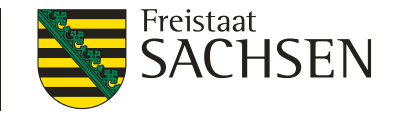

## 3. Einstellungen Betriebsdaten aktualisieren

c) BESyD Nutzung von einem anderen Ordner (nicht a) und nicht b))

| Auswahl setzen.<br>Speicherort der Vorjahresdaten auswählen.                                                                                                    |  |  |  |  |  |  |
|----------------------------------------------------------------------------------------------------|--|--|--|--|--|--|
| Kopieren der Betriebsdateien bei Bedarf Bei sehr vielen Dateien in einem Netzordner sollte die Aktualisierung der Daten in dem Standarddatenordnet von C:\ erfolgen.                                                                                                    |  |  |  |  |  |  |
| Betriebsdateien von Ordner A:<br>Anzahl MDB-Dateien in dem Ordner:                                                                                                    |  |  |  |  |  |  |
| Betriebsdateien nach Ordner B: C:\Program Files (x86)\BESyD_x64\Daten Ordner auswählen                                                                                                    |  |  |  |  |  |  |
| Die Betriebsdateien werden vom Ordner A nach dem Ordner B<br>überschrieben.                                                                                                    |  |  |  |  |  |  |
| Durch Klicken auf den Button "Daten aktualisieren" erfolgt das Kopieren der Dateien (wenn aktiviert) und die Änderung der<br>Datenstruktur der Betriebsdateien (.mdb) im aktuellen Dateno dner. Danach wird die Auswahlliste der Betriebe gelöscht und die<br>vorhandenen Betriebsdateien werden neu eingebunden. |  |  |  |  |  |  |
| Daten aktualisieren                                                                                                    |  |  |  |  |  |  |
| Von diesem Ordner werden die Daten über Start-Register<br>"Daten vom Vorjahr aktualisieren" eingebunden.                                                                                                    |  |  |  |  |  |  |

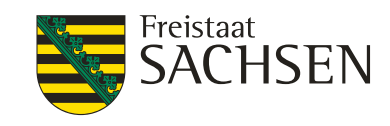

# Neue organische Düngemittel ALT

- Gärrückstand flüssig
- Gärrückstand fest
- Gärrückstand pflanzl. Sub. flüssig
- Gärrückstand pflanz. Sub. fest

## NEU

- Gärrückstand tier. flüssig
- Gärrückstand tier. fest
- Gärrückstand pflanzl. Sub. flüssig
- Gärrückstand pflanz. Sub. fest
- Gärrückstand tier. / pflanzl. Sub. flüssig
- Gärrückstand tier./ pflanz. Sub. fest

## Neue Kulturarten NEU

- Ölrettich
- Winterrübsen, Samen
- Sommerrübsen, Samen
- Phaceliavermehrung
- Knoblauch, Trocken, Knolle
- Kamille, trockene Blüte
- Spargel 1. Standjahr
- Spargel 2. Standjahr
- Spargel 3. Standjahr
- Spargel 4. Standjahr

LANDESAMT FÜR UMWELT, LANDWIRTSCHAFT UND GEOLOGIE

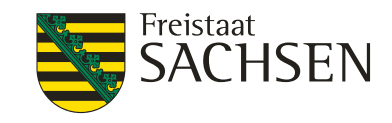

## **NEU: Sonstige**

- Sonstige: Obstbau
- Sonstige: schnellwüchsige Forstgehölze zur energetischen Nutzung
- Sonstige: Weinbau
- Sonstige: Hopfen
- Sonstige: Baumschule

Keine Düngebedarfsermittlung! Nur für Aufzeichnungspflicht und als Vorfrucht.

LANDESAMT FÜR UMWELT, LANDWIRTSCHAFT UND GEOLOGIE

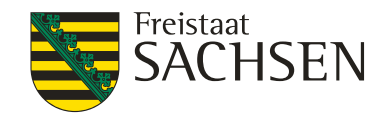

## Änderungen: Nebenprodukt Stroh

## ALT

| Bezeichn. Nebenprodukt   | TS | N    | NH4-N | Р     | к    | Mg    | S     |
|--------------------------|----|------|-------|-------|------|-------|-------|
| Stroh Kleevermehrung     | 0  | 1,5  | 0,00  | 0,13  | 2,2  | 0,24  | 0,040 |
| Stroh Luzernevermehrung  | 0  | 1,5  | 0,00  | 0,13  | 2,2  | 0,24  | 0,040 |
| Stroh Kornblume, Blüte   | 0  | 0,70 | 0,00  | 0,030 | 0,73 | 0,040 | 0,090 |
| Stroh Ringelblume, Blüte | 0  | 0,29 | 0,00  | 0,030 | 0,58 | 0,050 | 0,090 |

#### **Bspiel:**

|   | ab Erntedatum    | 2019 bis Erntedatum | 2020 | Feldstück-Schlag    | 1      | - 1         |     |                |        |           |  |
|---|------------------|---------------------|------|---------------------|--------|-------------|-----|----------------|--------|-----------|--|
|   |                  |                     |      |                     | N      | Aenge(FM)   | TS  | N NH4-N P      | к      | Mg S      |  |
|   | Datum            | Düngerart/Tier      |      | Bezeichnu           | ing [t | /ha, m³/ha] |     | %              |        |           |  |
| Π | 02.09.2019 Stroh |                     | V    | Stroh Luzernevermeh | rung   | 560,0       | 0,0 | 1,50 0,00 0,13 | 2,16   | 0,24 0,04 |  |
|   |                  |                     | ~    |                     |        |             |     | Winterweizer   | C 10.0 | 4.2020 🗸  |  |
|   |                  |                     |      |                     |        | •           |     |                |        |           |  |

| NEU | Kulturart          | NP               | TS % NP |
|-----|--------------------|------------------|---------|
|     | Kleevermehrung     | Stroh            | 86      |
|     | Luzernevermehrung  | Stroh            | 86      |
|     | Kornblume, Blüte   | Kraut ohne Blüte | 45      |
|     | Ringelblume, Blüte | Kraut ohne Blüte | 40      |

LANDESAMT FÜR UMWELT, LANDWIRTSCHAFT UND GEOLOGIE

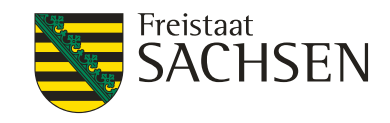

## Änderungen: Kulturarten

## ALT

| Kulturart       | TS | Ertragsniveau |
|-----------------|----|---------------|
| Weizen (GPS)    | 35 | 350           |
| Gerste (GPS)    | 35 | 350           |
| Roggen (GPS)    | 35 | 400           |
| Triticale (GPS) | 35 | 400           |
| Hafer (GPS)     | 35 | 400           |

| Ν | Ε | U |
|---|---|---|
|   |   |   |

| Kulturart       | TS | Ertragsniveau |
|-----------------|----|---------------|
| Weizen (GPS)    | 20 | 350           |
| Gerste (GPS)    | 20 | 350           |
| Roggen (GPS)    | 20 | 350           |
| Triticale (GPS) | 20 | 350           |
| Hafer (GPS)     | 20 | 350           |

LANDESAMT FÜR UMWELT, LANDWIRTSCHAFT UND GEOLOGIE

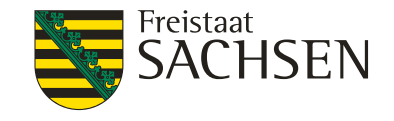

## Auswahl Kulturart

Anbau

|              | f                                     | ür 2021 | Feldstück-Schlag |                                | 1 - 1                                          | <b>~</b>                                |                       |
|--------------|---------------------------------------|---------|------------------|--------------------------------|------------------------------------------------|-----------------------------------------|-----------------------|
| Datum        | Fruchtart                             |         | Brache           | Ertrags-<br>niv. FM<br>[dt/ha] | Verwendung Hauptprodu<br>Verwendung Nebenprodu | ıkt stabilis. N- Aus-<br>kt Dünger wahl | Art der<br>Bestellung |
| R - Zuckerrü | B Hackfrüchte<br>Iben (23 % TS in FM) |         | neir             | 550                            | industr. Verarb.                               | schlag                                  | v                     |
| Anz          | eige des TS-Gehal                     | tes     | 1                |                                | , nevenprodukt do                              | Beregnung: 0 - kei                      | ine Beregnu 🧹         |
|              |                                       | .00     |                  |                                |                                                |                                         |                       |

Bei abweichendem TS-Gehalt bitte den FM-Ertrag auf den mit der Kulturart angegebenen Standard-TS-Gehalt umrechnen, z.B. 100 dt mit 20 % TS = 66,7 dt mit 30 % TS.

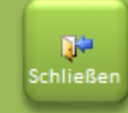

Datensatz: I 🔸 1 von 1 🔶 🕨 🌬 🌱 Gefiltert Suchen

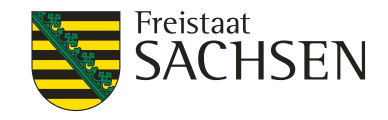

## 5. Dateneingabe Änderungen der TS-Gehaltes im Formular Ernte

Ernte

|    |                                                                                                    | für 2021 Feldstück-Schlag                                                                                                    |                                                                                                    | 1 - 1                                          | $\checkmark$                |                                                                                                    |
|----|----------------------------------------------------------------------------------------------------|----------------------------------------------------------------------------------------------------|----------------------------------------------------------------------------------------------------|------------------------------------------------|-----------------------------|----------------------------------------------------------------------------------------------------|
|    | Datum                                                                                                    | Fruchtart                                                                                                    | Brache                                                                                                    | Maßnahme                                       | Ertrag [dt FM/ha] V         | erwendung                                                                                             |
|    | Zuckerrüben 12.04.2021<br>RP % (HP) in TM:<br>TS % Hauptprodukt:<br>TS % Nebenprodukt:<br>Werte zurückse zen 0,500 | N P<br>Hauptprodukt[kg/dt FM]: 0,18 0,04<br>Nebenprodukt[kg/dt FM]: 0,40 0,05<br>Haupt-,+Nebenprodukt: 0,38 0,06                                                                              | nein         V           K         Mg           0,21         0,05           0,50         0,06           0,46         0,08 | Ernte Hauptfrucht<br>S<br>0,03<br>0,04<br>0,05 | 550,0 ji<br>275,0 t         | lauptprodukt<br>ndustr. Verarb. V<br>lebenprodukt> Abfuhr(ja/nein)<br>pleibt auf Schlag V<br>ia  nein |
| Er | rnte                                                                                                    |                                                                                                    |                                                                                                    |                                                |                             |                                                                                                    |
|    |                                                                                                    | für 2021 Feldstück-Schlag                                                                                                    |                                                                                                    | 1 - 1                                          | ~                           |                                                                                                    |
|    | Datum                                                                                                    | Fruchtart                                                                                                    | Brache                                                                                                    | Maßnahme                                       | Ertrag [dt FM/ha] Ve        | erwendung                                                                                             |
| \$ | Zuckerrüben 12.04.2021                                                                                             | ×                                                                                                    | nein 🗸                                                                                                    | Ernte Hauptfrucht                              | - H                         | auptprodukt                                                                                           |
|    | RP % (HP) in TM: 22<br>TS % Hauptprodukt: 22<br>TS % Nebenprodukt: 19<br>Werte zurücksetzen 0,500                  | N         P           Hauptprodukt[kg/dt FM]:         0,17         0,04           Nebenprodukt[kg/dt FM]:         0,40         0,05           Haupt-,+Nebenprodukt:         0,37         0,06 | K         Mg           0,20         0,05           0,50         0,06           0,45         0,08                          | S<br>0,03<br>0,04<br>0,05                      | 350,0  n<br>N<br>  275,0  b | ebenprodukt> Abfuhr(ja/nein)<br>leibt auf Schlag                                                      |

Es erfolgt automatisch eine Anpassung der Inhaltsstoffe. Änderungen werden farblich markiert.

## Neue Eingabeformulare

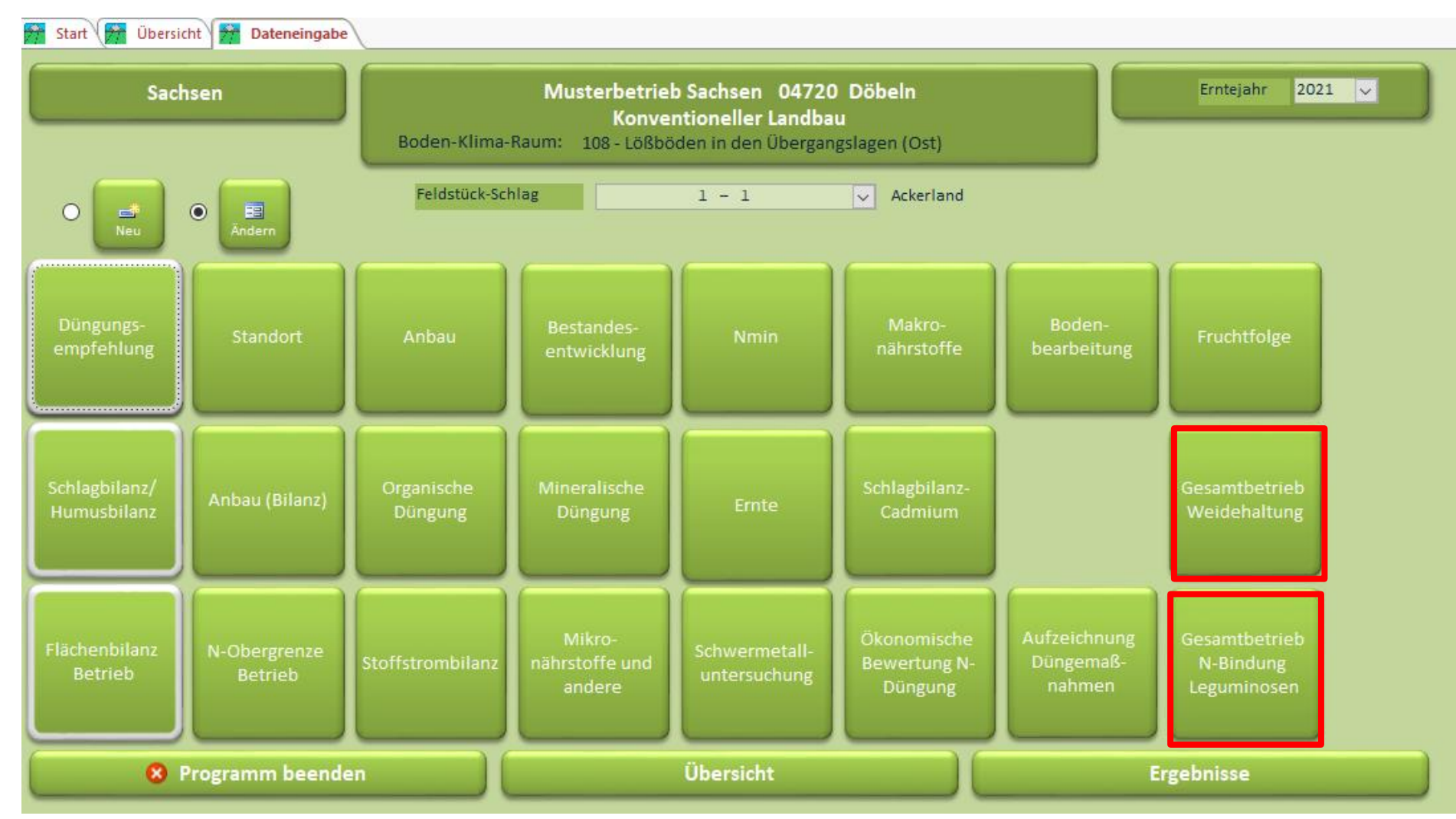

33 | 08. Dezember 2020 | Dr. Christiane Peter | webBESyD\_V08 Schulung

LANDESAMT FÜR UMWELT, LANDWIRTSCHAFT UND GEOLOGIE

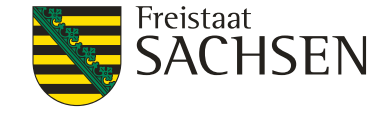

#### LANDESAMT FÜR UMWELT, LANDWIRTSCHAFT UND GEOLOGIE

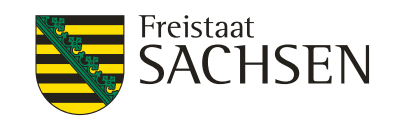

### Aufzeichnungspflicht Düngemaßnahmen: Gesamtbetrieb Weidehaltung

| Aufzeichnungsp                                                                 | oflicht Nährstoff                     | e aus Weidehaltung im Gesamtbreite<br>Kalenderjahr 2020                           | Zeit            | raum c       | der Au    | fzeich            | nung                   | spflic | ht: 01                 | .01. bis 3 <sup>-</sup> | 1.12. c                    | les Ja                                  | Ihres                     |
|--------------------------------------------------------------------------------|---------------------------------------|-----------------------------------------------------------------------------------|-----------------|--------------|-----------|-------------------|------------------------|--------|------------------------|-------------------------|----------------------------|-----------------------------------------|---------------------------|
| <ul> <li>Gruppieru</li> <li>detailliert</li> <li>Gruppieru</li> </ul>          | Ausw<br>dem                           | Auswahl der Tierkategorie wie bei der Stoffstrombilanz und dem Nährstoffvergleich |                 |              |           |                   |                        |        | z und                  |                         |                            |                                         |                           |
|                                                                                |                                       |                                                                                   |                 |              |           | Nährs<br>in kg je | toffanfall<br>Tier und | Tag    | Parameter-<br>änderung |                         | Nährs<br>in k              | toffanfall<br>g pro Jahr                |                           |
| Datum                                                                          | Tiergruppe                            | Tierart                                                                           |                 | Fieranzahl W | /eidetage | N                 | P                      | P2O5   |                        | N-Anrechnung            | N                          | P                                       | P2O5                      |
| 28.04.2020                                                                     | Rind                                  | Weibliche Zuchtrinder über 1 Jahr b                                               | ois 2 Jahre 🗸 J | 9,00]        | 20,00 j   | 0,152]            | 0,022]                 | 0,051  |                        | /0]                     | 19,15                      | 3,96                                    | 9,18                      |
| 02.06.2020                                                                     | Rind 🗸                                | Milchkühe; allgemein                                                              |                 | 16,00        | 20,00     | 0,367             | 0,056                  | 0,129  |                        | 70                      | 82,21                      | 17,92                                   | 41,28                     |
| 10.08.2020                                                                     | Rind 🗸                                | Weibliche Zuchtrinder über 1 Jahr t                                               | ois 2 Jahre 🗸 🛛 | 9,00         | 20,00     | 0,152             | 0,022                  | 0,051  |                        | 70                      | 19,15                      | 3,96                                    | 9,18                      |
| 29.09.2020                                                                     | Rind 🗸                                | Weibliche Zuchtrinder über 1 Jahr t                                               | ois 2 Jahre 🗸 🗸 | 9,00         | 10,00     | 0,152             | 0,022                  | 0,051  |                        | 70                      | 9,58                       | 1,98                                    | 4,59                      |
|                                                                                |                                       |                                                                                   | V               |              |           |                   |                        |        |                        |                         |                            |                                         |                           |
| Keir                                                                           | Keine Angaben zum Schlag erforderlich |                                                                                   |                 |              |           |                   |                        |        |                        |                         |                            |                                         |                           |
| Summe des Nährstoffanfalls aus Weidehaltung im Betrieb<br>für das Kalenderjahr |                                       |                                                                                   |                 |              |           |                   |                        |        |                        |                         |                            |                                         |                           |
|                                                                                |                                       |                                                                                   |                 |              |           |                   | Schließe               | in     |                        | Summe                   | Nährstoffar<br>N<br>130,09 | n <mark>fall in kg</mark><br>P<br>27,82 | pro Jahr<br>P2O5<br>64,23 |
| Datensatz: I ◀ ◀                                                               | 5 von 5                               | 2020 Dr Christiano F                                                              | Potor Lwo       | hBESV        |           | Schulu            | ina                    |        |                        |                         |                            |                                         |                           |

#### LANDESAMT FÜR UMWELT, LANDWIRTSCHAFT UND GEOLOGIE

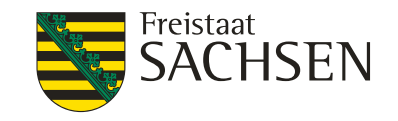

### Aufzeichnungspflicht Düngemaßnahmen:

schlagbezogene Dateneingabe der Weidehaltung weiterhin möglich

| Z                                               | Zufuhr Nährstoffe aus Weidehaltung              |              |         |                      |           |                      |            |               |              |                                       |             |              |              |             |                 |          |   |
|-------------------------------------------------|-------------------------------------------------|--------------|---------|----------------------|-----------|----------------------|------------|---------------|--------------|---------------------------------------|-------------|--------------|--------------|-------------|-----------------|----------|---|
| Erntejahr 2020 Feldstück-Schlag                 |                                                 |              |         |                      |           | 8 - 1                | Fläche (ha | ] 10          | Infor        | Informationen zum ausgewählten Schlag |             |              |              |             |                 |          |   |
|                                                 | Gruppie                                         | rung des Tie | erbesta | des nach Anlage TB A | Agrarförd | erung                | _          |               |              | werc                                  | len a       | ngeze        | igt. Zeitra  | um = E      | rnteja          | hr       |   |
|                                                 | Gruppierung des Tierbestandes nach Anlage 1 DüV |              |         |                      |           |                      | _          |               |              |                                       |             |              |              |             |                 |          |   |
| Gruppierung des Tierbestandes nach Anlage 1 Duv |                                                 |              |         |                      |           |                      | -          |               | Nähr         | stoffanfall                           | _           | Parameter-   |              | Nährs       | toffanfall      |          |   |
|                                                 | Datum                                           | Tierg        | ruppe   |                      | Tierart   | t                    | Tieranzat  | I Weidetage   | inkg je<br>N | e Tier und<br>P                       | Tag<br>P2O5 | änderung     | N-Anrechnung | in k<br>N   | g pro Jahr<br>P | P2O5     |   |
|                                                 | 28.04.2020                                      | Rind         |         | Weibliche Zuchtrin   | der übe   | r 1 Jahr bis 2 Jahre |            | 20.00         | 0.152        | 0.022                                 | 0.051       |              | 70           | 19.15       | 3.96            | 9.18     | _ |
|                                                 |                                                 |              |         |                      |           |                      | Mähweid    | de 24.03.2020 | . ,          | <i>,</i> ,                            | ,           | ,            | ,,           | ,           | -,              | -,       |   |
|                                                 | 02.06.2020                                      | Rind         | ~       | Milchkühe; allgem    | ein       |                      | 16,0       | 0 20,00       | 0,367        | 0,056                                 | 0,129       |              | 70           | 82,21       | 17,92           | 41,28    |   |
|                                                 |                                                 |              |         |                      |           |                      | Mähweid    | de 24.03.2020 |              |                                       |             | $\checkmark$ |              |             |                 |          |   |
|                                                 | 10.08.2020                                      | Rind         | ~       | Weibliche Zuchtrin   | der übe   | r 1 Jahr bis 2 Jahre | 9,0        | 0 20,00       | 0,152        | 0,022                                 | 0,051       |              | 70           | 19,15       | 3,96            | 9,18     |   |
|                                                 |                                                 |              |         |                      |           |                      | Mähweid    | de 24.03.2020 |              |                                       |             | $\mathbf{v}$ |              |             |                 |          |   |
|                                                 | 29.09.2020                                      | Rind         | ×       | Weibliche Zuchtrin   | der übe   | r 1 Jahr bis 2 Jahre | 9,0        | 0 10,00       | 0,152        | 0,022                                 | 0,051       |              | 70           | 9,58        | 1,98            | 4,59     |   |
|                                                 |                                                 |              |         |                      |           |                      | Mähweid    | de 24.03.2020 |              |                                       |             | ~            |              |             |                 |          |   |
|                                                 |                                                 |              | $\sim$  |                      |           | l                    |            |               |              |                                       |             |              |              |             |                 |          |   |
|                                                 |                                                 |              |         |                      |           |                      |            |               |              |                                       |             | ×            |              |             |                 |          |   |
|                                                 |                                                 |              |         |                      |           |                      |            |               |              |                                       |             |              |              |             |                 |          |   |
|                                                 |                                                 |              |         |                      |           |                      |            |               |              |                                       |             |              |              |             |                 |          |   |
|                                                 |                                                 |              |         |                      |           |                      |            |               |              |                                       |             |              |              |             |                 |          |   |
|                                                 |                                                 |              |         |                      |           |                      |            |               |              |                                       |             |              |              |             |                 |          |   |
|                                                 |                                                 |              |         |                      |           |                      |            |               |              |                                       |             |              |              |             |                 |          |   |
|                                                 |                                                 |              |         |                      |           |                      |            |               |              |                                       |             |              |              |             |                 |          |   |
|                                                 |                                                 |              |         |                      |           |                      |            |               |              |                                       |             |              |              |             |                 |          |   |
|                                                 |                                                 |              |         |                      |           |                      |            |               |              |                                       |             |              |              |             |                 |          |   |
|                                                 |                                                 |              |         |                      |           |                      |            |               |              |                                       |             |              |              |             |                 |          |   |
|                                                 |                                                 |              |         |                      |           |                      |            |               |              | -                                     |             |              |              | Nährstoffan | fall in kg      | pro Jahr |   |
|                                                 |                                                 |              |         |                      |           |                      |            |               |              | Q#=                                   |             |              |              | N           | Р               | P2O5     |   |
|                                                 |                                                 |              |         |                      |           |                      |            |               |              | Schließe                              | en          |              | Summe        | 130,09      | 27,82           | 64,23    |   |
| Da                                              | tensatz: M                                      | 4 5 yon 5    |         | Kein Filter          | Suche     | en .                 |            |               |              |                                       |             |              |              |             |                 |          |   |

#### LANDESAMT FÜR UMWELT, LANDWIRTSCHAFT UND GEOLOGIE

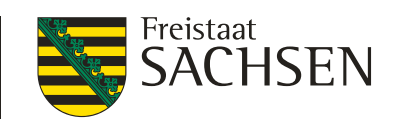

### ALT: N-Bindung Leguminosen

| Mineralische Düngung Dateneingabe der symbiontischen N-Bindung im Formular "mineralische Düngung"                                                                                                    |                      |  |  |  |  |  |  |  |  |
|----------------------------------------------------------------------------------------------------|----------------------|--|--|--|--|--|--|--|--|
| Erntejahr         2020         Feldstück-Schlag         3 - 1         Fläche [ha]         10           Datum         Düngerart         Düngerbezeichnung         Menge         N         P         P205         K         Mg         CaO         S         P           dt/ha         %         -         -         -         -         -         -         -         -         -         -         -         -         -         -         -         -         -         -         -         -         -         -         -         -         -         -         -         -         -         -         -         -         -         -         -         -         -         -         -         -         -         -         -         -         -         -         -         -         -         -         -         -         -         -         -         -         -         -         -         -         -         -         -         -         -         -         -         -         -         -         -         -         -         -         -         -         -         -         -         -         -< | arameter<br>änderung |  |  |  |  |  |  |  |  |
| Nach dem Eintrag der Ernte wird noch automatisch die symbiontische N-<br>Bindung eingetragen. Die Menge wird aus der eingetragenen Erntemenge<br>abgeleitet.<br>Achtung ! Menge wird nur von der ersten Erntemenge abgeleitet. Beim<br>Eintrag von mehreren Schnitten würde hier ein Fehler entstehen.<br>Achtung! Diese Eintragung wird nicht in die Aufzeichnungspflicht<br>Düngemaßnahmen mit einbezogen oder übernommen.                                                                                                    |                      |  |  |  |  |  |  |  |  |
| Datensatz: K < 1 von 1 > N > Gefültert Suchen                                                                                                    |                      |  |  |  |  |  |  |  |  |
#### 5. Dateneingabe LANDESAMT FÜR UMWELT, LANDWIRTSCHAFT NEU Aufzeichnungspflicht Düngemaßnahmen: UND GEOLOGIE Gesamtbetrieb N-Bindung Leguminosen

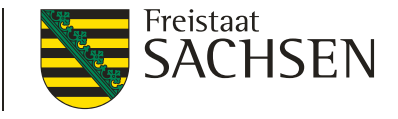

| Au  | fzeichnungs | spflicht Stickstoffbin | Zeitraum            | der Aufze  | ichnu     | ngspflich         | nt: 01.01.                   | bis 31.12. c            | les Jahre | S               |
|-----|-------------|------------------------|---------------------|------------|-----------|-------------------|------------------------------|-------------------------|-----------|-----------------|
| I   | Datum       | lenderjahr 2020        | Leguminosen         |            | Γ         | Menge in FM<br>dt | N-Ficierun<br>kg 1 /dt FI AC | htung! Men              | genangal  | be, nicht in ha |
| ſ   | 18.05.2020  | Kleegras (50:50) (2    | 20% TS)             |            |           | 2000,0            | 0,33                         | 660,0                   |           |                 |
| ſ   | 06.07.2020  | Kleegras (50:50) (2    | 20% TS)             |            |           | 1200,0            | 0,33                         | 396,0                   |           |                 |
| ſ   | 07.09.2020  | Kleegras (50:50) (2    | 20% TS)             |            |           | 800,0             | 0,33                         | 264,0                   |           |                 |
| -   | 29.09.2020  | Grünland (<10% L       | egum.; 450 dtFM/ha) |            |           | 6750,0            | 0,04                         | 297,0                   |           |                 |
| •   |             |                        |                     |            |           |                   |                              |                         |           |                 |
|     |             |                        |                     |            |           |                   |                              |                         |           |                 |
|     |             | Keine Ang              | gaben zum Sch       | lag erford | lerlich   |                   |                              |                         |           |                 |
|     |             |                        |                     |            |           |                   |                              |                         |           |                 |
|     |             |                        |                     |            |           |                   |                              |                         | e         |                 |
|     |             |                        |                     |            |           |                   |                              |                         |           |                 |
|     |             |                        |                     |            |           |                   |                              |                         |           |                 |
|     |             |                        |                     |            |           |                   |                              |                         | c         |                 |
|     |             |                        |                     | ſ          | Sum       | mo doc            |                              | a im Botric             | b für dag | Kalandariahr    |
|     |             |                        |                     | L          | Sull      |                   |                              |                         |           | raienueijain    |
|     |             |                        |                     |            |           |                   | - F                          | N                       |           |                 |
|     |             |                        |                     |            | Schließen |                   | Su                           | <b>kg</b><br>mme 1617,0 |           |                 |
| Dat | ensatz: 🛯 🖣 | L5 von 5 → ► ► ►       | Kein Filter Suchen  |            |           |                   |                              |                         |           |                 |

LANDESAMT FÜR UMWELT, LANDWIRTSCHAFT

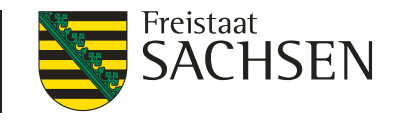

#### Aufzeichnungspflicht Düngemaßnahmen: UND GEOLOGIE schlagbezogene Dateneingabe N-Bindung Leguminosen

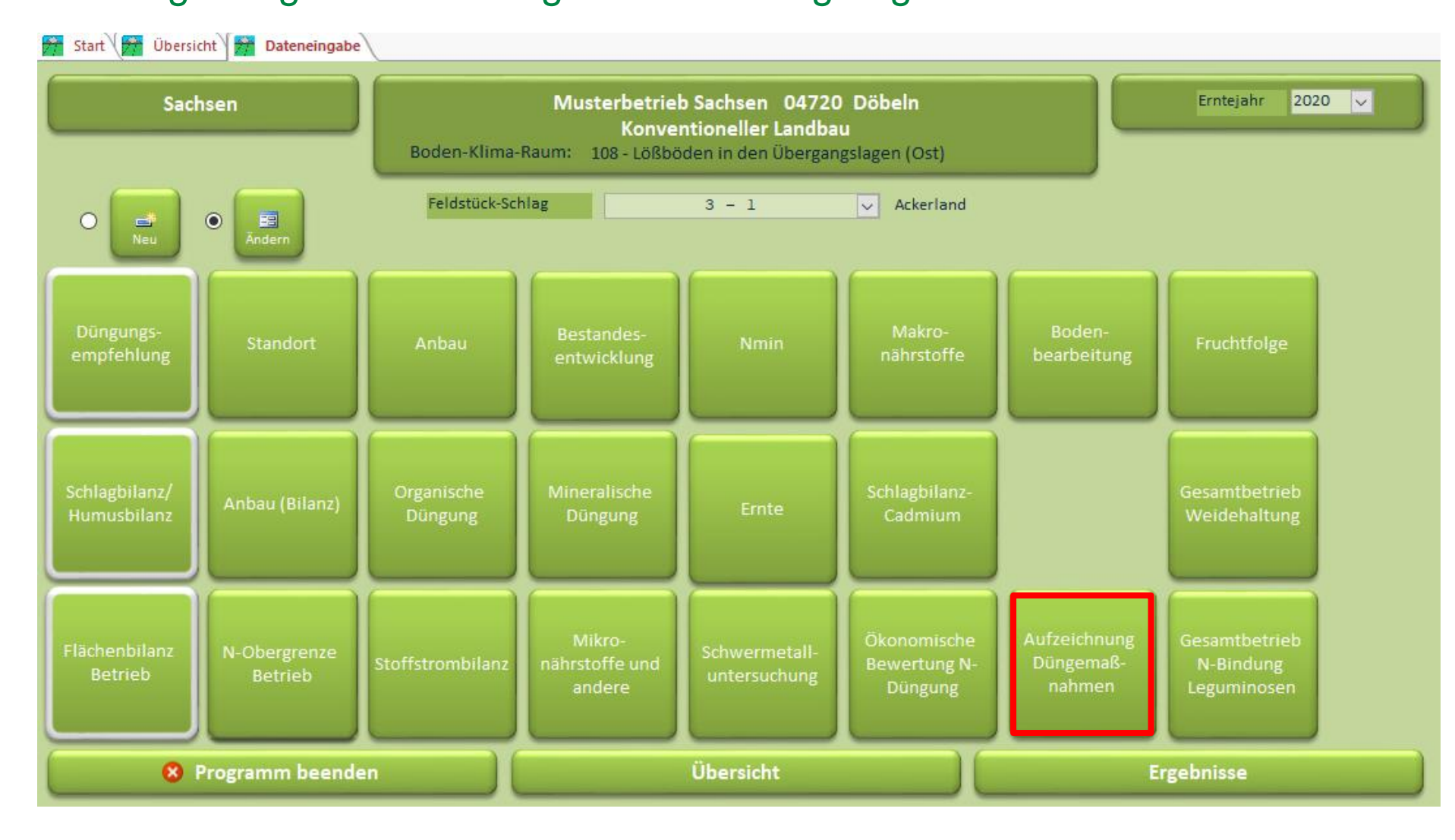

LANDESAMT FÜR UMWELT, LANDWIRTSCHAFT UND GEOLOGIE

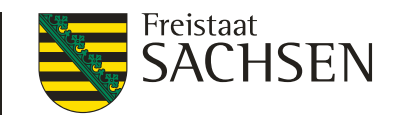

Aufzeichnungspflicht Düngemaßnahmen: S

|                | Determela a la sele e |           | 1 A second second se |
|----------------|-----------------------|-----------|----------------------------------------------------------------------------------------------------|
| schladbezodene | e Dateneindabe        | N-Bindund | Leguminosen                                                                                                    |
|                |                       |           |                                                                                                    |

| Ackerland     | Erntejahr 2020 Feldstü               | ck-Schlag    | 3 - 1                            | - Flä    | che [ha]       | 10                  |                     |        | nitratbel | lastete | s Gebiet:             |                              |                  |                     |                             |         |                   |
|---------------|--------------------------------------|--------------|----------------------------------|----------|----------------|---------------------|---------------------|--------|-----------|---------|-----------------------|------------------------------|------------------|---------------------|-----------------------------|---------|-------------------|
|               |                                      |              | Mir                              | neralisc | he Dün         | gung                |                     |        |           |         |                       |                              |                  |                     |                             |         |                   |
| Datum         | Düngerart Düngerbezeichnung          |              | Menge<br>dt/ha<br>dt             | N        | Р              | P2O5                | K<br>%<br>Fruchtart | Mg C   | ao s      | 5       | Parameter<br>änderung |                              | N<br>kg/ha<br>kg | ]                   |                             | P<br>kg | P2O5<br>/ha<br>:g |
|               |                                      | ¥            |                                  |          |                |                     |                     |        |           |         |                       |                              |                  |                     |                             |         |                   |
|               |                                      |              |                                  |          |                |                     |                     |        |           |         |                       |                              |                  |                     |                             |         |                   |
| Datensatz: M  | I von 1 → H → K Kein Filter Suchen   |              |                                  |          |                |                     |                     |        |           |         |                       |                              |                  |                     |                             |         |                   |
|               |                                      |              | Or                               | ganisch  | e Düng         | ung                 |                     |        |           |         |                       |                              |                  |                     |                             |         |                   |
| Datum         | Düngerart/Tier                       | Bezeichnung  | Menge(FM)<br>t/ha, m³/ha<br>t m³ | TS N     | NH4<br>I verfi | 4-N/<br>ügbar<br>Fr | P P2O!<br>%         | 5 K    | Mg        | S       | Parameter<br>änderung | Mindest-<br>wirksamkeit<br>% | N                | NH4-N/<br>verfügbar | N-Wirk-<br>samkeit<br>kg/ha | р       | P2O5              |
| •             |                                      |              |                                  |          |                |                     | ucinture            |        |           |         |                       |                              |                  | 1                   | "B                          |         |                   |
|               |                                      |              |                                  |          |                |                     |                     |        |           |         |                       | ,                            | <u> </u>         | <u> </u>            | <u> </u>                    |         |                   |
|               |                                      |              |                                  | ,        |                |                     |                     |        |           |         |                       |                              |                  | ,                   | ,                           |         |                   |
|               |                                      |              |                                  |          |                |                     |                     |        |           |         |                       |                              |                  |                     |                             |         |                   |
| Datensatz: 14 | (1 von 1) → M → □ Kein Filter Suchen | Weidehaltung |                                  |          | N-Bin          | dung du             | irch Legi           | uminos | en        | 1       |                       |                              |                  |                     |                             |         |                   |

UND GEOLOGIE

#### Freistaat SACHSEN

## Aufzeichnungspflicht Düngemaßnahmen:

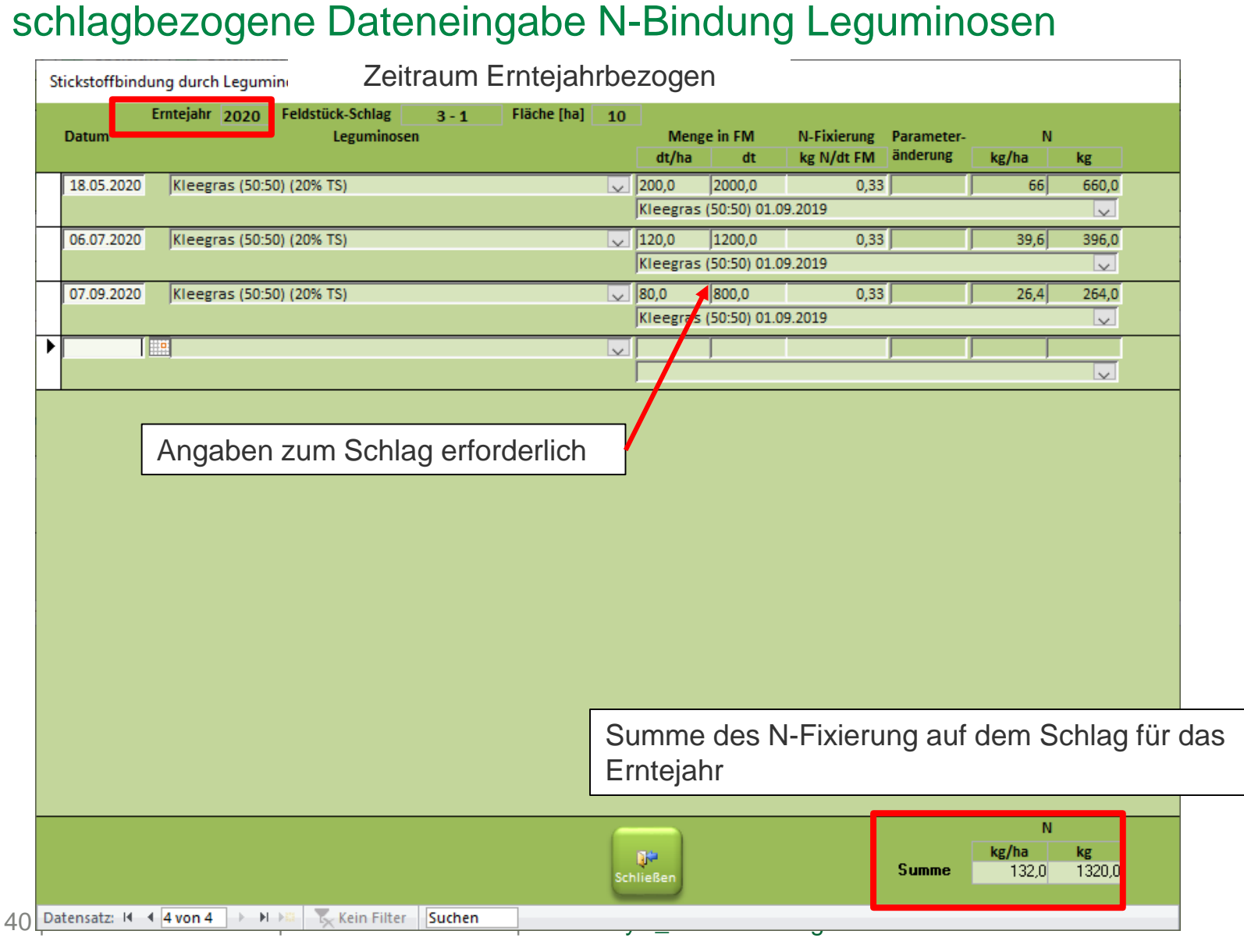

#### Standort: Feldblock

#### LANDESAMT FÜR UMWELT, LANDWIRTSCHAFT UND GEOLOGIE

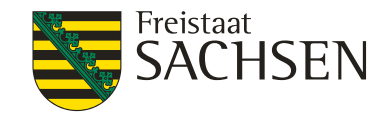

|   |                                  | Feldstück-Schlag 3 – 1 🗸                   | ~  |
|---|----------------------------------|--------------------------------------------|----|
|   |                                  |                                            |    |
| T | Eeldstück Nr.                    | Schlag Nr. 1                               |    |
|   | Feldblack                        |                                            |    |
|   | Feidblock                        | AL-999-99999                               |    |
|   | nitratbelastetes Gebiet:         |                                            |    |
|   | Fläche [ha]:                     | 10,00                                      |    |
|   | Bodenzahl:                       | 60                                         |    |
|   | Ackerzahl:                       | 55                                         |    |
|   | Bodenart:                        | sL - sandiger Lehm 🗸                       |    |
|   | Entstehung:                      | Lö - Lößboden 🗸                            |    |
|   | durchwurzelbare Bodentiefe [cm]: | 90                                         |    |
|   | Höhenlage [m]:                   | 168                                        |    |
|   | Bodenklimaraum:                  | Bodenklimaraum suchen/ändern               |    |
|   |                                  | 108 - Lößböden in den Übergangslagen (Ost) |    |
|   | Steinigkeit [Vol. %]:            | 2                                          |    |
|   | Einstufung Humusgehalt:          |                                            |    |
|   | Humushilanziarung Standortgrunna |                                            |    |
|   | Massachutaankist                 |                                            |    |
|   | Wasserschutzgebiet:              | kein WSG                                   |    |
|   |                                  |                                            |    |
|   |                                  | Schließe                                   | en |

Für Sachsen: Auswahl nicht mehr an den Amt-Code gebunden

Dokumentation auch für Brandenburg, Sachsen-Anhalt und Thüringen jetzt möglich:

Auswahl des Feldblockes über Liste für Thüringen möglich

Brandenburg nur Eintragungen

Sachsen-Anhalt: Dokumentation der FLIK und Auswahl über Liste möglich

#### LANDESAMT FÜR UMWELT, LANDWIRTSCHAFT UND GEOLOGIE

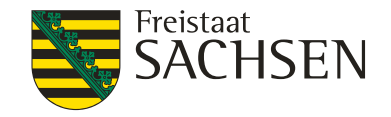

#### Makronährstoffe: Fehler Behebung

| lakronährstoffe            |                                  |                       |                                |                               |                           |
|----------------------------|----------------------------------|-----------------------|--------------------------------|-------------------------------|---------------------------|
|                            |                                  | für 201               | 7 Feldstück-Schlag             | 3 -                           | 1 🗸                       |
| Einstufung Humusgehalt: hi | umos (2 % bis 4 %)               |                       |                                |                               |                           |
| Datum Proben-Nr.           | Humus- pH-<br>gehalt Wert<br>[%] | P K Mg<br>[mg/100 g]* | Fein-<br>anteil Corg Nt<br>[%] | C/N- Methode<br>Verhältnis PK | ziel Gehaltsklasse P K Mg |
| 11.111.2016                | 3,3 6,0                          | 6,5 14,1 6,8          |                                | CAL                           | Anfang C 🔍                |
|                            |                                  |                       |                                |                               |                           |
| Die Einstufur              | na des Humus                     | aehaltes wu           | rde falsch ai                  | naezeiat.                     |                           |
|                            | ig doo namae                     | ·genaitee ira         |                                | igozolgi                      |                           |
|                            |                                  |                       |                                |                               |                           |
|                            |                                  |                       |                                |                               |                           |
|                            |                                  |                       |                                |                               |                           |
|                            |                                  |                       |                                |                               |                           |
|                            |                                  |                       |                                |                               |                           |
|                            |                                  |                       |                                |                               |                           |
|                            |                                  |                       |                                |                               |                           |
|                            |                                  |                       |                                |                               |                           |
| Mittel                     | werte 3.3 6.0                    | 6,5 14,1 6.8          |                                |                               |                           |
| *lufttrockene Bodenprobe   |                                  |                       |                                | s                             | Ç <b>i</b><br>chließen    |
|                            |                                  |                       |                                |                               |                           |

#### LANDESAMT FÜR UMWELT, LANDWIRTSCHAFT

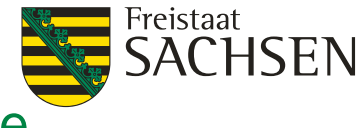

# Stoffstrombilanz: Ausweisung der unvermeidbaren Verluste

ALT

| ►  | Gemüsekulturen 1)                                            | 2            | 2        | 60      |    | 120 |   |          |
|----|--------------------------------------------------------------|--------------|----------|---------|----|-----|---|----------|
| *  | Gemüsekulturen                                               |              |          |         |    |     |   |          |
|    | nicht zu vertretende Ernteausfälle                           |              |          |         |    |     |   |          |
|    | Besonderheiten bei bestimmten Betriebstypen                  |              |          |         |    |     |   |          |
|    | Besonderheiten bei der Anwendung bestimmter Düngemittel      |              |          |         |    |     |   |          |
|    | Besonderheiten beim Anbau bestimmter Kulturen                |              |          |         |    |     |   |          |
|    | Besonderheiten der Erzeugung bestimmter Qualitäten           |              |          |         |    |     |   |          |
|    | Besonderheiten der Haltung bestimmter Tierarten              |              |          |         |    |     |   |          |
|    | Besonderheiten der Nutzung bestimmter Haltungsformen         |              |          |         |    |     |   |          |
|    |                                                              |              |          |         |    |     |   |          |
|    |                                                              |              |          |         |    |     |   |          |
|    |                                                              |              |          |         |    |     |   |          |
|    |                                                              |              |          |         |    |     |   |          |
|    |                                                              |              |          |         |    |     |   |          |
|    |                                                              |              |          |         |    |     |   |          |
|    |                                                              |              |          |         |    |     |   |          |
|    |                                                              |              |          |         |    |     |   |          |
|    |                                                              |              |          |         |    |     |   |          |
|    |                                                              |              |          |         |    |     |   |          |
|    |                                                              |              |          |         |    |     |   |          |
|    |                                                              |              |          |         |    |     |   |          |
|    |                                                              |              |          |         |    |     |   |          |
|    |                                                              |              |          |         |    |     |   |          |
|    |                                                              |              |          |         |    |     |   |          |
|    |                                                              |              |          |         |    |     |   |          |
|    |                                                              |              |          |         |    | 120 | ( |          |
| L  | Unvermeidbare Verluste sind nur angebbar nach Vorgabe/Abstim | mung mit der | nach Lan | desrect | nt |     |   | 104      |
| L  | zuständigen Stelle.                                          |              |          |         |    |     |   | chliaRan |
|    |                                                              |              |          |         |    |     |   | enneden) |
|    | Annales M. J. August A. M. M. W. Main Filler, Contain        |              |          |         |    |     |   |          |
| Da | tensatz: I I I von 1 I III Kein Filter Suchen                |              |          |         |    |     |   |          |

LANDESAMT FÜR UMWELT, LANDWIRTSCHAFT

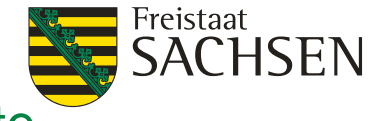

# Stoffstrombilanz: Ausweisung der unvermeidbaren Verluste

| NEU                                                                                                    |                                                                                                    |                   |                     |                   |                             |
|----------------------------------------------------------------------------------------------------|----------------------------------------------------------------------------------------------------|-------------------|---------------------|-------------------|-----------------------------|
|                                                                                                    | De Stoffstrombilanz                                                                                                    |                   |                     |                   |                             |
| 17 01.01.2017 bis 31.12.2017                                                                                                    | Betriebsgröße (Bilanzfläche*):<br>ha Ackerland ha Grünland                                                                              | Erstellungsdatum: | 01.03.2018          |                   |                             |
| Unvermeidliche N-Verluste und beso                                                                                                    | ndere Bedingungen                                                                                                    |                   |                     |                   |                             |
| Unvermeidliche N-Verluste                                                                                                    | und erforderliche Zuschläge                                                                                                    | Einheit<br>ha     | kg pro Einheit<br>N | gesamt in kg<br>N | Para-<br>meter-<br>änderung |
| <b>&gt;</b>                                                                                                    | <b>V</b>                                                                                                    |                   |                     |                   |                             |
| Besonderheiten bei bestimmten<br>Besonderheiten bei der Anwend<br>Besonderheiten beim Anbau bes<br>Besonderheiten der Erzeugung b<br>Besonderheiten der Haltung bes<br>Besonderheiten der Nutzung bes | Betriebstypen<br>ung bestimmter Düngemittel<br>stimmter Kulturen<br>estimmter Qualitäten<br>timmter Tierarten<br>timmter Haltungsformen |                   |                     |                   |                             |
| Unvermeidbare Verluste und Zuso<br>Vorgabe/Abstimmung mit der nac                                                                                                    | hläge für Besonderheiten sind nur a<br>h Landesrecht zuständigen Stelle                                                                 | angebbar nach     | 1                   |                   | Schließen                   |
| Datensatz: I → 1 von 1 → H → 🕸                                                                                                    | Kein Filter Suchen                                                                                                    |                   |                     |                   |                             |

ALT

#### LANDESAMT FÜR UMWELT, LANDWIRTSCHAFT UND GEOLOGIE

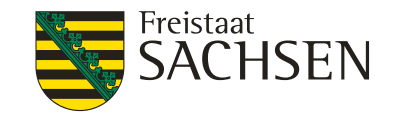

#### Nährstoffvergleich (Stand DÜV 2017): Ausweisung der unvermeidbaren Verluste

| Unvermeidliche                                                                                                    | N-Verluste                                                                                                    | Einheit<br>ha | k,<br>N | g pro Einheit<br>I | gesar<br>N | nt in kg | Para-<br>meter-<br>änderung |
|----------------------------------------------------------------------------------------------------|----------------------------------------------------------------------------------------------------|---------------|---------|--------------------|------------|----------|-----------------------------|
| iemüsekulturen 1)                                                                                                    | Y                                                                                                    |               | 2 6     | 0                  | 120        |          |                             |
|                                                                                                    |                                                                                                    |               |         |                    |            |          |                             |
| esonderheiten bei bestimmten Be<br>esonderheiten bei der Anwendun<br>esonderheiten beim Anbau bestir<br>esonderheiten der Erzeugung best<br>esonderheiten der Haltung bestin<br>esonderheiten der Nutzung bestir | etriebstypen<br>g bestimmter Düngemittel<br>nmter Kulturen<br>timmter Qualitäten<br>imter Tierarten<br>nmter Haltungsformen |               |         |                    |            |          |                             |
|                                                                                                    |                                                                                                    |               |         |                    |            |          |                             |

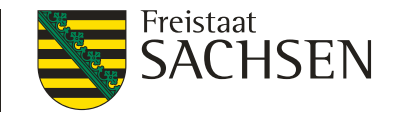

#### Nährstoffvergleich (Stand DÜV 2017): Ausweisung der unvermeidbaren Verluste

| NEU |        |                                                     | Dateneingabe                                                       | Nährstoffvergleich                                                            | n für den Betrie                                      |                                            |                     |                   |                             |
|-----|--------|-----------------------------------------------------|--------------------------------------------------------------------|-------------------------------------------------------------------------------|-------------------------------------------------------|--------------------------------------------|---------------------|-------------------|-----------------------------|
|     | für 20 | 17 01.01.2017 bis                                   | 31.12.2017                                                         | Betriebsgröße (Bilanzflä<br>Ackerland ba Grünlar                              | äche*): Er:<br>nd                                     | tellungsdatum:                             | 01.03.2018          |                   |                             |
|     | • F    | Unvermeidliche N                                    | -Verluste für Gemüse                                               | kulturen                                                                      |                                                       |                                            |                     |                   |                             |
|     |        |                                                     | Unvermeidliche                                                     | N-Verluste                                                                    |                                                       | Einheit<br>ha                              | kg pro Einheit<br>N | gesamt in kg<br>N | Para-<br>meter-<br>änderung |
|     |        | ▶<br>Gemüsekulture                                  | :n                                                                 |                                                                               |                                                       |                                            |                     |                   |                             |
|     |        |                                                     |                                                                    |                                                                               |                                                       |                                            |                     |                   |                             |
|     |        |                                                     |                                                                    |                                                                               |                                                       |                                            |                     |                   |                             |
|     | _      |                                                     |                                                                    |                                                                               |                                                       |                                            |                     |                   |                             |
|     | erv    |                                                     |                                                                    |                                                                               |                                                       |                                            |                     |                   |                             |
|     |        |                                                     |                                                                    |                                                                               |                                                       |                                            |                     |                   |                             |
|     |        |                                                     |                                                                    |                                                                               |                                                       |                                            |                     |                   |                             |
|     | Die Ar |                                                     |                                                                    |                                                                               |                                                       |                                            |                     |                   |                             |
|     |        | 1)Unvermeidbar<br>auf denen Chico<br>Stangenbohnen, | e Verluste für Gemü<br>réerüben, Kürbis, M<br>, Wurzelpetersilie o | isekulturen nach §8 Absa<br>öhren, Pastinaken, Schw<br>der Trockenspeisezwieb | atz 5 DüV 2017,<br>varzwurzel, Spe<br>peln angebaut v | gelten nicht für l<br>iserüben,<br>vurden. | Flächen,            |                   | Schließen                   |
|     |        | Datensatz: 🛛 斗 🕇                                    | von 1 → → > → → → == _ *                                           | Kein Filter Suchen                                                            |                                                       |                                            |                     |                   |                             |

## 6. Import

LANDESAMT FÜR UMWELT, LANDWIRTSCHAFT UND GEOLOGIE

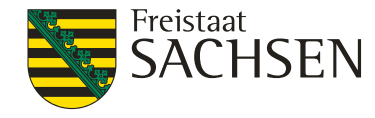

#### Neu: Gesamtbetrieb Stickstoffbindung durch Leguminosen und Weidehaltung

| Daten ir | mportieren                                                                                        |                                                                                                    |               |                                                                                                    |                                                      |                                                                                                    |
|----------|---------------------------------------------------------------------------------------------------|----------------------------------------------------------------------------------------------------|---------------|----------------------------------------------------------------------------------------------------|------------------------------------------------------|----------------------------------------------------------------------------------------------------|
| Wählen S | ie die Dateien i                                                                                  | aus und geben Sie den Ordnernamen                                                                                                    | ein, in dem : | sich die ausgewähl                                                                                                    | ten Dateien befinden:                                |                                                                                                    |
|          | Daten für                                                                                         | Düngungsempfehlung                                                                                                    |               | sonstige Da                                                                                                    | aten                                                 | l                                                                                                    |
|          | IMPBETR.TXT<br>IMPANBAU.TXT<br>IMPORG.TXT<br>IMPNMIN.TXT<br>MPMAKRO.TXT<br>MPBODEN.TXT<br>Ordner: | Betriebsdaten<br>Standort-, Anbau- und Boniturdaten<br>organische Düngung<br>Nmin-Untersuchung<br>Makronährstoffuntersuchnug<br>Bodenbearbeitung | IMPNLE        | IMPMIKRO.TXT<br>IMPSCHWER.TXT<br>IMPMIND.TXT<br>IMPERNTE.TXT<br>IMPNLEGUM.TXT<br>IMPWEIDE.TXT<br>GUMBETRIEB.TXT<br>VEIDEBETRIEB.TXT | Stickst<br>Gesamtbetrieb Stickst<br>Ordner auswählei | Mikronährstoffuntersuchung<br>Schwermetalluntersuchung<br>mineralische Düngung<br>Ernte<br>offbindung durch Leguminosen<br>Weidehaltung<br>offbindung durch Leguminosen<br>Gesamtbetrieb Weidehaltung |
|          |                                                                                                   | Daten importieren                                                                                                    |               | Schließer                                                                                                    |                                                      |                                                                                                    |

## 6. Export

LANDESAMT FÜR UMWELT, LANDWIRTSCHAFT UND GEOLOGIE

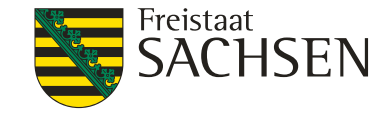

#### Neu: Gesamtbetrieb N-Bindung Leguminosen und Weidehaltung

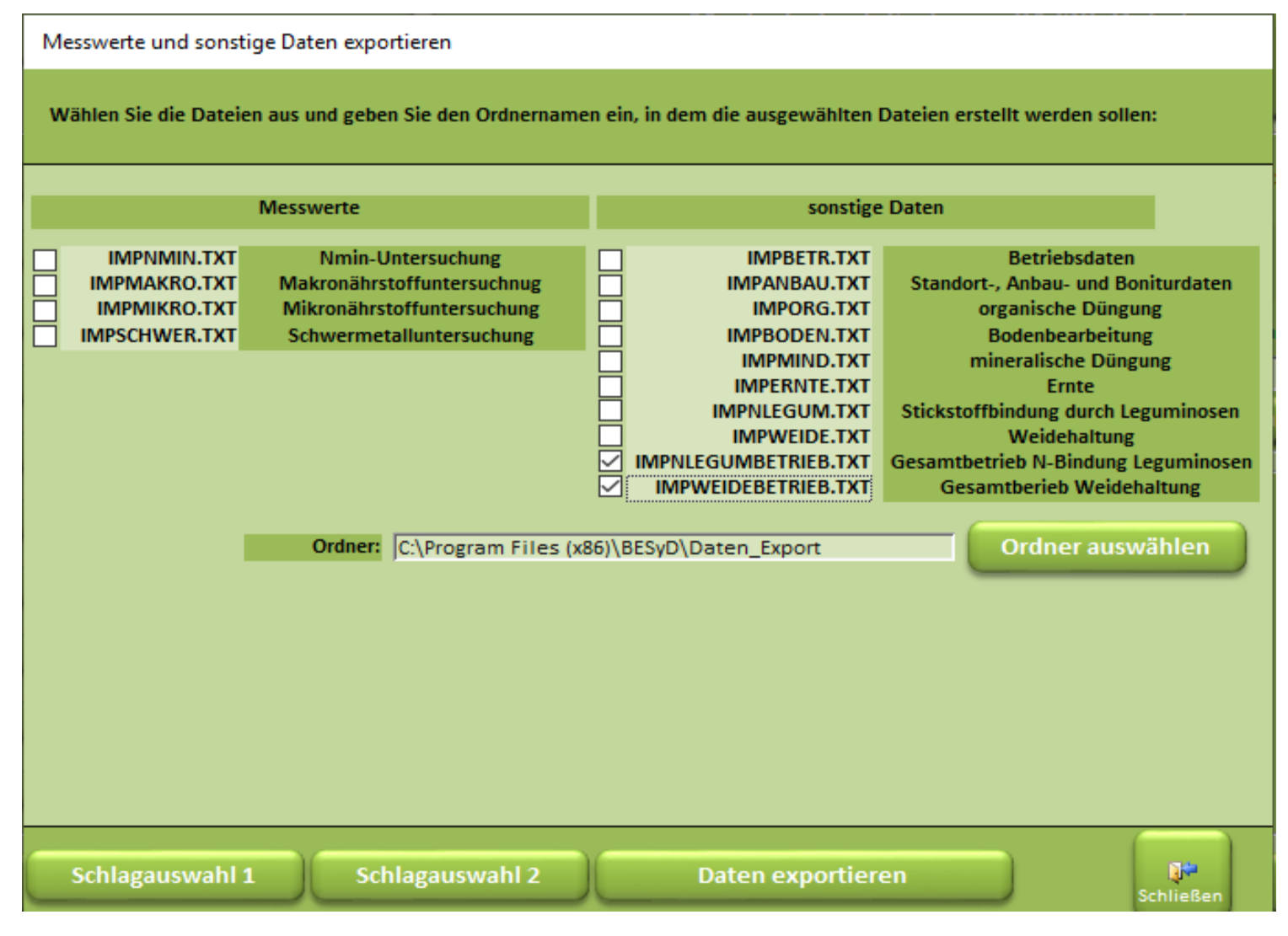

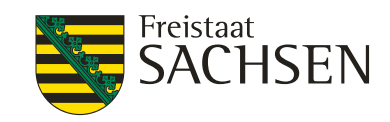

#### Dateneingabe mineralische Düngung

| ) Reihenfolge<br>) Auswahl | Feldstück-Schlag             |        | 3 - 1      | Schließen             |
|----------------------------|------------------------------|--------|------------|-----------------------|
|                            | Standortdaten                |        |            |                       |
| Feldstück-Schlag:          | 3 _ 1                        |        |            |                       |
| Feldblock                  | AL-999-99999                 | ~      | Anbau      | daten/Fruchtfolge     |
| Schlagname:                | Schlag 3-1                   |        |            |                       |
| nitratbelastetes Gebiet:   |                              |        | Orga       | nische Düngung        |
|                            | Daten übernehmen von Schlag  |        |            |                       |
| Fläche [ha]:               | 10,00                        | _      | Mine       | ralische Düngung      |
| Bodenzahl:                 | 60                           |        |            |                       |
| Ackerzahl:                 | 55                           |        |            |                       |
| Bodenart:                  | 5 - sL - sandiger Lehm       | $\sim$ | Bestandes- | und Entwicklungsdaten |
| Entstehung:                | Lö - Lößboden                | ~      |            |                       |
| durchwurzelbare Bodenti    | efe [cm]: 90                 |        |            | Nmin                  |
| Höhe über NN [m]:          | 168                          |        |            |                       |
| Bodenklimaraum:            | Bodenklimaraum suchen/ändern |        | Ma         | akronährstoffe        |
| 108 - Lößböden in d        | en Übergangslagen (Ost)      | ~      |            |                       |
| Steinigkeit [Vol. %]:      | 2                            |        | Bod        | lenbearbeitung        |
| Einstufung Humusgehalt:    | humos (2 % bis 4 %)          | ~      |            |                       |
| Wasserschutzgebiet:        | n - kein WSG                 | ~      |            |                       |
|                            |                              |        |            |                       |

LANDESAMT FÜR UMWELT, LANDWIRTSCHAFT UND GEOLOGIE

#### Dateneingabe mineralische Düngung in der Dateneingabefolge nur für Winterraps und Wintergerste

| Datum         Düngerat         Düngerbezeichnung         Menge N         P         P205         K         Mg         CaO         S         Päänderung           2002:2020         Image: N         V         Piamon 33 S         2,00         33,00         0,00         0,00         0,00         12,00         20,00           30.04.2020         N         Kalkammonsalpeter 27         2,00         2,00         0,00         0,00         0,00         12,00            30.04.2020         N         Kalkammonsalpeter 27         2,00         2,00         0,00         0,00         12,00         0,00         20,00         20,00         Winterraps 26.08.2019 <th></th> <th></th> <th></th> <th>Erntejahr</th> <th>2020</th> <th>Feldstück-Schlag</th> <th></th> <th>2</th> <th>- 1</th> <th></th> <th></th> <th>Flä</th> <th>iche [ha]</th> <th>10</th> <th></th>                                                                                                    |                  |           |   | Erntejahr       | 2020   | Feldstück-Schlag |                      | 2       | - 1    |           |        | Flä    | iche [ha] | 10    |                        |
|----------------------------------------------------------------------------------------------------|------------------|-----------|---|-----------------|--------|------------------|----------------------|---------|--------|-----------|--------|--------|-----------|-------|------------------------|
| 2002.2020         IIII N         Piamon 33 S         2,00         33,00         0,00         0,00         0,00         12,00           30.04.2020         N         X         Kaikammonsaipeter 27         2,00         27,00         0,00         0,00         0,00         0,00         0,00         0,00         0,00         0,00         0,00         0,00         0,00         0,00         0,00         0,00         0,00         0,00         0,00         0,00         0,00         0,00         0,00         0,00         0,00         0,00         0,00         0,00         0,00         0,00         0,00         0,00         0,00         0,00         0,00         0,00         0,00         0,00         0,00         0,00         0,00         0,00         0,00         0,00         0,00         0,00         0,00         0,00         0,00         0,00         0,00         0,00         0,00         0,00         0,00         0,00         0,00         0,00         0,00         0,00         0,00         0,00         0,00         0,00         0,00         0,00         0,00         0,00         0,00         0,00         0,00         0,00         0,00         0,00         0,00         0,00         0,00 | Datum            | Düngerart |   | Düngerbezeichn  | ung    |                  | Menge<br>dt/ha<br>dt | N       | P      | P2O5      | К<br>% | Mg     | CaO       | S     | Parameter<br>-änderung |
| 20,00         Winterraps 26.08.2019           30.04.2020         N         Kaikammonsalpeter 27         2,00         27,00         0,00         0,00         0,00         0,00         20,00         Winterraps 26.08.2019         V                                                                                                    | 20.02.2020       | N         | 2 | Piamon 33 S     |        |                  | 2,00                 | 33,00   | 0,00   | 0,00      | 0,00   | 0,00   | 0,00      | 12,00 |                        |
| 30.04.2020 N V Kaikammonsalpeter 27 V 2,00 27,00 0,00 0,00 0,00 12,00 0,00 20,00 0,00                                                                                                    |                  |           |   |                 |        |                  | 20,00                | Winterr | aps 26 | 5.08.2019 |        |        |           |       | ¥                      |
| 20,00 Winterraps 26.08.2019                                                                                                    | 30.04.2020       | N         | 2 | Kalkammonsalpet | er 27  |                  | 2,00                 | 27,00   | 0,00   | 0,00      | 0,00   | 0,00   | 12,00     | 0,00  |                        |
|                                                                                                    |                  |           |   |                 |        |                  | 20,00                | Winterr | aps 26 | 5.08.2019 |        |        |           |       | ×                      |
|                                                                                                    |                  |           | 2 |                 |        | 5                |                      |         |        |           |        |        |           |       |                        |
|                                                                                                    |                  |           |   |                 |        |                  |                      |         |        |           |        |        |           |       | $\sim$                 |
|                                                                                                    |                  |           |   |                 |        |                  |                      |         |        |           |        |        |           |       |                        |
|                                                                                                    |                  |           |   |                 |        |                  |                      |         |        |           | •      | Schlie | :Ben      |       |                        |
| atensatz: 14 🔄 1 yon 2 🕨 🕅 😽 Gefiltert 🛛 Suchen                                                                                                    | atensatz: 14 4 1 | von 2     |   | Gefiltert       | Sucher |                  |                      |         |        |           | •      | Schlie | ßen       |       |                        |

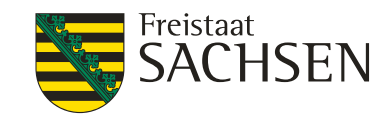

# Anrechnung der Herbstdüngung für Winterraps und Wintergerste

- Anrechnung der mineralische und organische Düngung nach der Ernte der letzten Hauptfrucht bis Ablauf des 01. Oktober.
- Dies gilt nicht für Festmist von Huf- und Klauentieren sowie Kompost.
- Anrechnung: mineralische Düngung 100% N und organische Düngung verfügbarer Stickstoff.
- Gilt f
  ür BESyD-Kulturarten: Winterraps, Futterraps Ganzpflanze, Wintergerste, Wintergerste Brau, Gerste Ganzpflanze.

LANDESAMT FÜR UMWELT, LANDWIRTSCHAFT UND GEOLOGIE

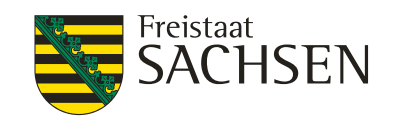

#### Anrechnung der Herbstdüngung: N-Berechnungsfolge

| Feldstück-Schlag                      | Fruchtart                  | An                           | baudat  | um    |      |                 |             |            |
|---------------------------------------|----------------------------|------------------------------|---------|-------|------|-----------------|-------------|------------|
| 2 - 1 W:                              | interraps                  |                              |         |       | 2    | 6.08.2019       | $\sim$      | Q#         |
| nitratbelastetes Gebiet:              |                            |                              |         |       |      |                 | Sc          | hließen    |
|                                       |                            | N-Bedarfsermittl             | ung nac | h DüV | fach | lich erweiterte | N-Düngungse | empfehlung |
|                                       |                            | N-Bedarf Pflanze             |         | 200   |      | 200             |             |            |
| 40 dt/ha Ert.niveau 🛛 40 dt/ha Betrie | b 0 dt/ha Differenz        | Ertragsdifferenz             | 0       | 200   | 0    | 200             |             |            |
|                                       |                            | I I                          | -       |       |      |                 |             |            |
| 100   205 24-5 1- 4                   | humos (2 % bis 4 %)        | Humusgenait/Bodenvorrat      | 0       | 200   |      | 200             |             |            |
| 108-Losboden in d                     | en Obergangstagen (Ost)    | Douell-Killing-Naulli        |         |       | U    | 200             |             |            |
|                                       |                            |                              |         |       |      |                 |             |            |
|                                       |                            |                              |         |       |      |                 |             |            |
|                                       | 2 % Steinigkeit            | Nmin 0-60 cm (gemessen)      | -44     | 156   | -44  | 156             |             |            |
|                                       | 90 cm Bodentiefe           | Nmin 60-90 cm (berechnet)    | -11     | 145   | -11  | 145             |             |            |
| Vorkult                               | tur: Sommergerste Futter   | Vorfrucht/Nachlieferung      | 0       | 145   | -5   | 140             |             |            |
|                                       |                            | Pflanzenentwicklung          |         |       | 0    | 140             |             |            |
|                                       |                            |                              |         |       |      |                 |             |            |
|                                       |                            |                              |         |       | Sta  | llmist-Rir      | nd am 25    | 5.07       |
|                                       |                            | org. Düngung im Vorjahr      | -15     | 130   |      | aobroch         | dobor       | hior O"    |
|                                       | im Her                     | bst gedüngter verfügbarer N  | 0       | 130   | aus  | geblach         | , uanei     | illei "U   |
|                                       |                            | org. Düngung zur Vorfrucht   |         |       | -10  | 130             |             |            |
|                                       | Erntereste Gemüse/G        | Grünmasse Zw.frucht/Frucht   | 0       | 130   | 0    | 130             |             |            |
|                                       |                            | org. Düngung Herbst          |         |       | 0    | 130             |             |            |
|                                       |                            |                              |         |       |      |                 |             |            |
|                                       | Runden Begr                | enzung nach DüV, WSG(Sz1)    | 0       | 130   | 0    | 130             |             |            |
| N-Düngebedarf als stando              | rthezogene Obergrenze(DiiV | )   N-Empfehlung [kgN/ha]    | 0       | 130   | 0    | 130             |             |            |
|                                       | senie overgrente(out       |                              |         |       |      | 120             |             |            |
|                                       | geplante org               | S. Dungung Frunjanr / Spater |         |       | 0    | 130             | 2.6         | 2.6        |
|                                       | verbieibende i             | v-cmpreniung/Gabe kgiv/na    |         |       |      | 80              | 50          | 3. 6.      |
|                                       |                            |                              |         |       |      | 00              | 50          |            |
|                                       |                            |                              |         |       |      |                 |             |            |

Keine Anrechnung der Herbstdüngung, weil Stallmist-Rind: N-Berechnungsfolge (pdf)

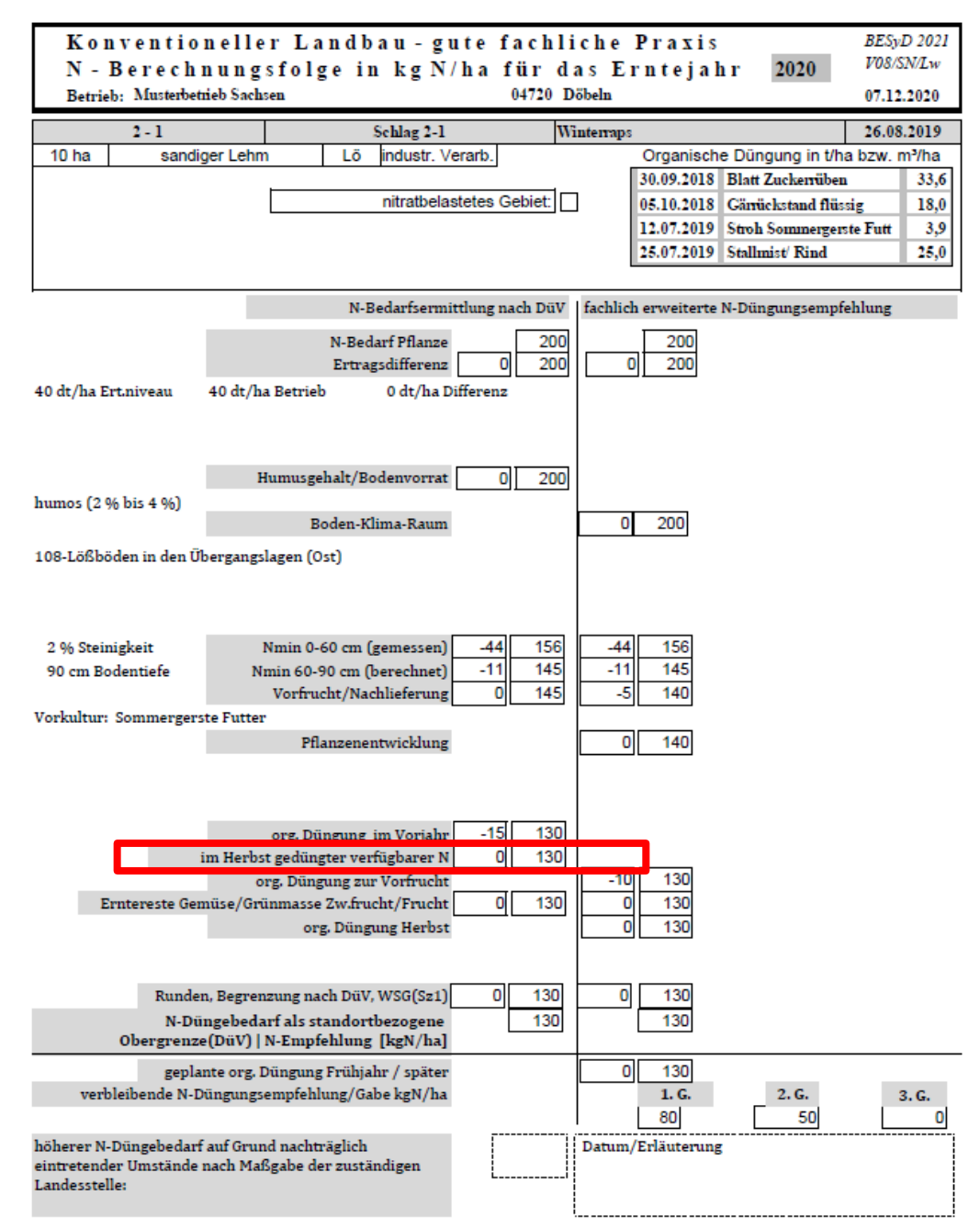

LANDESAMT FÜR UMWELT, LANDWIRTSCHAFT UND GEOLOGIE

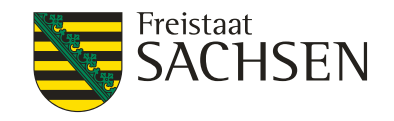

Dateneingabe

Für Dauergrünland und mehrschnittiges Feldfutter wird das Formular Nmin bei der Dateneingabeabfolge übersprungen, da eine Nmin-Analyse für die N-Düngebedarfsermittlung für diese Kulturen nicht notwendig ist.

# 7. N-Düngebedarfsermittlung Dateneingabe

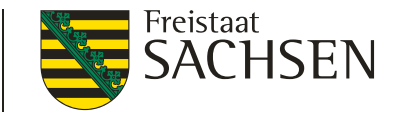

Gründüngung durch Zwischenfrüchte: Wird automatisch eingetragen (2), wenn vorher der Eintragung des Anbaus der Zwischenfrucht mit Angabe "verbleibt auf Schlag" (1) erfolgt. (Früher: erst automatischer Eintrag nach der Eintragung der Ernte.)

| 17.08.2020 (1) ZFN - Zwischenfrucht Nichtleguminose (15 % TS in FM)       neir       50       5-bleibt auf Schlag       nein          02.04.2021 ABS - Ackerbohne (Sommer) (86 % TS in FM)       neir       40       4-Futter       nein          *        neir       0 - keine Beregnung           Beregnung:       0 - keine Beregnung            Beregnung:       0 - keine Beregnung           *        neir            Beregnung:       0 - keine Beregnung                                                                                                    |            | 2021          | Fruchtart                                            | Brache   | Ertrags-<br>niv. FM<br>[dt/ha] | Verwendung<br>Hauptprodukt          | stabilis.<br>N-Dünger        | Aus-<br>wahi | Art der<br>Bestellung |
|----------------------------------------------------------------------------------------------------|------------|---------------|------------------------------------------------------|----------|--------------------------------|-------------------------------------|------------------------------|--------------|-----------------------|
| 02.04.2021       ABS - Ackerbohne (Sommer) (86 % TS in FM)       neir       40       4 - Futter       nein       Image: Comparison of the second of the second of the sec | <i>.</i> 9 | 17.08.2020 (1 | ZFN - Zwischenfrucht Nichtleguminose (15 % TS in FM) | 🗸 neir 🗸 | 50                             | 5 - bleibt auf Schlag<br>Beregnung: | ✓ nein ✓ 0 - keine Beregni   | ung          | <ul> <li>✓</li> </ul> |
| * neir neir neir nein v nein v v nein v v                                                                                                    |            | 02.04.2021    | ABS - Ackerbohne (Sommer) (86 % TS in FM)            | 🗸 neir 🗸 | 40                             | 4 - Futter<br>Beregnung:            | ✓ nein ✓<br>0 - keine Beregn | ung          | <ul> <li>✓</li> </ul> |
|                                                                                                    | *          |               |                                                      | 🗸 neir 🗸 |                                | Beregnung:                          | ✓ nein ✓ 0 - keine Beregn    | ung          | <ul> <li>✓</li> </ul> |

| zur | Frucht ab Erntedatum 2020 bis Erntedatum 20    | 21 organische Düngung - Gehalte der untersuchten Inhaltsstoffe |
|-----|------------------------------------------------|----------------------------------------------------------------|
|     | 20.07.2020 Stroh Winterroggen                  | <ul> <li>Zwischenfrucht Nichtleguminose 17.08.2020</li> </ul>  |
|     | Zwischenfrucht abgefroren:                     |                                                                |
|     | 15.08.2020 Gärrückstand flüssig                | V 12,0 Zwischenfrucht Nichtleguminose 17.08.2020 V             |
|     | Zwischenfrucht abgefroren:                     |                                                                |
| ▶   | 09.11.2020 Grünm. Zwischenfrucht Nichtlegumine | 5,0         Ackerbohne (Sommer) 02.04.2021                     |
|     | (2) Zwischenfrucht abgefroren:                 |                                                                |
| *   |                                                | Zusatzliche Angaben prufen:                                    |
|     | Zwischenfrucht abgefroren:                     | Abgefroren? Datum der Einarbeitung?                            |
|     |                                                | v v v v v v v v v v v v v v v v v v v                          |

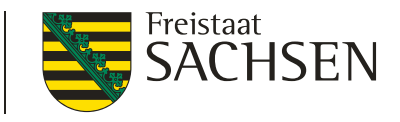

#### Ausgabebelege: N-Berechnungsfolge (fachlich erweiterte N-Düngungsempfehlung)

Es werden keine Exkremente aus Weidehaltung mehr in die Berechnung mit einbezogen, da dies schon im Sollwert mitberücksichtigt wird.

LANDESAMT FÜR UMWELT, LANDWIRTSCHAFT UND GEOLOGIE

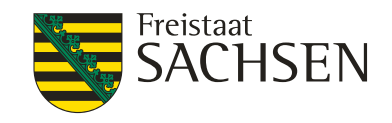

#### ALT

| Feldstück-Schlag            | Fruchtart                              | Ar                                             | ibaudat | um    |      |           | (                |             |
|-----------------------------|----------------------------------------|------------------------------------------------|---------|-------|------|-----------|------------------|-------------|
| 8 - 1                       | Weide                                  |                                                |         |       | 0    | 1.04.2    | 2019 🗸           |             |
| nitratbelastetes            | Gebiet: 🔽                              |                                                |         |       |      |           | s                | Schließen   |
| 100 % Weidea                | inte                                   | N-Bedarfsermittl                               | ung nac | h DüV | fach | lich erwe | iterte N-Düngung | sempfehlung |
|                             |                                        | N-Bedarf Pflanze                               |         | 100   |      | 133       | Stondor          | doufooblog  |
| 0 dt/ha TM Ert.niveau 80 dt | /ha TM Betriel 0 dt/ha TM Differen:    | Ertragsdifferenz                               | 0       | 100   | 0    | 133       | Stanuard         | Jauischiag  |
| .5,7%RPTMINIVEau 15,7       | %RP IM Betriel 0 %RP IM Differenz      | Konproteindifferenz<br>Humusgehalt/Bodenvorrat | 10      | 100   |      | 133       |                  |             |
| 108-Lößt                    | numos (2 % bis 4 %)                    | Boden-Klima-Raum                               | -10     | 90    | 0    | 133       |                  |             |
| 100 200                     | ouen much obeigungslagen (ost)         | bouch hims hour                                |         |       |      | 100       |                  |             |
|                             |                                        |                                                |         |       |      |           |                  |             |
|                             |                                        |                                                |         |       |      |           |                  |             |
|                             | 5 % Steinigkeit                        |                                                |         |       |      |           |                  |             |
|                             | 90 cm Bodentiefe                       |                                                |         |       |      |           |                  |             |
|                             | Vorkultur: Weide                       | Vorfrucht/Nachlieferung                        | 0       | 90    | -10  | 123       |                  |             |
|                             |                                        |                                                |         |       |      |           |                  |             |
|                             |                                        |                                                |         |       |      |           |                  |             |
|                             | 4 %                                    | Leguminosen                                    | 0       | 90    | -4   | 119       |                  |             |
|                             |                                        | org. Düngung im Vorjahr                        | 0       | 90    |      |           |                  |             |
|                             |                                        | org. Düngung zur Vorfrucht                     |         |       | -8   | 111       |                  |             |
|                             | Erntereste Gemüse/G                    | irünmasse Zw.frucht/Frucht                     | 0       | 90    | 0    | 111       |                  |             |
|                             |                                        | org. Düngung Herbst                            |         |       | 0    | 111       |                  |             |
|                             | Exkrement                              | e aus geplanten Weidegang                      |         |       | -33  | 78        |                  |             |
|                             | Runden Begra                           | nzung nach DüV, WSG/Sz1)                       | 0       | 90    | 2    | 80        |                  |             |
| N-Düngebedar                | f als standorthezogene Obergrenze/DüV/ | I N-Empfehlung [kgN/ha]                        | 0       | 90    |      | 80        |                  |             |
| N-Dungebeudin               | and standor dezogene obergrenze(Duv)   |                                                | l       |       |      |           |                  |             |
|                             | geplante org                           | . Dungung Frunjanr / spater                    |         |       | 0    | 80        | 2.6              | 2.0         |
|                             | verbielbende iv                        | r-cmpreniung/Gabe kgiv/na                      |         |       |      | 50        | 2.0.             | 3. G.       |
|                             |                                        |                                                |         |       | L    | 50        |                  |             |

LANDESAMT FÜR UMWELT, LANDWIRTSCHAFT UND GEOLOGIE

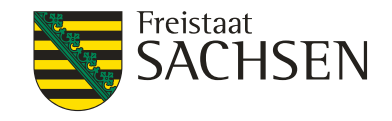

#### NEU

|         |                    | <u>~</u>               | <i>(</i>             |                                  | · · · · · · · · · · · · · · · · · · · |       |      |            |                 |              |
|---------|--------------------|------------------------|----------------------|----------------------------------|---------------------------------------|-------|------|------------|-----------------|--------------|
|         | Feldstück-Schlag   | Fruc                   | htart                | An                               | baudati                               | um    |      |            |                 |              |
|         | 8 - 1              | Weide                  |                      |                                  |                                       |       | 0    | 1.04.2     | 019 🗸           | l 🖓 🖓        |
|         | nitratbelaste      | tes Gebiet: 📃          |                      |                                  |                                       |       |      |            |                 | Schließen    |
|         | 100 % Weid         | leante                 |                      | N-Bedarfsermittle                | ung nac                               | h DüV | fach | lich erwei | iterte N-Düngun | gsempfehlung |
|         |                    |                        |                      | N-Bedarf Pflanze                 |                                       | 100   | 1    | 100        |                 | ( ) I        |
| 80 dt/h | a TM Ert.nivea. 80 | dt/ha TM Betrieł 0     | dt/ha TM Differen:   | Ertragsdifferenz                 | 0                                     | 100   | 0    | 100        | Kein Au         | itschlag     |
| 15,7 %R | P TM Niveau 15     | ,7 %RP TM Betriel(     | 0 %RP TM Differenz   | Rohproteindifferenz              | 0                                     | 100   | 0    | 100        |                 | -            |
|         |                    | h                      | umos (2 % bis 4 %)   | Humusgehalt/Bodenvorrat          | -10                                   | 90    |      |            |                 |              |
|         | 108-Lä             | ößböden in den Übe     | ergangslagen (Ost)   | Boden-Klima-Raum                 |                                       |       | 0    | 100        |                 |              |
|         |                    |                        |                      |                                  |                                       |       |      |            |                 |              |
|         |                    |                        |                      |                                  |                                       |       |      |            |                 |              |
|         |                    |                        |                      |                                  |                                       |       |      |            |                 |              |
|         |                    | 5%                     | Steinigkeit          |                                  |                                       |       |      |            |                 |              |
|         |                    | 90                     | cm Bodentiefe        | Manfaura ba (bla a bila farmura) |                                       |       |      |            |                 |              |
|         |                    |                        | Vorkultur: Weide     | vortrucht/Nachileferung          | 0                                     | 90    | -10  | 90         |                 |              |
|         |                    |                        |                      |                                  |                                       |       |      |            |                 |              |
|         |                    |                        |                      |                                  |                                       |       |      |            |                 |              |
|         |                    |                        | 4.0/                 | Leguminosen                      | 0                                     | 00    |      | 96         |                 |              |
|         |                    |                        | 4 %                  | org Düngung im Vorjahr           |                                       |       |      | 00         |                 |              |
|         |                    |                        |                      | org. Dungung in Vorjani          | U                                     | 90    |      |            |                 |              |
|         |                    |                        |                      | org, Düngung zur Vorfrucht       |                                       |       | -8   | 78         |                 |              |
|         |                    |                        | Erntereste Gemüse/G  | rünmasse 7w.frucht/Frucht        | 0                                     | 90    | -0   | 78         |                 |              |
|         |                    |                        |                      | org. Düngung Herbst              |                                       |       | 0    | 78         |                 |              |
|         |                    |                        |                      |                                  |                                       |       | -    |            |                 |              |
|         |                    |                        |                      |                                  |                                       |       |      |            |                 |              |
|         |                    |                        | Runden, Begre        | nzung nach DüV, WSG(Sz1)         | 0                                     | 90    | 2    | 80         |                 |              |
|         | N-Düngebed         | larf als standortbezog | gene Obergrenze(DüV) | N-Empfehlung [kgN/ha]            |                                       | 90    |      | 80         |                 |              |
|         |                    |                        | genlante org         | Düngung Frühishr / soster        |                                       |       | 0    | 90         |                 |              |
|         |                    |                        | verbleibende M       | Empfehlung/Gabe kgN/ba           |                                       |       |      | 1.6        | 2.6             | 2.6          |
|         |                    |                        | verbieibelide iv     | -coprending/Gabe kgiv/na         |                                       |       |      | 50         | 2. 0.           | 5. 0.        |
|         |                    |                        |                      |                                  |                                       |       |      | 50         |                 | U            |
|         |                    |                        |                      |                                  |                                       |       |      |            |                 |              |

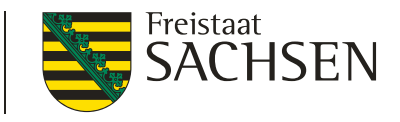

#### Ausgabebelege: N-Berechnungsfolge (fachlich erweiterte N-Düngungsempfehlung)

Eingegebene Nmin-Werte werden bei der Berechnung von Grünland und mehrschnittigem Feldfutter nicht mitberücksichtigt.

LANDESAMT FÜR UMWELT, LANDWIRTSCHAFT UND GEOLOGIE

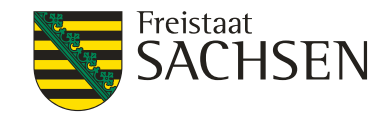

#### ALT

| Feldsti                       | ck-Scl           | hla            | g Fruchtart                                                                                   | :                                                    | Ar                                                                                                    | nbaudat       | um                       |          |                   |                 |                |
|-------------------------------|------------------|----------------|-----------------------------------------------------------------------------------------------|------------------------------------------------------|----------------------------------------------------------------------------------------------------|---------------|--------------------------|----------|-------------------|-----------------|----------------|
|                               | 5 -              |                | . Kleegras                                                                                    | (50:50)                                              |                                                                                                    |               |                          | (        | 01.04.            | 2019 🗸          | Q₽             |
|                               | nitratb          | ela            | stetes Gebiet: 🔽                                                                              |                                                      |                                                                                                    |               |                          |          |                   |                 | Schließen      |
|                               |                  |                |                                                                                               |                                                      | N-Bedarfsermitt                                                                                            | lung nac      | h DüV                    | fac      | hlich erw         | veiterte N-Düng | ungsempfehlung |
| 120 dt/ha TM<br>18,2 %RP TM I | Ert.ni<br>liveat | vea<br>u<br>10 | : 100 dt/ha TM Betrie -20 dt/<br>18,2 %RP TM Betriel 0 %R<br>humo<br>8-Lößböden in den Überga | /ha TM Differe<br>P TM Differenz<br>IS (2 % bis 4 %) | N-Bedarf Pflanze<br>Ertragsdifferenz<br>Rohproteindifferenz<br>Humusgehalt/Bodenvorrat<br>Boden-Klima-Raum | -54<br>0<br>0 | 350<br>296<br>296<br>296 | -54<br>0 | 395<br>341<br>341 | Standa          | rdaufschlag    |
|                               |                  |                | Ŭ                                                                                             |                                                      |                                                                                                    |               |                          |          |                   |                 |                |
|                               |                  |                | 2 % Ste<br>90 cm B                                                                            | inigkeit                                             | Nmin 0-60 cm (gemessen)                                                                                    |               |                          | -32      | 309               |                 |                |
|                               |                  |                | Vorku                                                                                         | ltur: Silomais                                       | Vorfrucht/Nachlieferung                                                                                    | 0             | 296                      | -10      | 299               |                 |                |
|                               |                  |                |                                                                                               |                                                      |                                                                                                    |               |                          |          |                   |                 |                |
|                               |                  |                |                                                                                               | 50 %                                                 | Leguminosen                                                                                                | -150          | 146                      | -148     | 151               |                 |                |
|                               |                  |                |                                                                                               |                                                      | org. Düngung im vorjahr                                                                                    | -15           | 131                      | -8       | 143               |                 |                |
|                               |                  |                | Ernt                                                                                          | ereste Gemüse/G                                      | irünmasse Zw.frucht/Frucht                                                                                 | 0             | 131                      | 0        | 143               |                 |                |
|                               |                  |                |                                                                                               |                                                      | org. Düngung Herbst                                                                                        |               |                          | 0        | 143               |                 |                |
|                               |                  |                |                                                                                               | Exkrement                                            | e aus geplanten Weidegang                                                                                  |               |                          | 0        | 143               |                 |                |
|                               |                  |                |                                                                                               | Runden, Begre                                        | nzung nach DüV, WSG(Sz1)                                                                                   | 0             | 131                      | -13      | 130               |                 |                |
|                               | N-Dür            | nge            | bedarf als standortbezogene                                                                   | Obergrenze(DüV)                                      | N-Empfehlung [kgN/ha]                                                                                      | [             | 131                      |          | 130               |                 |                |
|                               |                  |                |                                                                                               | geplante org<br>verbleibende N                       | . Düngung Frühjahr / später<br>I-Empfehlung/Gabe kgN/ha                                                    |               |                          | 0        | 130<br>1. (<br>50 | 3. 2. G.<br>40  | 3. G.<br>40    |

LANDESAMT FÜR UMWELT, LANDWIRTSCHAFT UND GEOLOGIE

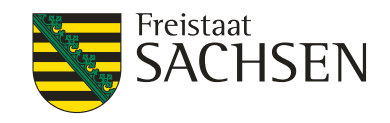

#### NEU

| Feldstück-Schlag               | Fruchtart                           | Ar                          | ibaudatu  | m   |      |           |                   |                 |
|--------------------------------|-------------------------------------|-----------------------------|-----------|-----|------|-----------|-------------------|-----------------|
| 5 - 1                          | Kleegras (50:50)                    |                             |           |     | 0    | 1.04.2    | 2019 🗸            | 19 <del>1</del> |
| nitratbelastetes G             | iebiet: 🗌                           |                             |           |     |      |           | Sc                | hließen         |
|                                |                                     | N-Bedarfsermitt             | lung nach | DüV | fach | lich erwe | iterte N-Düngungs | empfehlung      |
|                                |                                     | N-Bedarf Pflanze            |           | 350 |      | 350       | Koin Aufe         | chlad           |
| 120 dt/ha TM Ert.nivea 100 dt/ | ha TM Betrie -20 dt/ha TM Differe   | Ertragsdifferenz            | -54       | 296 | -54  | 296       | Neili Auis        | schlag          |
| 18,2 % RP TM Niveau 18,2 % P   | RP TM Betriel 0 %RP TM Differenz    | Rohproteindifferenz         | 0         | 296 | 0    | 296       |                   |                 |
|                                | humos (2 % bis 4 %)                 | Humusgehalt/Bodenvorrat     | 0         | 296 |      | 225       |                   |                 |
| 108-Loisbo                     | den in den Übergangslagen (Ost)     | Boden-Klima-Kaum            |           |     | 0    | 296       |                   |                 |
|                                |                                     |                             |           |     |      |           |                   |                 |
|                                |                                     |                             |           |     |      |           | l                 |                 |
|                                | 2 % Steinigkeit                     |                             |           |     |      |           |                   |                 |
|                                | 90 cm Bodentiefe                    | Vorfrucht/Nachlieferung     | 0         | 206 | 10   | 296       |                   |                 |
|                                | Vorkultur. Shomais                  | vornucity ivacilitererung   | U         | 290 | -10  | 200       |                   |                 |
|                                |                                     |                             |           |     |      |           |                   |                 |
|                                |                                     |                             |           |     |      |           |                   |                 |
|                                | 50 %                                | Leguminosen                 | -150      | 146 | -148 | 138       |                   |                 |
|                                |                                     | org. Düngung im Vorjahr     | -15       | 131 |      |           |                   |                 |
|                                |                                     | org Düngung zur Vorfrucht   |           |     |      | 120       |                   |                 |
|                                | Erntereste Gemüse/G                 | rünmasse Zw.frucht/Frucht   | 0         | 131 | -0   | 130       |                   |                 |
|                                |                                     | org. Düngung Herbst         |           |     | 0    | 130       |                   |                 |
|                                |                                     |                             |           |     |      |           |                   |                 |
|                                |                                     |                             |           |     |      |           |                   |                 |
| N Dürsche der (                | Runden, Begre                       | nzung nach DüV, WSG(Sz1)    | 0         | 131 | 0    | 130       |                   |                 |
| N-Dungebedart a                | is standortbezogene Obergrenze(DuV) | N-Empteniung [kgN/ha]       | L         | 131 | L    | 130       |                   |                 |
|                                | geplante org                        | . Düngung Frühjahr / später |           |     | 0    | 130       |                   |                 |
|                                | verbleibende N                      | I-Empfehlung/Gabe kgN/ha    |           |     |      | 1. G.     | 2. G.             | 3. G.           |
|                                |                                     |                             |           |     |      | 50        | 40                | 40              |
|                                |                                     |                             |           |     |      |           |                   |                 |

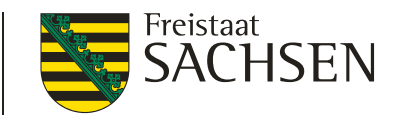

#### Hinweis: nachträglich eintretende Umstände

- höherer Düngebedarf infolge nachträglich eintretender Umstände darf den ursprünglich ermittelten Düngebedarf um höchstens 10 % überschreiten
- Maßgaben der zuständigen Landesstelle müssen beachtet werden

Hinweis: nachträglich

eintretende Umstände

höherer N-Düngebedarf auf Grund nachträglich

Landesstelle:

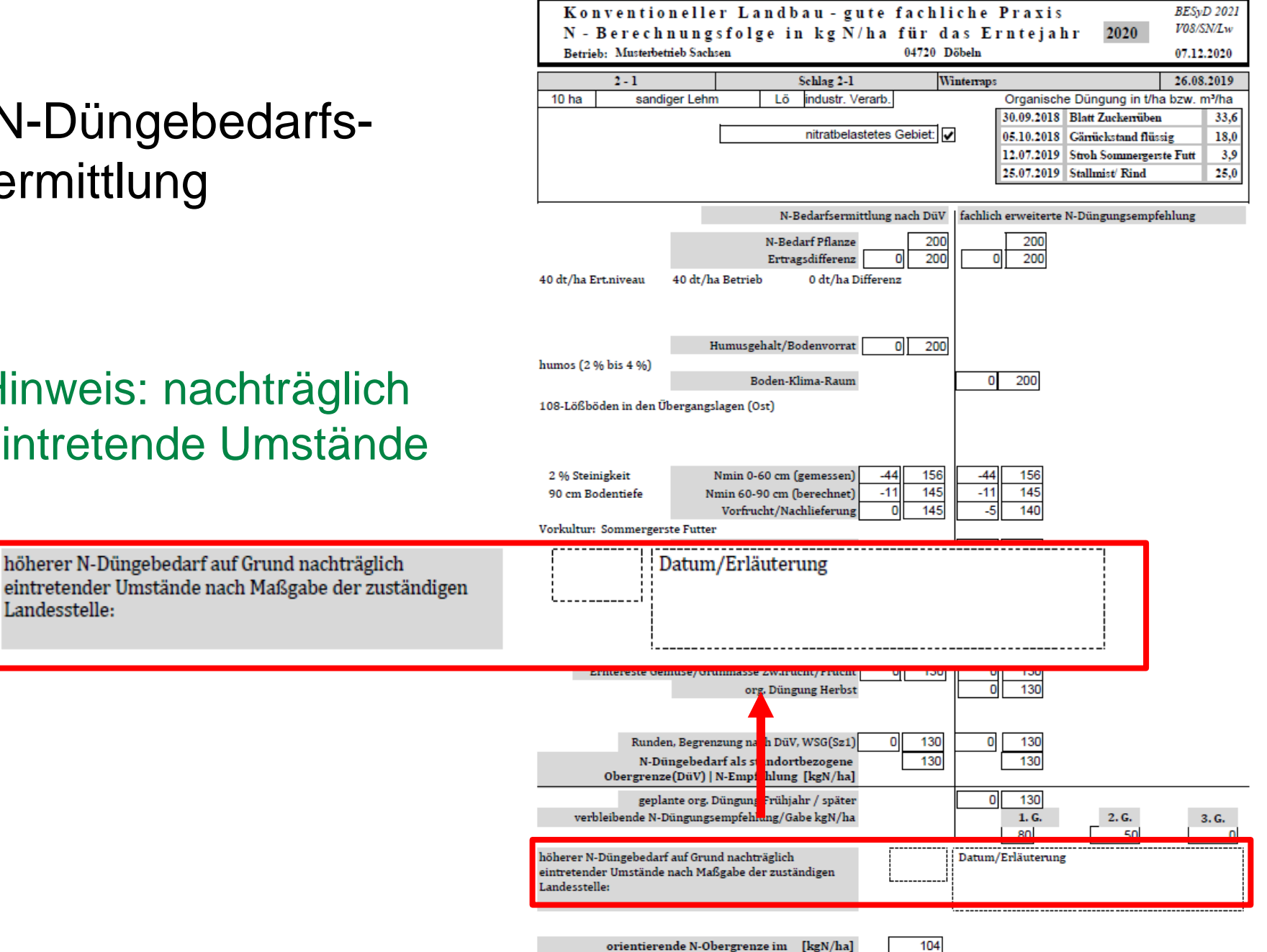

1040

Nitrat-Gebiet (80% des N-Düngebedarfs) [kgN]

LANDESAMT FÜR UMWELT, LANDWIRTSCHAFT UND GEOLOGIE

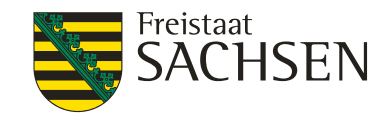

#### Nitrat-Gebiet

Ausweisung der orientierenden N-Obergrenze (80 % des N-Düngebedarfs)

## 7. N-Düngebedarfsermittlung Nitrat-Gebiet: N-Berechnungsfolge

Freistaat SACHSEN

LANDESAMT FÜR UMWELT,

LANDWIRTSCHAFT UND GEOLOGIE

| Feldstück-Schla     | ag                    | Fruchtart                           | An                           | baudat  | um    |      |            |             |                |    |
|---------------------|-----------------------|-------------------------------------|------------------------------|---------|-------|------|------------|-------------|----------------|----|
| 2 -                 | 1 Win                 | terraps                             |                              |         |       | 2    | 6.08.2     | 019 🗸       | Q#             |    |
| nitratbel           | lastetes Gebiet: 🔽    |                                     |                              |         |       |      |            |             | Schließen      |    |
|                     |                       |                                     | N-Bedarfsermittl             | ung nac | h DüV | fach | lich erwei | terte N-Dür | ngungsempfehlu | ıg |
|                     |                       |                                     | N-Bedarf Pflanze             |         | 200   |      | 200        |             |                |    |
| 40 dt/ha Ert.niveau | 40 dt/ha Betrieb      | 0 dt/ha Differenz                   | Ertragsdifferenz             | 0       | 200   | 0    | 200        |             |                |    |
|                     |                       | humos (2 % bis 4 %)                 | Humusgehalt/Bodenvorrat      | 0       | 200   |      |            |             |                |    |
| 1(                  | 08-Lößböden in den    | Übergangslagen (Ost)                | Boden-Klima-Raum             |         | 200   | 0    | 200        |             |                |    |
|                     |                       |                                     |                              |         |       |      | 200        |             |                |    |
|                     |                       |                                     |                              |         |       |      |            |             |                |    |
|                     |                       | 2.0/ Chaininhain                    | Minin 0.60 cm (gamassan)     |         | 150   |      | 150        |             |                |    |
|                     |                       | 2 % Steinigkeit<br>90 cm Bodentiefe | Nmin 60-90 cm (geniessen)    | -44     | 145   | -44  | 120        |             |                |    |
|                     | Vorkultur             | : Sommergerste Futter               | Vorfrucht/Nachlieferung      | 0       | 145   | -5   | 140        |             |                |    |
|                     |                       |                                     | Pflanzenentwicklung          |         |       | 0    | 140        |             |                |    |
|                     |                       |                                     |                              |         |       |      |            |             |                |    |
|                     |                       |                                     |                              |         |       |      |            |             |                |    |
|                     |                       |                                     | org Düngung im Vorishr       | 15      | 120   |      |            |             |                |    |
|                     |                       | im Her                              | rhst gedüngter verfügharer N | -15     | 130   |      |            |             |                |    |
|                     |                       |                                     | org. Düngung zur Vorfrucht   |         | 150   | -10  | 130        |             |                |    |
|                     |                       | Erntereste Gemüse/                  | Grünmasse Zw.frucht/Frucht   | 0       | 130   | 0    | 130        |             |                |    |
|                     |                       |                                     | org. Düngung Herbst          |         |       | 0    | 130        |             |                |    |
|                     |                       |                                     |                              |         |       |      |            |             |                |    |
|                     |                       | Pundon Page                         | annung nach DüV WEG/Er1)     | 0       | 120   |      | 120        |             |                |    |
| N_Düng              | ebedarf als standorth | Runden, Degr                        | /) I.N.Emnfehlung (kgN/ha)   | U       | 130   | 0    | 130        |             |                |    |
| 11-Dung             | escuarr dis standorth | gonlants er                         |                              | l       | 100   |      | 120        |             |                |    |
|                     |                       | verbleibende                        | g. Dungung Frunjahr / spater |         |       |      | 130        | 2.0         | 6. 3           | G  |
|                     |                       | verbiendende                        | re emprending/ Gobe Kgrifing |         |       |      | 20         | 2.          |                | 0  |
| orientie            | rende N-Obergrenze i  | im Nitrat-Gebiet (80% des           | s N-Düngebedarfs) [kgN/ha]   |         | 104   |      |            |             |                |    |

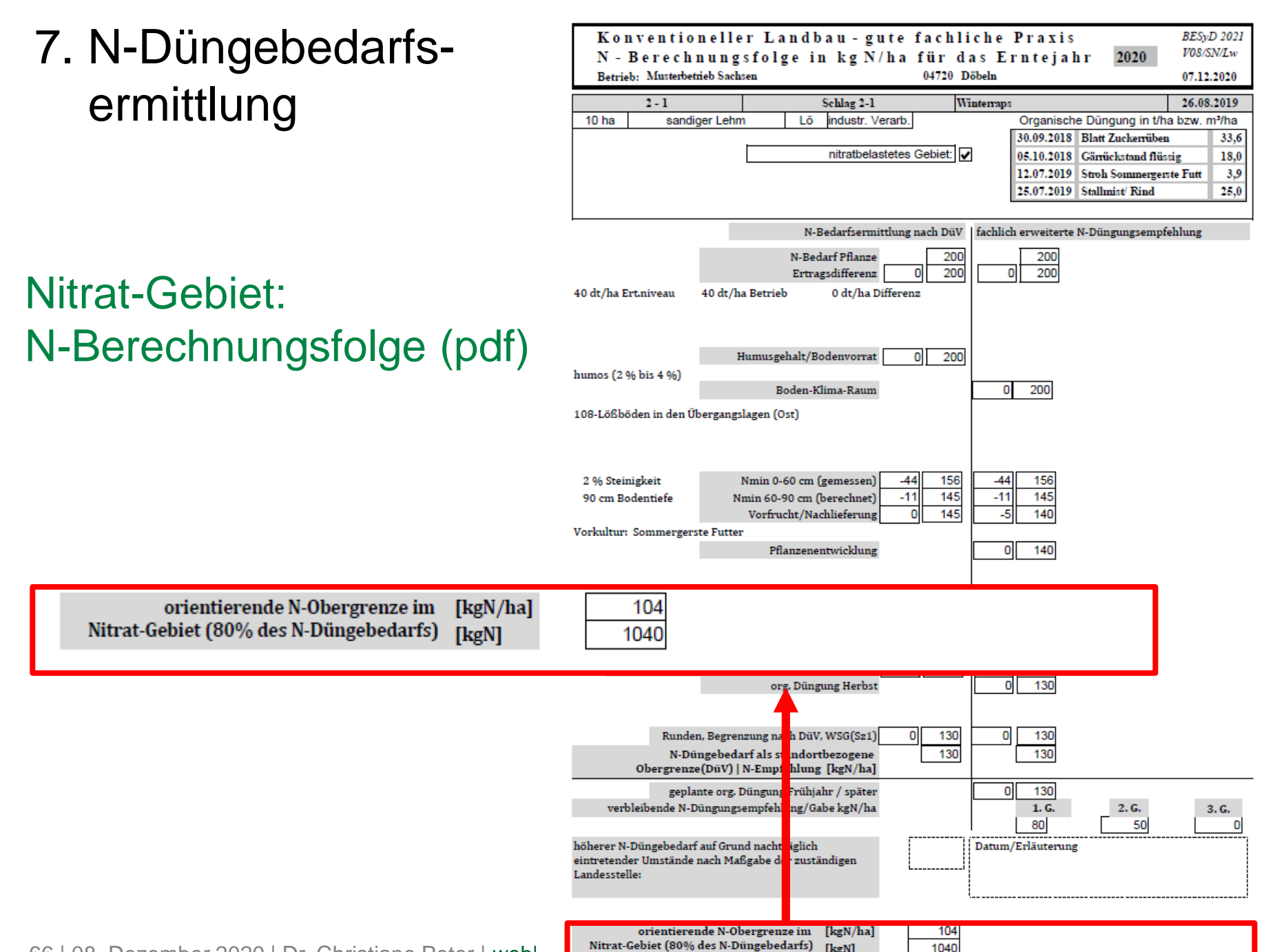

66 | 08. Dezember 2020 | Dr. Christiane Peter | webl

LANDESAMT FÜR UMWELT, LANDWIRTSCHAFT UND GEOLOGIE

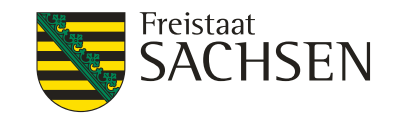

#### Neuer Beleg: N-Düngebedarf Nitrat-Gebiet

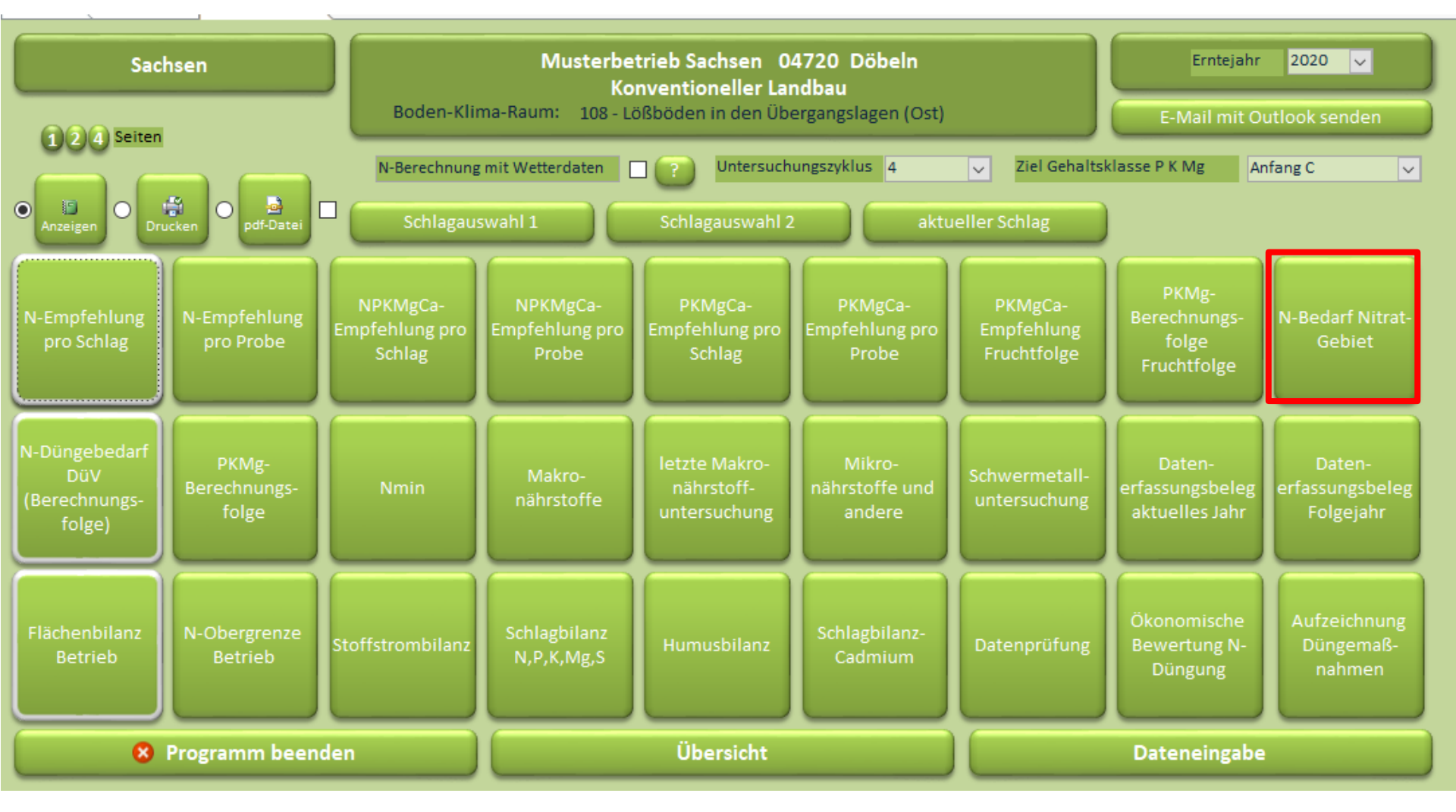

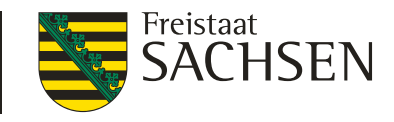

#### Neuer Beleg: N-Düngebedarf Nitrat-Gebiet

| Konvention<br>Gesamtbetrieblich<br>Betrieb: Musterbet<br>Betriebnr: 147xyDEN | 2020   | BESyD 2021<br>V08/SN/Lw<br>07.12.2020 |             |            |                    |      |  |
|------------------------------------------------------------------------------|--------|---------------------------------------|-------------|------------|--------------------|------|--|
| SchlagName                                                                   | Fläche | Frucht                                | N-Bedarf Dü | V [kgN/ha] | N-Bedarf DüV [kgN] |      |  |
|                                                                              | [ha]   |                                       | 100 %       | 80 %       | 100 %              | 80 % |  |
| Schlag                                                                       |        | Anbaudatum                            |             |            |                    |      |  |
| Schlag 2-1                                                                   | 10,0   | Winterraps                            | 130         | 104        | 1300               | 1040 |  |
| 2 - 1                                                                        |        | 26.08.2019                            |             |            |                    |      |  |
| Schlag 8-1                                                                   | 10,0   | Mähweide                              | 128         | 102        | 1280               | 1024 |  |
| 8 - 1                                                                        |        | 24.03.2020                            |             |            |                    |      |  |

Summe N-Bedarf [kgN] 25

2580 2064

Summe [kg N] aller Schläge im Nitratgebiet der N-Düngebedarfsermittlung nach DüV für das gewählte Erntejahr

LANDESAMT FÜR UMWELT, LANDWIRTSCHAFT UND GEOLOGIE

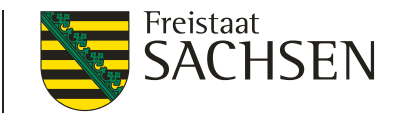

## Änderungen im Formular und neue Belege

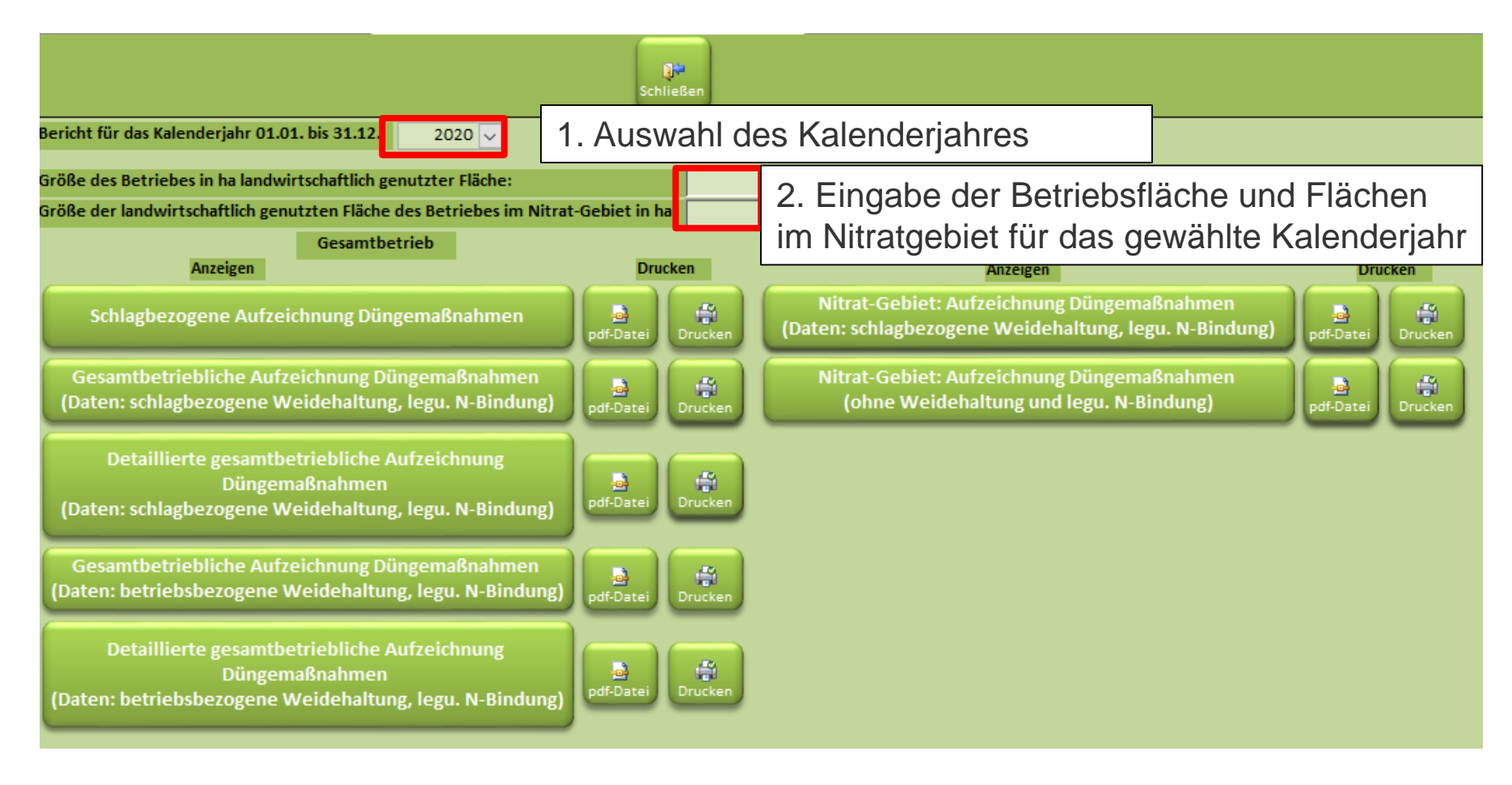

LANDESAMT FÜR UMWELT, LANDWIRTSCHAFT UND GEOLOGIE

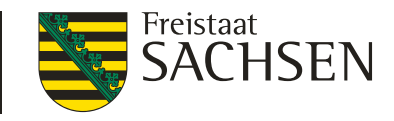

# Überarbeitung: Schlagbezogene Aufzeichnung Düngemaßnahmen

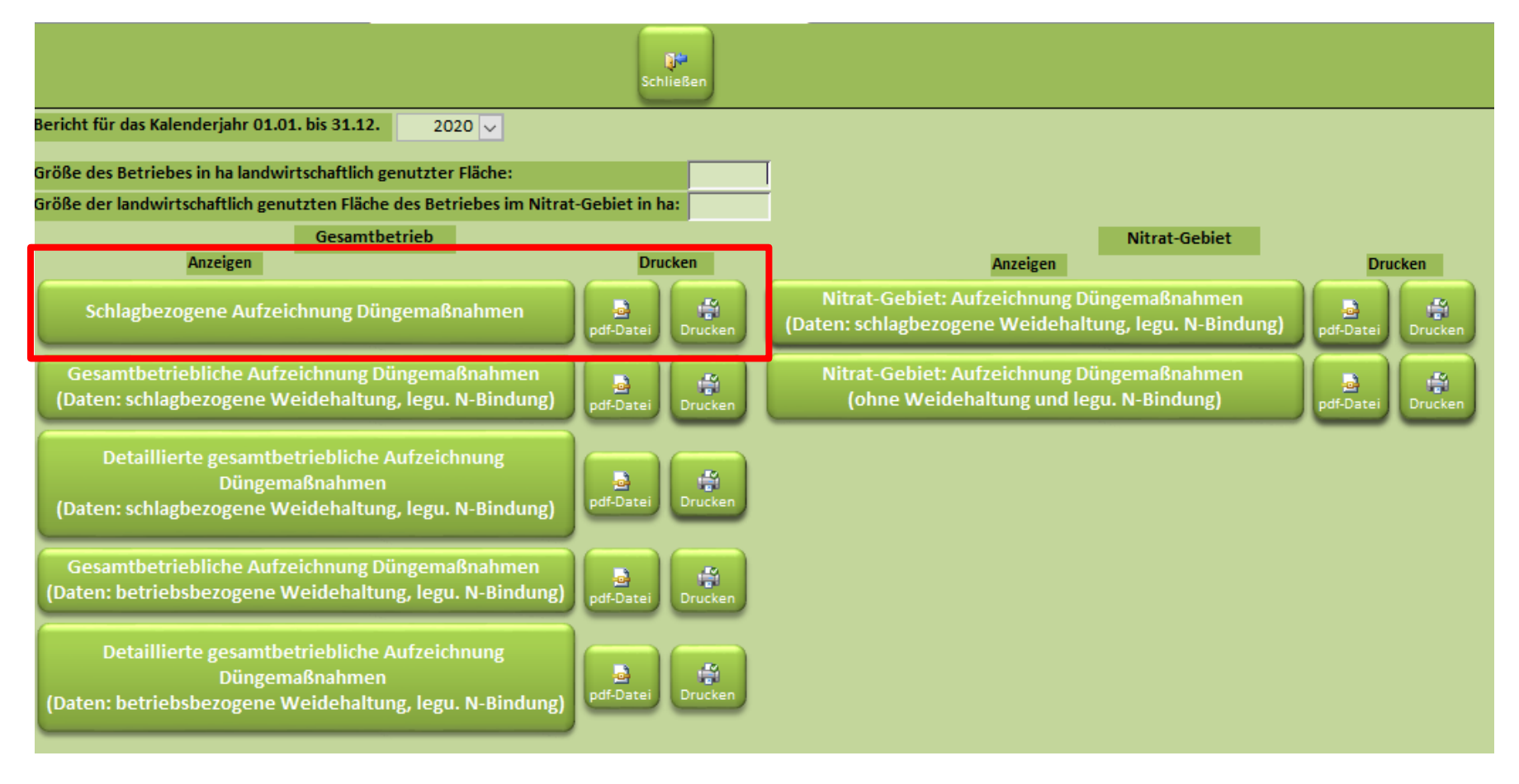

LANDESAMT FÜR UMWELT, LANDWIRTSCHAFT UND GEOLOGIE

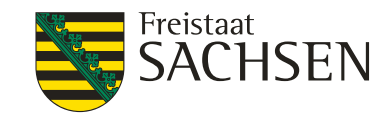

0.00

0.00

#### Überarbeitung: Schlagbezogene Aufzeichnung Düngemaßnahmen

#### Anzeige: organische Düngung kg N/ha; mineralische Düngung kg N/ha

| Konve                  | ntioneller Landbau - gute             | fachliche Praxis                | 2020 | BESyD 2021 |
|------------------------|---------------------------------------|---------------------------------|------|------------|
| Schlag: A              | Lufzeichnung Düngemaßnahmen           | Zeitraum: 01.01. bis 31.12.     |      | V08/SN/Lw  |
| Betrieb:<br>Betriebur: | Musterbetrieb Sachsen<br>147xvDEMO SN | Musterstraße 11<br>04720 Döbeln |      | 07.12.2020 |

| Summe:                                              |                  |           |              |      |         |    |
|-----------------------------------------------------|------------------|-----------|--------------|------|---------|----|
| organische Düngung [kg]                             | 0,00             | 0,00      | 0,00         | 0,00 | 0,00    |    |
| mineralische Düngung [kg]                           | 1800,00          | 1800,00   |              | 0,00 | 0,00    |    |
| Gesamt: organische und mineralische Düngung [kg]    | 1800,00          | 1800,00   |              | 0,00 | 0,00    |    |
| organische Düngung [kg/ha]                          | 0,00             | 0,00      |              | 0,00 | 0,00    |    |
| mineralische Düngung [kg/ha]                        | 180,00           | 180,00    |              | 0,00 | 0,00    |    |
| Gesamt: organische und mineralische Düngung [kg/ha] | 180,00           | 180,00    |              | 0,00 | 0,00    |    |
|                                                     |                  |           |              |      |         |    |
|                                                     |                  |           |              |      |         |    |
| min                                                 | eralische Düngun | e [ke/ha] | 80.00 180.00 | i –  | 0.00 0. | 00 |

Gesamt: organische und mineralische Düngung [kg/ha] 180,00 180,00

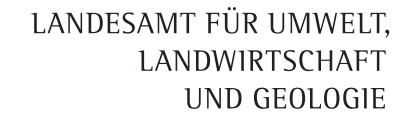

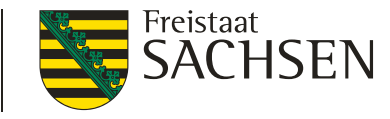

# Gesamtbetriebliche Aufzeichnung Düngemaßnahmen (Daten: schlagbezogene Weidehaltung und legume N-Bindung)

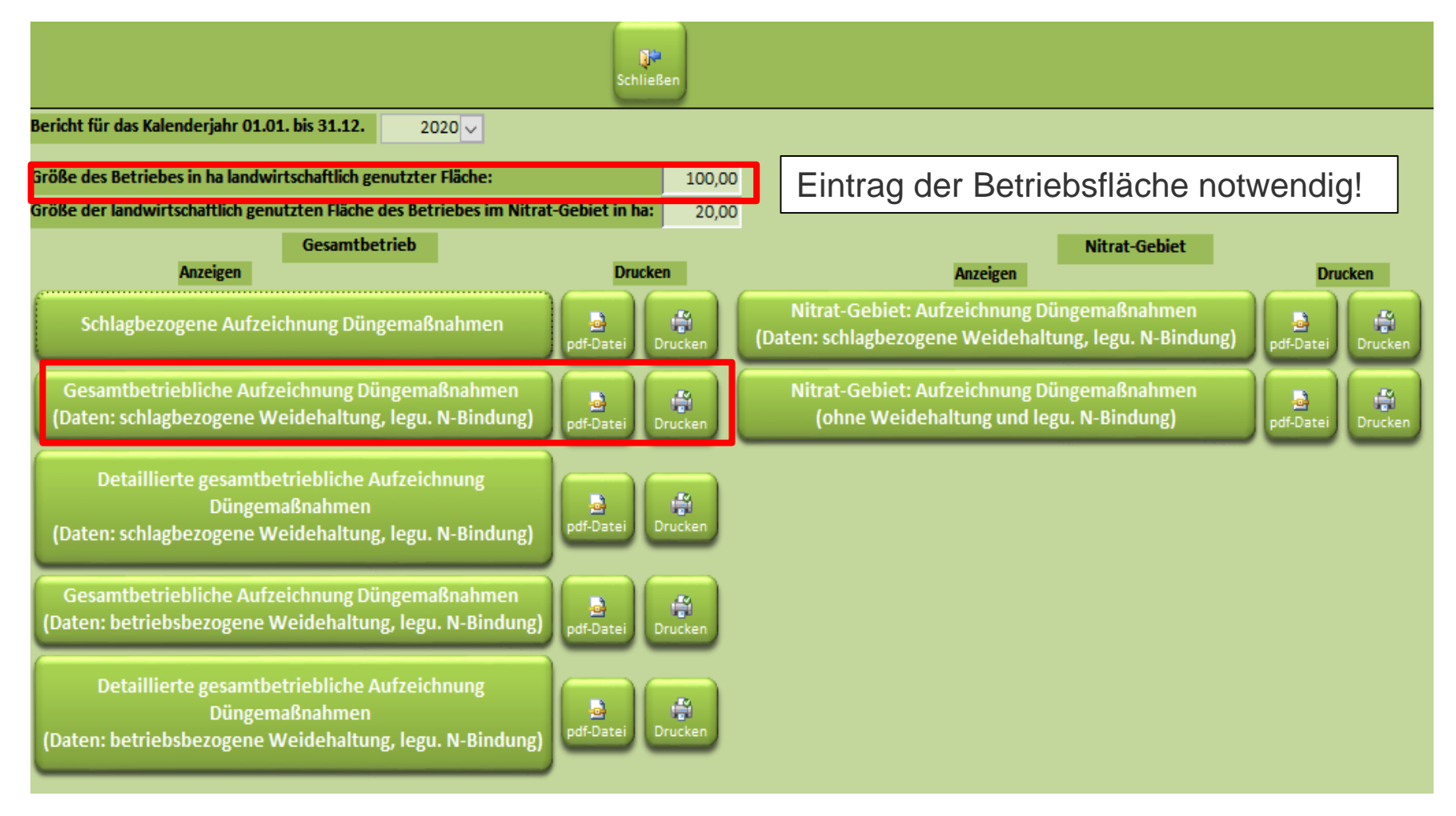
LANDESAMT FÜR UMWELT, LANDWIRTSCHAFT UND GEOLOGIE

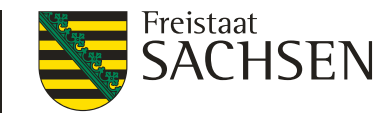

## Gesamtbetriebliche Aufzeichnung Düngemaßnahmen (Daten: schlagbezogene Weidehaltung und legum. N-Bindung)

| Konventioneller Landbau -<br>Gesamtbetrieb: Aufzeichnu                                                                                              | is                                           | BESyD 2021<br>V08/SN/Lw |         |            |
|----------------------------------------------------------------------------------------------------|----------------------------------------------|-------------------------|---------|------------|
| Betrieb: Musterbetrieb Sachsen<br>Betriebur: 147xvDEMO SN<br>Zeitraum: 01.01. bis 31.12, 2020<br>Größe des Betriebes in ha landwirtschaftlich genut | Musters traf<br>04720 Dö<br>zter Fläche: 100 | le ll<br>beln           |         | 07.12.2020 |
| Gesamtbetrieblicher Düngebedarf                                                                                                    |                                              | 1                       |         |            |
|                                                                                                    | N                                            |                         | Р       | P2O5       |
| Düngebedarf [kg]:                                                                                                    | 15858,00                                     | 58,00 9                 |         | 215,26     |
| Fläche Düngebedarf [ha]                                                                                                    | 129,00                                       | 129,00                  |         | 129,00     |
| Erfassung der im Betrieb aufgebrachten Nährsto                                                                                                    | offe                                         |                         |         |            |
| Bezeichnug                                                                                                    | Stickstof                                    | Stickstoff [kg N]       |         | P2O5 [kg]  |
|                                                                                                    | gesamt                                       | verfügbar (l)           |         |            |
| Mineralische Düngemittel                                                                                                    | 18621,00                                     | 18621,00                | 451,67  | 1035,00    |
| Wirtschaftsdünger tierischer Herkunft                                                                                                    | 18502,00                                     | 942,00                  | 4763,00 | 10948,84   |
| Weidehaltung (2)                                                                                                    | 139,66                                       |                         | 29,80   | 13,76      |
|                                                                                                    |                                              |                         |         |            |

Düngebedarf muss vorher für alle Flächen berechnet worden sein!

(1) verfügbar: mineralische Düngung = N-Gehalt, organische Düngung = NH4-N-Gehalt

(2) werden bei der Summenbildung nicht berücksichtigt

| Summe                                                                 |          |          |         |          |
|-----------------------------------------------------------------------|----------|----------|---------|----------|
| Gesamt: organische und mineralische Düngung [kg]                      | 37123,00 | 19563,00 | 5214,67 | 11983,84 |
| Gesamt: organische und mineralische Düngung<br>[kg/ha Betriebsfläche] | 371,23   | 195,63   | 52,15   | 119,84   |

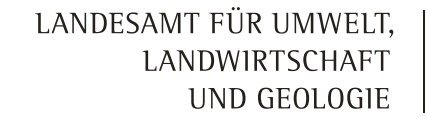

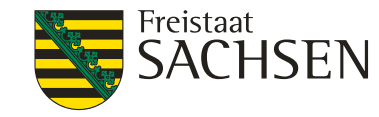

Detaillierte gesamtbetriebliche Aufzeichnung Düngemaßnahmen (Daten: schlagbezogene Weidehaltung und legume N-Bindung)

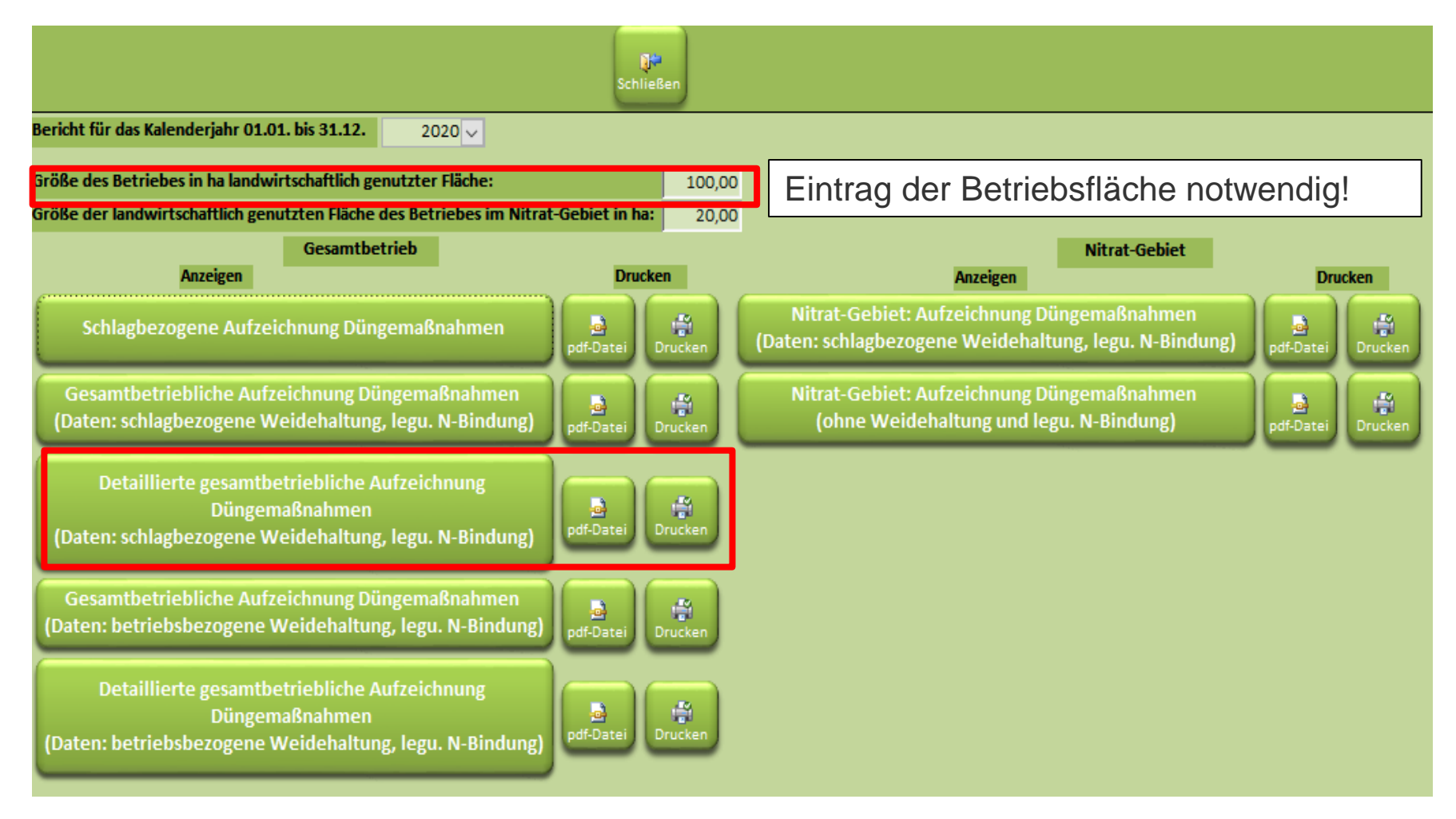

Detaillierte gesamtbetriebliche Aufzeichnung Düngemaßnahmen (Daten: schlagbezogene Weidehaltung und legume N-Bindung)

### Konventioneller Landbau - gute fachliche Praxis (Detail) Gesamtbetrieb: Aufzeichnung Düngemaßnahmen

Betrieb: Musterbetrieb Sachsen Betriebur: 147xvDEMO SN Zeitraum: 01.01. bis 31.12. 2020

Musterstraße 11 04720 Döbeln

V08/SN/Lw 07.12.2020

BESvD 2021

Größe des Betriebes in ha landwirtschaftlich genutzter Fläche: 100

#### Gesamtbetrieblicher Düngebedarf

|                         | N        | P      | P2O5   |
|-------------------------|----------|--------|--------|
| Düngebedarf [kg]:       | 15858,00 | 94,00  | 215,26 |
| Fläche Düngebedarf [ha] | 129,00   | 129,00 | 129,00 |

#### Erfassung der im Betrieb aufgebrachten Nährstoffe

| Bezeichnug                                               | Menge             | Stickstoff [kg N] |               | P [kg]  | P2O5 [kg] |
|----------------------------------------------------------|-------------------|-------------------|---------------|---------|-----------|
|                                                          |                   | gesamt            | verfügbar (1) |         |           |
| Mineralische Düngemittel                                 |                   |                   |               |         |           |
| DAP 18+46                                                | 22,5 dt           | 405,00            | 405,00        | 451,67  | 1035,00   |
| Kalkammonsalpeter 27                                     | 638 dt            | 17226,00          | 17226,00      | 0,00    | 0,00      |
| Piamon 33 S                                              | 30 dt             | 990,00            | 990,00        | 0,00    | 0,00      |
| Wirtschaftsdünger tierischer Herkunft                    |                   |                   |               |         |           |
| Gärrückstand flüssig                                     | 1780 t;m³         | 15056,00          | 0,00          | 4040,00 | 9292,00   |
| Jauche/ Rind                                             | 180 t;m³          | 396,00            | 342,00        | 18,00   | 41,40     |
| Stallmist/ Rind                                          | 500 t;m³          | 3050,00           | 600,00        | 705,00  | 1615,44   |
| Weidehaltung (2)                                         |                   |                   |               |         |           |
| Milchkühe; allgemein                                     | 16 Tiere, 20 Tage | 82,21             |               | 17,92   | 41,28     |
| Weibliche Zuchtrinder über 1 Jahr bis 2 Jahre; allgemein | 36 Tiere, 60 Tage | 57,46             |               | 11,88   | 27,54     |
| Stickstoffbindung Leguminosen (2)                        |                   |                   |               |         |           |
| Grünland (<10% Legum.; 400 dtFM/ha)                      | 3800 dt           | 163,40            |               |         |           |
| Grünland (<10% Legum.; 450 dtFM/ha)                      | 6750 dt           | 297,00            |               |         |           |
| Kleegras (50:50) (20% TS)                                | 4000 dt           | 1320,00           |               |         |           |
|                                                          |                   |                   |               |         |           |

Summa

verfugbar: mineralische Düngung = N-Gehalt, organische Düngung = NH4-N

(2) werden bei der Summenbildung nicht berücksichtigt

| Gesamt: organische und mineralische Düngung [kg] | 3712 |
|--------------------------------------------------|------|
| Gesamt: organische und mineralische Düngung      | 37   |
| [kg/ha Betriebsfläche]                           |      |

|   | 37123,00 | 19563,00 | 5214,67 | 11983,84 |
|---|----------|----------|---------|----------|
| ĺ | 371,23   | 195,63   | 52,15   | 119,84   |

LANDESAMT FÜR UMWELT, LANDWIRTSCHAFT UND GEOLOGIE

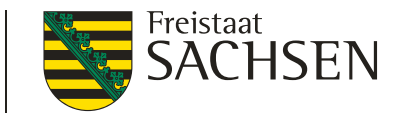

### Gesamtbetriebliche Aufzeichnung Düngemaßnahmen (Daten: betriebsbezogene Weidehaltung und legume N-Bindung)

|                                                                                                    | <b>Q</b><br>Schließen            |                                                                                                    |           |
|----------------------------------------------------------------------------------------------------|----------------------------------|----------------------------------------------------------------------------------------------------|-----------|
| Bericht für das Kalenderjahr 01.01. bis 31.12. 2020 🗸                                                                                  |                                  |                                                                                                    |           |
| Größe des Betriebes in ha landwirtschaftlich genutzter Fläche:<br>Größe der landwirtschaftlich genutzten Fläche des Betriebes im Nitra | 100,00<br>at-Gebiet in ha: 20,00 | Eintrag der Betriebsfläche no                                                                       | otwendig! |
| Gesamtbetrieb                                                                                                    | Drucken                          | Nitrat-Gebiet<br>Anzeigen                                                                           | Drucken   |
| Schlagbezogene Aufzeichnung Düngemaßnahmen                                                                                             | pdf-Datei                        | Nitrat-Gebiet: Aufzeichnung Düngemaßnahmen<br>(Daten: schlagbezogene Weidehaltung, legu. N-Bindung) | pdf-Datei |
| Gesamtbetriebliche Aufzeichnung Düngemaßnahmen<br>(Daten: schlagbezogene Weidehaltung, legu. N-Bindung)                                | pdf-Datei                        | Nitrat-Gebiet: Aufzeichnung Düngemaßnahmen<br>(ohne Weidehaltung und legu. N-Bindung)               | pdf-Datei |
| Detaillierte gesamtbetriebliche Aufzeichnung<br>Düngemaßnahmen<br>(Daten: schlagbezogene Weidehaltung, legu. N-Bindung)                | pdf-Datei                        |                                                                                                    |           |
| Gesamtbetriebliche Aufzeichnung Düngemaßnahmen<br>(Daten: betriebsbezogene Weidehaltung, legu. N-Bindung)                              | pdf-Datei                        |                                                                                                    |           |
| Detaillierte gesamtbetriebliche Aufzeichnung<br>Düngemaßnahmen<br>(Daten: betriebsbezogene Weidehaltung, legu. N-Bindung)              | pdf-Datei                        |                                                                                                    |           |

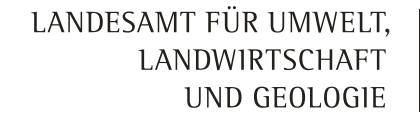

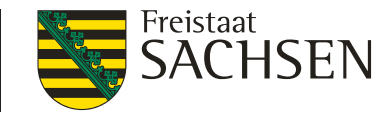

### Gesamtbetriebliche Aufzeichnung Düngemaßnahmen (Daten: betriebsbezogene Weidehaltung und legume N-Bindung)

| Konve                                              | ntioneller Landba                                                                                     | au - gute fachliche Praxis                                  | BESyD 2021 |
|----------------------------------------------------|----------------------------------------------------------------------------------------------------|-------------------------------------------------------------|------------|
| Gesam                                              | tbetrieb: Aufzeicl                                                                                    | hnung Düngemaßnahmen                                        | V08/SN/Lw  |
| Betrieb:<br>Betriebnr:<br>Zeitraum: 0<br>Größe des | Musterbetrieb Sachsen<br>147xvDEMO SN<br>01.01. bis 31.12. 2020<br>Betriebes in ha landwirtschaftlicl | Musters traße 11<br>04720 Döbeln<br>1 genutzter Fläche: 100 | 07.12.2020 |

#### Gesamtbetrieblicher Düngebedarf

|                         | N        | Р      | P2O5   |
|-------------------------|----------|--------|--------|
| Düngebedarf [kg]:       | 15858,00 | 94,00  | 215,26 |
| Fläche Düngebedarf [ha] | 129,00   | 129,00 | 129,00 |

#### Erfassung der im Betrieb aufgebrachten Nährstoffe

| Bezeichnug Stickstoff [kg             |          | ff [kg N]     | P [kg]  | P2O5 [kg] |
|---------------------------------------|----------|---------------|---------|-----------|
|                                       | gesamt   | verfügbar (l) |         |           |
| Mineralische Düngemittel              | 18621,00 | 18621,00      | 451,67  | 1035,00   |
| Wirtschaftsdünger tierischer Herkunft | 18502,00 | 942,00        | 4763,00 | 10948,84  |
| Weidehaltung (2)                      | 139,66   |               | 29,80   | 13,76     |
| Stickstoffbindung Leguminosen (2)     | 1817,00  |               |         |           |

(1) verfügbar: mineralische Düngung = N-Gehalt, organische Düngung = NH4-N-Gehalt

(2) werden bei der Summenbildung nicht berücksichtigt

| Summe                                            |          |          |         |          |
|--------------------------------------------------|----------|----------|---------|----------|
| Gesamt: organische und mineralische Düngung [kg] | 37123,00 | 19563,00 | 5214,67 | 11983,84 |
| Gesamt: organische und mineralische Düngung      | 371,23   | 195,63   | 52,15   | 119,84   |
| [Rg/ha Betrieostache]                            |          |          |         |          |

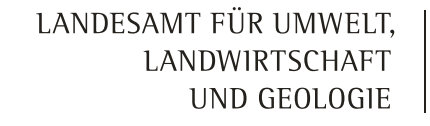

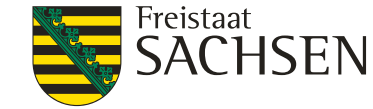

Detaillierte gesamtbetriebliche Aufzeichnung Düngemaßnahmen (Daten: betriebsbezogene Weidehaltung und legume N-Bindung)

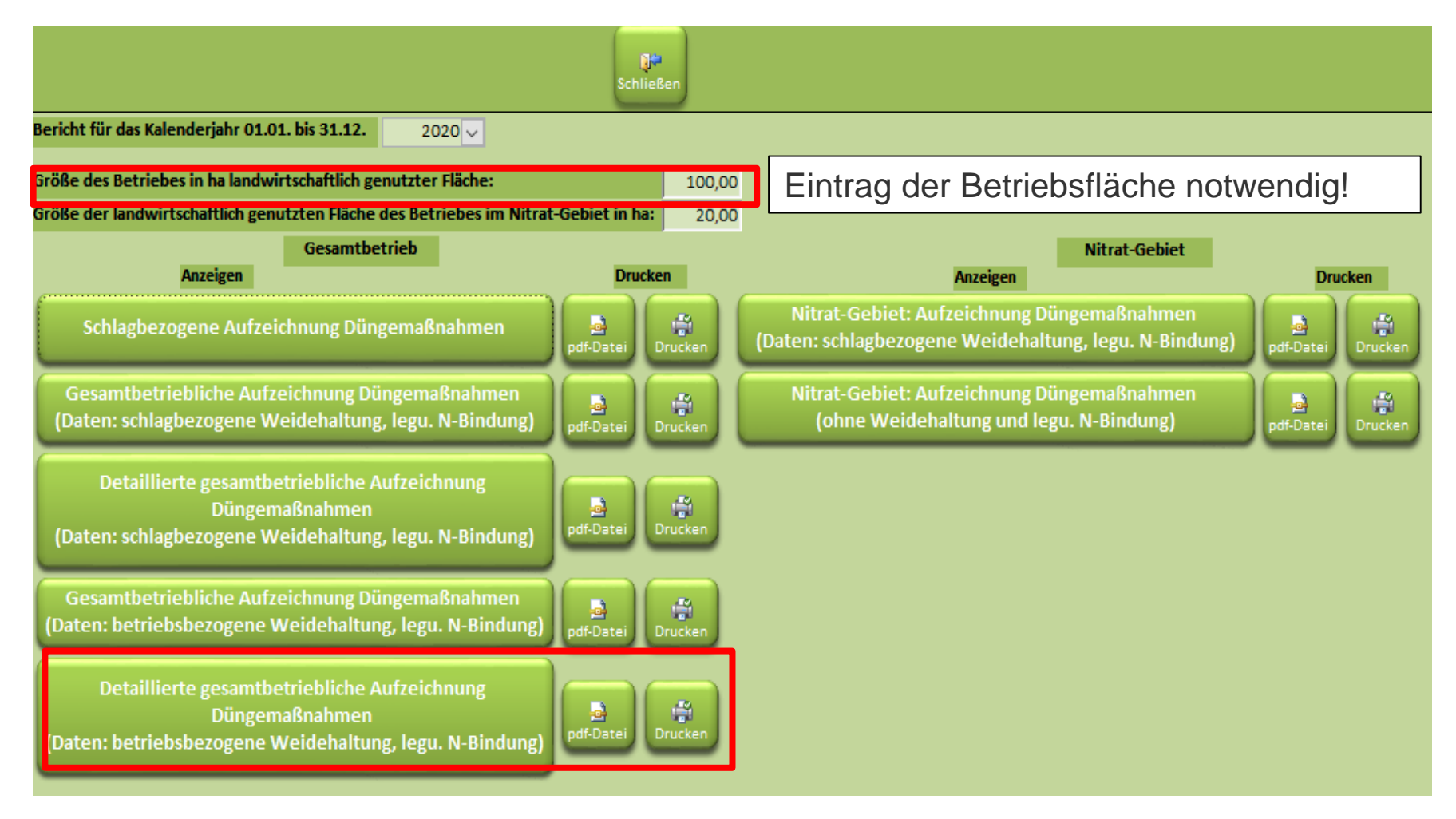

Detaillierte gesamtbetriebliche Aufzeichnung Düngemaßnahmen (Daten: betriebsbezogene Weidehaltung und legume N-Bindung)

## Konventioneller Landbau - gute fachliche PraxisBESyD 2021(Detail) Gesamtbetrieb: Aufzeichnung DüngemaßnahmenV08/SN/Lw

|             |                  |                                     | -      | -         |
|-------------|------------------|-------------------------------------|--------|-----------|
| Betrieb:    | Musterbetrieb    | Sachsen                             | Muster | straße 11 |
| Betriebur:  | 147xyDEMO        | SN                                  | 04720  | Döbeln    |
| Zeitraum: 0 | 1.01. bis 31.12. | 2020                                |        |           |
| Größe des I | Betriebes in ha  | landwirtschaftlich genutzter Fläche | :100   |           |

### Gesamtbetrieblicher Düngebedarf

|                         | N        |   | Р      | P2O5   |
|-------------------------|----------|---|--------|--------|
| Düngebedarf [kg]:       | 15858,00 |   | 94,00  | 215,26 |
| Fläche Düngebedarf [ha] | 129,00   | 1 | 129,00 | 129,00 |

### Erfassung der im Betrieb aufgebrachten Nährstoffe

| Bezeichnug                                                                                                    | Menge             | Sticksto | ff [kg N]     | P [kg]  | P2O5 [kg] |
|----------------------------------------------------------------------------------------------------|-------------------|----------|---------------|---------|-----------|
|                                                                                                    |                   | gesamt   | verfügbar (1) |         |           |
| Mineralische Düngemittel                                                                                                    |                   |          |               |         |           |
| DAP 18+46                                                                                                    | 22,5 dt           | 405,00   | 405,00        | 451,67  | 1035,00   |
| Kalkammonsalpeter 27                                                                                                    | 638 dt            | 17226,00 | 17226,00      | 0,00    | 0,00      |
| Piamon 33 S                                                                                                    | 30 dt             | 990,00   | 990,00        | 0,00    | 0,00      |
| Wirtschaftsdünger tierischer Herkunft                                                                                                 |                   |          |               |         |           |
| Gärrückstand flüssig                                                                                                    | 1780 t;m³         | 15056,00 | 0,00          | 4040,00 | 9292,00   |
| Jauche/ Rind                                                                                                    | 180 t;mª          | 396,00   | 342,00        | 18,00   | 41,40     |
| Stallmist/ Rind                                                                                                    | 500 t;m³          | 3050,00  | 600,00        | 705,00  | 1615,44   |
| Weidehaltung (2)                                                                                                    |                   |          |               |         |           |
| Milchkühe; allgemein                                                                                                    | 16 Tiere, 20 Tage | 82,21    |               | 17,92   | 41,28     |
| Weibliche Zuchtrinder über 1 Jahr bis 2 Jahre; allgemein                                                                              | 36 Tiere, 60 Tage | 57,46    |               | 11,88   | 6,88      |
| Stickstoffbindung Leguminosen (2)                                                                                                    |                   |          |               |         |           |
| Grünland (<10% Legum.; 450 dtFM/ha)                                                                                                   | 6750 dt           | 297,00   |               |         |           |
| Kleegras (50:50) (20% TS)                                                                                                    | 4000 dt           | 1320,00  |               |         |           |
| <ol> <li>verfügbar: mineralische Düngung = N-Gehalt, organische</li> <li>werden bei der Summenbildung nicht berücksichtigt</li> </ol> | Düngung = NH4-N-O | Gehalt   |               |         |           |

| Junne                                                                 |   |
|-----------------------------------------------------------------------|---|
| Gesamt: organische und mineralische Düngung [kg]                      | ĺ |
| Gesamt: organische und mineralische Düngung<br>[kg/ha Betriebsfläche] |   |
|                                                                       |   |

| 37123,00 | 19563,00 | 5214,67 | 11983,84 |
|----------|----------|---------|----------|
| 371,23   | 195,63   | 52,15   | 119,84   |

07.12.2020

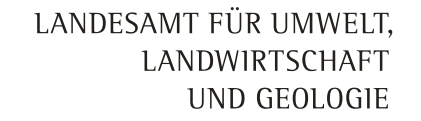

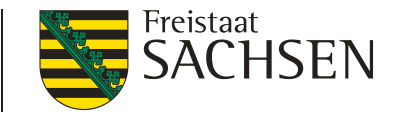

### Nitrat-Gebiet: Aufzeichnung Düngemaßnahmen (Daten: schlagbezogene Weidehaltung und legume N-Bindung)

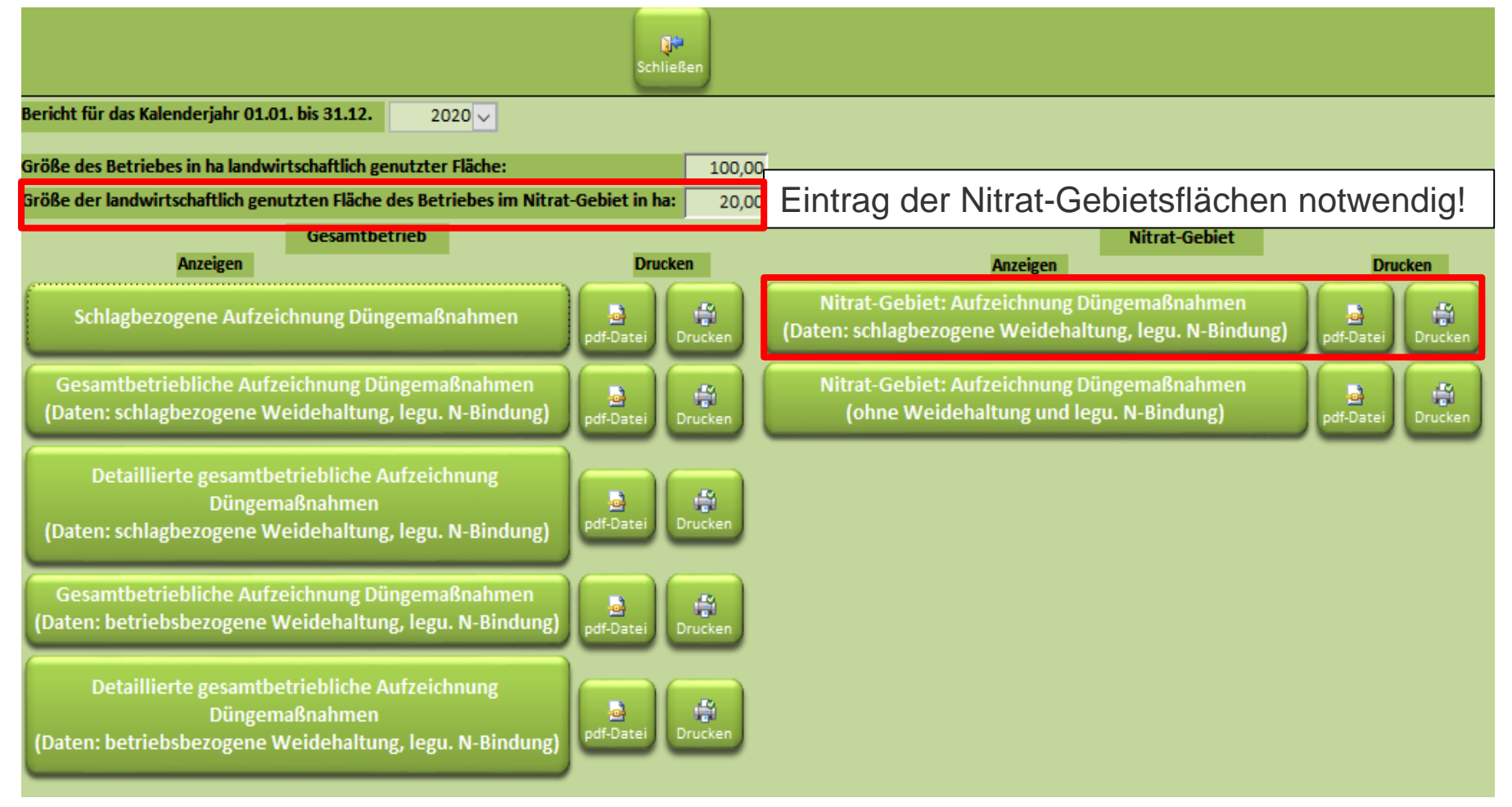

Nitrat-Gebiet: Aufzeichnung Düngemaßnahmen (Daten: schlagbezogene Weidehaltung und legume N-Bindung) LANDESAMT FÜR UMWELT, LANDWIRTSCHAFT

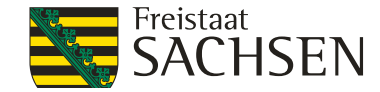

| Konve      | ntioneller Land                | lbau - gute fachliche Praxis                    | BESyD 2021 |
|------------|--------------------------------|-------------------------------------------------|------------|
| Betriebs   | lächen im Nitrat-Gebiet        | : Aufzeichnung Düngebedarf und Nährstoffeinsatz | V08/SN/Lw  |
| Betrieb:   | Musterbetrieb Sachsen          | Musterstraße 11                                 | 07.12.2020 |
| Betriebur: | 147xyDEMO SN                   | 04720 Döbeln                                    |            |
| Zeitraum:  | 01.01. bis 31.12. 2020         |                                                 |            |
| Größe der  | landwirtschaftlich genutzten I | Tächen des Betriebes im Nitrat-Gebiet in ha: 20 |            |

Summe Düngebedarf Flächen im Nitratgebiet

Fläche Düngebedarf [ha] 20,00

Stickstoff [kg N] 2580,00 davon 80 %: 2064,00

#### Erfassung der im Nitrat-Gebiet aufgebrachten Nährstoffe

| Bezeichnug                            | Stickstof | Stickstoff [kg N] |  |  |  |  |
|---------------------------------------|-----------|-------------------|--|--|--|--|
|                                       | gesamt    | verfügbar (l)     |  |  |  |  |
| Mineralische Düngemittel              | 2907,00   | 2907,00           |  |  |  |  |
| Wirtschaftsdünger tierischer Herkunft | 1596,00   | 342,00            |  |  |  |  |
| Weidehaltung (2)                      | 130,09    |                   |  |  |  |  |
| Stickstoffbindung Leguminosen (2)     | 163,40    |                   |  |  |  |  |

verfügbar: mineralische D
üngung = N-Gehalt, organische D
üngung = NH4-N-Gehalt

(2) werden bei der Summenbildung nicht berücksichtigt

| Summe                                                                       |         |         |
|-----------------------------------------------------------------------------|---------|---------|
| organische Düngung [kg]                                                     | 1596,00 | 342,00  |
| mineralische Düngung [kg]                                                   | 2907,00 | 2907,00 |
| Gesamt: organische und mineralische Düngung [kg]                            | 4503,00 | 3249,00 |
| organische Düngung [kg/ha Nitrat-Gebietsfläche]                             | 79,80   | 17,10   |
| mineralische Düngung [kg/ha Nitrat-Gebietsfläche]                           | 145,35  | 145,35  |
| Gesamt: organische und mineralische Düngung<br>[kg/ha Nitrat-Gebietsfläche] | 225,15  | 162,45  |

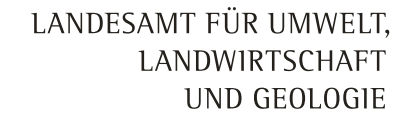

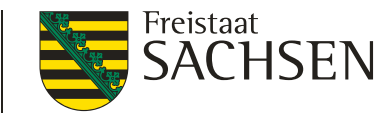

## Gesamtbetriebliche Aufzeichnung Düngemaßnahmen (Daten: schlagbezogene Weidehaltung und legume N-Bindung)

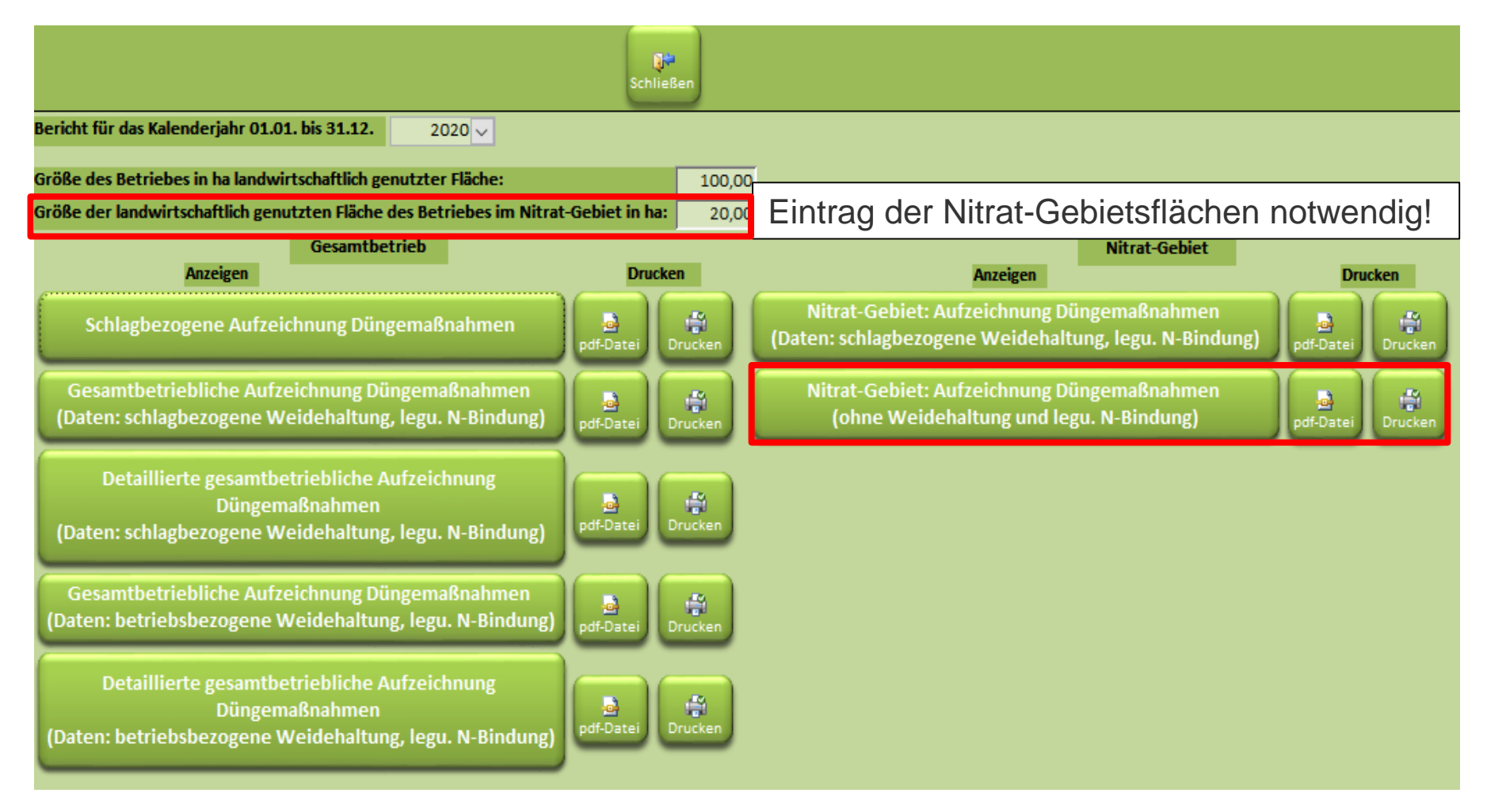

### 83 | 08. Dezember 2020 | Dr. Christiane Peter | webBESyD\_V08 Schulung

## 8. Aufzeichnungspflicht Düngemaßnahmen

Ausnahme von den Regelungen im Nitrat-Gebiet:

Nachweis, dass der Betrieb im Durchschnitt der Nitrat-Gebietsflächen nicht mehr als 160 kg Nges/ha und davon nicht mehr als 80 kg Nges/ha in Form von mineralischen Düngemitteln aufbringt.

| Summe                                                                       |         |         |
|-----------------------------------------------------------------------------|---------|---------|
| organische Düngung [kg]                                                     | 1596,00 | 342,00  |
| mineralische Düngung [kg]                                                   | 2907,00 | 2907,00 |
| Gesamt: organische und mineralische Düngung [kg]                            | 4503,00 | 3249,00 |
| organische Düngung [kg/ha Nitrat-Gebietsfläche]                             | 79,80   | 17,10   |
| mineralische Düngung [kg/ha Nitrat-Gebietsfläche]                           | 145,35  | 145,35  |
| Gesamt: organische und mineralische Düngung<br>[kg/ha Nitrat-Gebietsfläche] | 225,15  | 162,45  |

Hier: Regelungen nicht eingehalten!

LANDESAMT FÜR UMWELT,

LANDWIRTSCHAFT

UND GEOLOGIE

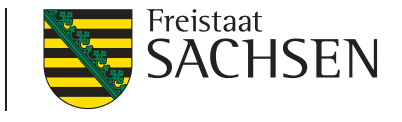

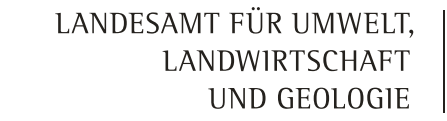

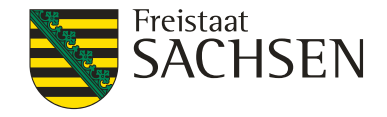

| Konventioneller Landba<br>Betriebsflächen im Nitrat-Gebiet: A | au - gute fachliche Praxis<br>.ufzeichnung Düngebedarf und Nähstoffeinsatz | BESyD 2021<br>V08/SN/Lw |
|---------------------------------------------------------------|----------------------------------------------------------------------------|-------------------------|
| Betrieb: Musterbetrieb Sachsen                                | Musterstraße 11                                                            | 07.12.2020              |
| Betriebnr: 147xyDEMO SN                                       | 04720 Döbeln                                                               |                         |
| Zeitraum: 01.01. bis 31.12. 2020                              |                                                                            |                         |
| Größe der landwirtschaftlich genutzten Fläc                   | hen des Betriebes im Nitrat-Cehiet in hav 20                               |                         |

Summe Düngebedarf Flächen im Nitratgebiet

Fläche Düngebedarf [ha] 20,00

Stickstoff [kg N] 2580,00 davon 80 %: 2064,00

Nitrat-Gebiet: Aufzeichnung Düngemaßnahmen (ohne Weidehaltung und legume N-Bindung)

#### Erfassung der im Nitratgebiet aufgebrachten Nährstoffe

| Bezeichnug                            | Bezeichnug Stickstoff [kg N] |               |  |  |  |
|---------------------------------------|------------------------------|---------------|--|--|--|
|                                       | gesamt                       | verfügbar (l) |  |  |  |
| Mineralische Düngemittel              | 2907,00                      | 2907,00       |  |  |  |
| Wirtschaftsdünger tierischer Herkunft | 1596,00                      | 342,00        |  |  |  |

(1) verfügbar: mineralische Düngung = N-Gehalt, organische Düngung = NH4-N-Gehalt

#### Summe

| organische Düngung [kg]                                                     | 1596,00 | 342,00  |
|-----------------------------------------------------------------------------|---------|---------|
| mineralische Düngung [kg]                                                   | 2907,00 | 2907,00 |
| Gesamt: organische und mineralische Düngung [kg]                            | 4503,00 | 3249,00 |
| organische Düngung [kg/ha Nitrat-Gebietsfläche]                             | 79,80   | 17,10   |
| mineralische Düngung [kg/ha Nitrat-Gebietsfläche]                           | 145,35  | 145,35  |
| Gesamt: organische und mineralische Düngung<br>[kg/ha Nitrat-Gebietsfläche] | 225,15  | 162,45  |

LANDESAMT FÜR UMWELT, LANDWIRTSCHAFT

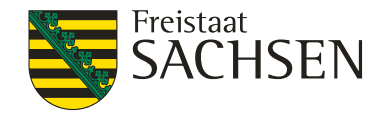

## 9. Datenerfassungsbeleg für Labore UND GEOLOGIE

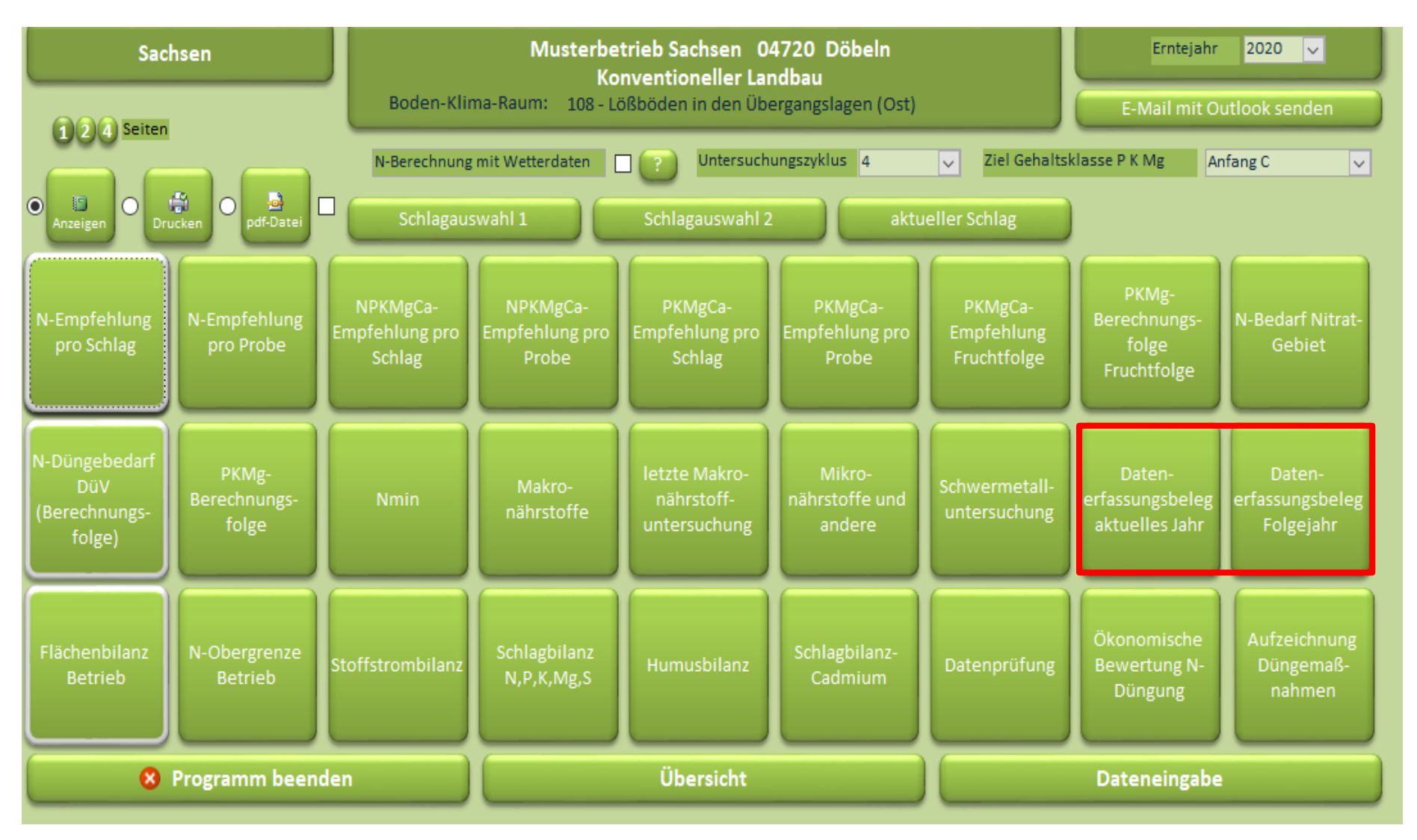

## 9.Datenerfassungsbeleg für Labore UND GEOLOGIE

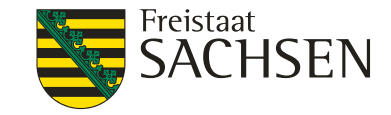

### Mineralische Düngung im Herbst zu Winterraps und Wintergerste

| Blattvon Auftrag für Berechnung von Düngungsempfehlungen und für Untersuchungen des Bodens |                                                                         |                                                             |                                         |                          |              | Auftragsnummer          |                                                      |                     | N <sub>min</sub> -Probenahme<br>Datum |                                               |                                    |                      |            |                      |         |
|--------------------------------------------------------------------------------------------|-------------------------------------------------------------------------|-------------------------------------------------------------|-----------------------------------------|--------------------------|--------------|-------------------------|------------------------------------------------------|---------------------|---------------------------------------|-----------------------------------------------|------------------------------------|----------------------|------------|----------------------|---------|
| Betrieb (bits ankre                                                                        | uzen)                                                                   | Konventione er Landbau                                      | neller Landbau 🔜 Ökologischer Landbau 🔜 |                          |              |                         |                                                      | Untersuchung        | jaate <b>s</b> e                      |                                               | Proben-<br>Nr.                     | tiefe<br>[cm]        | Labor-Nr.  |                      |         |
|                                                                                            |                                                                         |                                                             |                                         |                          |              |                         |                                                      |                     |                                       |                                               |                                    |                      | Ackerland  | 0 - 30               |         |
| Bunckealand <sup>1</sup>                                                                   |                                                                         | PLZ, 01901bite                                              |                                         |                          | Emlejehr     |                         |                                                      |                     |                                       |                                               |                                    | 1                    | 30 - 60    |                      |         |
|                                                                                            |                                                                         | Straße                                                      |                                         |                          |              | Untersuchu              | ngezykjue <sup>n</sup>                               |                     |                                       |                                               |                                    |                      | Ackedand   | 60-90                |         |
| Betriebsname                                                                               |                                                                         | zuständiges Amt (Sac                                        | hsen) <sup>2)</sup>                     |                          |              | Zie Gehats              | kasse P. K. Mg <sup>a</sup>                          |                     |                                       | Beim Ausfüllen ber<br>für Boderu              | chten:<br>mer-                     |                      | PROPERTY   | 30 - 60              |         |
| Betriebsnummer                                                                             |                                                                         | Telefon                                                     |                                         |                          |              | Wettergebie             | t (nur in Sachson) <sup>SI</sup>                     |                     |                                       | suchung<br>zusätzlich                         | 6r                                 |                      |            | 60 - 90              |         |
| Fax                                                                                        |                                                                         | E-Mail                                                      |                                         |                          |              | Datum                   | Unt                                                  | ierschrift*         |                                       | Dingange<br>Pro Schlao/Fruchta                | ng oor<br>ompfehlung<br>et ist ein |                      | Ackerland  | 0 = 30               |         |
| * Mit oberistatiender Unter<br>o zur Weitergabe dieser                                     | schrift erklärt der Unterzeichner se<br>s Datonerfassungsbelegos und de | in Einverständnis<br>r darin enthalienen Daten an die Landw | irtschaftsverwa <b>t</b> un             | ig der Bundes <b>i</b> ö | nder und die | e von ihm beaufna       | ple Untersuchungsstelle und                          | j                   |                                       | elgener Erfessungs<br>zu verwenden            | tellog                             |                      | 1          | 60 - 90              |         |
| O zur Verarbeitung der i                                                                   | ibermittellen Daten durch die Beh                                       | örden der Landwirtschaftsverwallung de                      | r Bundes linder un                      | lier Beachtung d         | ies Datenso  | hulzgeselzes.           |                                                      |                     |                                       | *=** Himvelse zum/                            | kusik <b>i l</b> an                |                      | Ackenand   | 0-30                 |         |
| Berechr                                                                                    | nung der Empfehlur                                                      | igen P,                                                     | K, Mg, 🗖                                | Unters                   | uchung       | I N. H                  | umus- pH-Wert,                                       | Ma Feinar           | nteil c                               | B Cu                                          | Mn Mo                              | s.,                  | 1          | 30 - 60              |         |
| 문화 mit Wet                                                                                 | terdaten (nur in Sac                                                    | hsen)                                                       | Kalk 🗆                                  | (bitte ankre             | suzen)       | 9                       | ehalt P,K                                            | ~өµ                 | m ora                                 | " Zn Fe                                       | Na Ca                              | Omin                 | Ackerland/ | 0 = 30               |         |
|                                                                                            | Stand                                                                   | ortgrunddaten                                               |                                         |                          |              |                         | Ani                                                  | haudaten/           | Fruchtfolge                           |                                               |                                    |                      | Gemüse     | 30 - 60              |         |
| Feldstück-Schlag                                                                           |                                                                         | - igi un u u u u                                            | -                                       |                          |              | Datum Bas               | te una Vorfrucht                                     | o a c dator o       | ruentioigi                            |                                               |                                    | _                    |            | 60 - 90              |         |
| Feldblock                                                                                  |                                                                         |                                                             |                                         |                          | 뵹            | Vorfnucht20             |                                                      |                     |                                       |                                               | Bracha?                            | □ la                 | Gemüse     | 0-15                 |         |
| Schlagname                                                                                 |                                                                         |                                                             |                                         |                          | -fr          | Vorfruchten             | trag FM [dt/ha]                                      |                     |                                       |                                               | ordeno r                           | <u> </u>             | Gomüse     | 0-30                 |         |
| nitratbelastetes Ge                                                                        | abiet                                                                   |                                                             | ja                                      |                          | 2            | Vorfrucht-N             | ebenprodukt <sup>12)</sup>                           |                     |                                       |                                               |                                    |                      | Grünland   | 0-15                 |         |
| Schlaggröße [ha]                                                                           |                                                                         |                                                             |                                         |                          |              | Datum Bes               | tellung Frucht                                       |                     |                                       |                                               |                                    |                      | 1          | 15 - 30              |         |
| Ackerzah                                                                                   |                                                                         |                                                             |                                         |                          |              | Fruchtart <sup>20</sup> | )                                                    |                     |                                       |                                               | Brache?                            | 🗌 ja                 |            | 30-60                |         |
| Bodenart/Bodengr                                                                           | uppe <sup>6)</sup>                                                      |                                                             |                                         |                          |              | Ertragsnive             | au FM [dt/ha]                                        |                     |                                       |                                               |                                    |                      | Pr         | obenahi              | ne      |
| Entstehung <sup>7)</sup>                                                                   |                                                                         |                                                             |                                         |                          |              | Ertragsnive             | au TM [dt/ha]                                        |                     | Rohprote                              | roteingehalt TM [%]                           |                                    |                      | für<br>Mik | Makro- u<br>ronährst | offe    |
| durchwurzelbare E                                                                          | lodentiefe [cm]                                                         |                                                             |                                         |                          | - He         | Verwendun               | g <sup>13)</sup>                                     |                     |                                       |                                               |                                    | in der Bodentiefe vo |            |                      | e von   |
| Pone uper NN [m]                                                                           |                                                                         |                                                             |                                         |                          | <u>ت</u>     | Einsatz sta             | billisierter N-Dünger                                | r zu Vegetati       | ionsbeginn?                           |                                               |                                    | 🗌 ja                 | 0 - 20 0   | m auf Ac             | kerland |
| Steinickeit IVol. %                                                                        | 10)                                                                     |                                                             |                                         | _                        |              | Anzah Sch               | nitte                                                |                     | Ertragsar                             | teil Leguminose                               | n [%]                              |                      | Detroit    | in aut on            | amanu   |
| Einstufung Humus                                                                           | cehat <sup>10)</sup>                                                    |                                                             |                                         |                          |              | Weideantei              | [%]                                                  |                     |                                       |                                               | Folie / Vlies                      | ? 🗌 ja               | Proban-M   | de l                 | shor-Nr |
| Wasserschutzgebi                                                                           | et <sup>11</sup> )                                                      |                                                             |                                         |                          |              | Art der Bes             | telung <sup>14)</sup>                                |                     |                                       |                                               | Beregnung?                         | ia 🗌                 | 11000111   |                      |         |
|                                                                                            | Organie                                                                 | che Düngung                                                 |                                         | Be                       | stande       | s- und Ent              | wicklungsdaten                                       |                     | Mineral                               | sche N-Dünce                                  | ung im He                          | rbst                 |            |                      |         |
| Deturn                                                                                     | Ding                                                                    | rart/Tior21)                                                | the hour                                | 20                       | - and -      | nur für NHE             | mpfehlung                                            |                     |                                       | ab Emte Vorfrucht b<br>r bei Winterraps und V | ia 1,10.<br>Vinterperate           |                      |            |                      |         |
| Datum                                                                                      | * bei Grünmasse Zw.f                                                    | rucht/Frucht: abgefroren ja                                 | m²/ha                                   | bei                      | Winterg      | etreide                 | bei Winterr                                          | aps                 | Datum                                 | mineralischer I                               | Dünger <sup>19)</sup>              | dt/ha                |            |                      |         |
| tig 1.                                                                                     |                                                                         | <b>D</b> *                                                  |                                         | BBCH (EC) zur            |              |                         | Pflanzen-                                            |                     |                                       |                                               |                                    |                      | <u> </u>   | _                    |         |
| Lu 2.                                                                                      |                                                                         | *                                                           |                                         | Probenahme <sup>18</sup> |              |                         | alante w                                             |                     |                                       |                                               |                                    |                      |            |                      |         |
| 21                                                                                         |                                                                         |                                                             | Pflanze<br>dichte <sup>1</sup>          |                          | -            |                         | erheblicher Blatt-<br>verlust im Winter <sup>1</sup> | <sub>18)</sub> 🗌 ja |                                       |                                               |                                    |                      |            |                      |         |
| ruch                                                                                       |                                                                         | U                                                           |                                         | Vegetati                 | ons-         |                         | Sprossfrisch-                                        |                     |                                       |                                               |                                    | _                    |            |                      |         |
| ▶ 2. beginn <sup>17</sup> ) masse/m² (kg) <sup>10</sup> )                                  |                                                                         |                                                             |                                         |                          |              |                         |                                                      |                     |                                       |                                               |                                    |                      |            |                      |         |

### 9.Datenerfassungsbeleg für Labore<sup>LANDWIRTSCHAFT</sup> UND GEOLOGIE

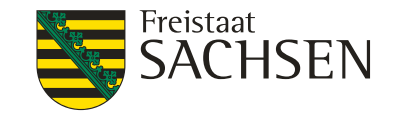

## Mineralische Düngung im Herbst zu Winterraps und Wintergerste

| Mineralische N-Düngung im Herbst<br>ab Ernte Vorfrucht bis 1,10,<br>nur bei Winterraps und Wintergerste |                                     |       |  |
|----------------------------------------------------------------------------------------------------|-------------------------------------|-------|--|
| Datum                                                                                                   | mineralischer Dünger <sup>19)</sup> | dt/ha |  |
|                                                                                                    |                                     |       |  |
|                                                                                                    |                                     |       |  |
|                                                                                                    |                                     |       |  |
|                                                                                                    |                                     |       |  |

Düngemittel, welche nicht in der Liste enthalten sind, müssen mit N-Gehalt angegeben werden!

| 19) Mineralische N                              | Düngung                                        |   |
|-------------------------------------------------|------------------------------------------------|---|
| ab Ernte Vorfrucht bis<br>nur bei Winterrans un | 1.10.<br>d Wintergerste                        |   |
| nur ber wintenaps un                            | u wintergerate                                 |   |
|                                                 | N-Gehalt                                       |   |
| 110 - Alzon 46                                  | 46                                             |   |
| 110 – Alzon flüssig 28                          | 28                                             |   |
| 110 - Alzon flüssig-S 25/6                      | 25                                             |   |
| 110 - Ammoniak, flüssig (8)                     | 2) 82                                          |   |
| 110 - Ammoniumnitrat-Ham                        | stoff-Lösung AHL 28 28                         |   |
| 110 - Ammoniumnitrat-Harn                       | stoff-Lösung AHL 30 30                         |   |
| 110 - Ammoniumsulfat-Har                        | nstoff-Lösung 20 20                            |   |
| 110 - Ammoniumthiosulfat                        | 4 140 - NPK 8+8+8                              | 8 |
| 110 - Ammonsulfatsalpeter                       | 2 110 - Optimag 24 2                           | 4 |
| 110 - Basammon 26 S                             | 110 - Piagran 46 4                             | 6 |
| 120 - DAP 18+46                                 | 110 - Piamon 33 S 3                            | 3 |
| 110 - Domogran 45                               | 110 - Piasan 28 2                              | 8 |
| 110 - Dynamag-S 24                              | 110 - Piasan-S 25/6 2                          | 5 |
| 140 - Entec 24+8+7                              | 190 - Schwarzkalk 37 0.                        | 7 |
| 120 - Entec 25+15                               | 110 - Schwefels, Ammoniak 21, SSA-kristallin 2 | 1 |
| 110 - Entec 26                                  | 110 - Stickstoffmagnesia 22+7 2                | 2 |
| 140 - Entec Blau 14+7+17                        | 110 - Sulfan 24 2                              | 4 |
| 140 - Entec perfect                             | 130 - Unika Calcium 14+0+24 1                  | 4 |
| 120 - Flexammon 10+17 (+                        | 1 130 - Unika Kali 13+45 13.                   | 5 |
| 140 - Flexammon 22+9+24                         | 110 - Ureas 38 3                               | 8 |
| 110 - Granular 2 21                             | 140 - YaraMila Complex 12+11+18 1              | 2 |
| 110 - Harnstoff 46                              | 140 - YaraMila Grower 16+6+21 1                | 6 |
| 110 - Kalkammonsalpeter 2                       | 7<br>Für nicht ontholtone Düngemittel ist die  |   |
| 110 - Kalksalpeter 15, Yara                     | Angabe des N-Gebaltes erforderlich             |   |
| 110 - Kalkstickstoff gemah                      |                                                |   |
| 110 - Kalkstickstoff geperit 2                  | 20, PERLKA 19,8                                |   |
| 120 - MAP 11+52                                 | 11                                             |   |
| 111 - N-Bindung                                 | 100                                            |   |
| 120 - Nitrophos 20+20 (+0+                      | 2) 20                                          |   |

## 10. Fehlerbehebung

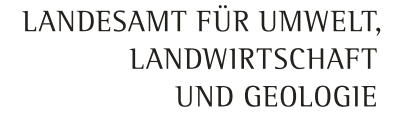

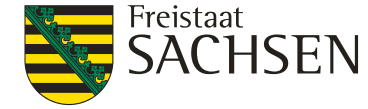

- Fehler bei der Anrechnung der Durchwurzelungstiefe beim Labor-Import wurde behoben.
- N-Düngebedarfsermittlung nach DüV: Für mehrschnittiges Feldfutter wurde die Vorfruchtwirkung für Ackerland angerechnet. Es darf nach DüV jedoch keine Vorfruchtwirkung angerechnet werden. Hier gilt die N-Düngebedarfsberechnung für Grünland, Dauergrünland und mehrschnittigen Feldfutterbau.
- Dateneingabe organische Düngung:
  - Wenn noch kein Anbau für einen Schlag eingegeben wurde, jedoch ein organischer Dünger, wurde dieser nach erneuter Öffnung des Formulars "organische Düngung" in der Formularfolge "Daten für Düngeempfehlung" nicht mehr angezeigt, auch wenn der Anbau nachgetragen wurde.
  - Es wurde auch häufig angezeigt, dass keine Daten im Anbaujahr vorhanden sind, obwohl diese eingetragen wurden.
  - Bei der Applikation von organischen D
    üngern auf Schl
    ägen mit mehrschnittigem Feldfutterbau wird auch die Mindestwirksamkeit von Gr
    ünland zugewiesen zur Berechnung.